ASSOCIATION ASSIST OF SOUTHEAST ASEAN Solutions for Investments, Services and Trade

WELCOME TO ASSIST

WHAT IS ASSIST?

FILE A COMPLAINT

FOLLOW A COMPLAINT

FAO

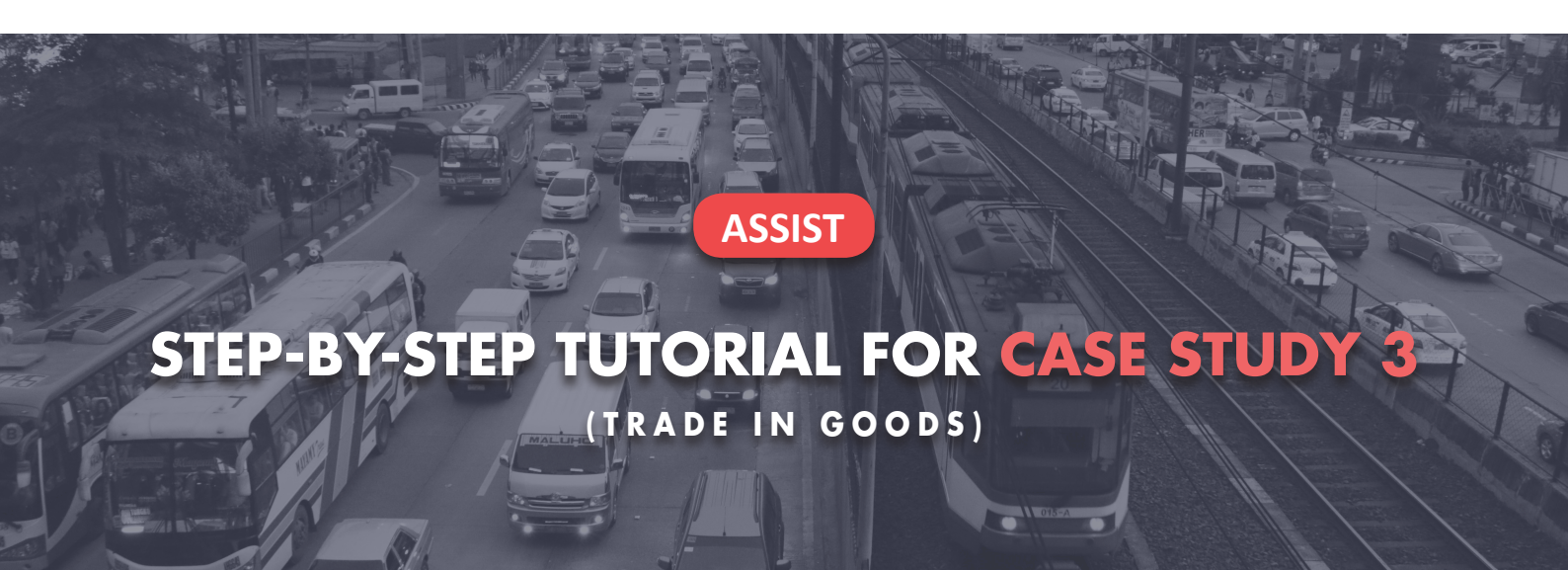

Complaint Filed by an ASEAN Registered Lawyer or Law Firm on Behalf of its Client, an ASEAN Enterprise, Accepted by Central Administrator and Solution Proposed by Destination Contact Point and Accepted by ASEAN Enterprise.

**Brief Description of Case:** This scenario is that of a complaint that is accepted by ASSIST's Central Administrator (CA) as having been validly lodged by an ASEAN Registered Lawyer/Law Firm (ASEAN Lawyer) on behalf of its client, the ASEAN Enterprise (AE), and also accepted by the Destination Country as an issue for which it is willing to engage with the ASEAN Lawyer through ASSIST, interact with the domestic Relevant National Authorities and provide a solution to the ASEAN Lawyer through ASSIST. In the case at stake, the Home Country is not actively involved, but all other possible steps in the ASSIST procedure, including the initial request by the CA for additional information from the ASEAN Lawyer, are simulated for purposes of reviewing a full-fledged ASSIST proceeding.

The complaint is in relation to the new excise duty imposed by the Destination Country on palm oil and

food products containing palm oil under its Ministry of Health's Regulation of 2015, Chapter 1000, Section 100. The measure adopted by the Destination Country introduced taxes on foods that are high in sugar and saturated fat, as part of a strategy for addressing the rising problem of obesity in the Destination Country. The ASEAN Lawyer claims that the Destination Country's measure expressly targeted palm oil and not just the saturated fat component of palm oil and of products containing palm oil, thereby discriminating against palm oil and demonizing the product as a whole instead of just discouraging excessive consumption of products containing saturated fats, independently of the vegetable or animal origin of the fats. The ASEAN Lawyer claims, in its ASSIST complaint, that the measure adopted and applied by the Destination Country is contrary to Article 6 of the ASEAN Trade in Goods Agreement (ATIGA) (on National Treatment on Internal Taxation and Regulation), in as much as it discriminates against palm oil as a whole and is not applied to other 'like' products manufactured or sold in the Destination Country (i.e., food products containing saturated fats deriving from soy, sunflower, rapeseed, corn, peanut or animal fat).

#### List of Actors and Abbreviations:

- Complainant = ASEAN Lawyer or Law Firm
- ASEAN Secretariat = Central Administrator of ASSIST (CA)
- Home Country = Home Contact Point (HCP) in ASEAN Member State-X (AMS-X)
- Destination Country = Destination Contact Point (DCP) in ASEAN Member State-Y (AMS-Y)
- Relevant National Authorities = Relevant Authorities (RAs)

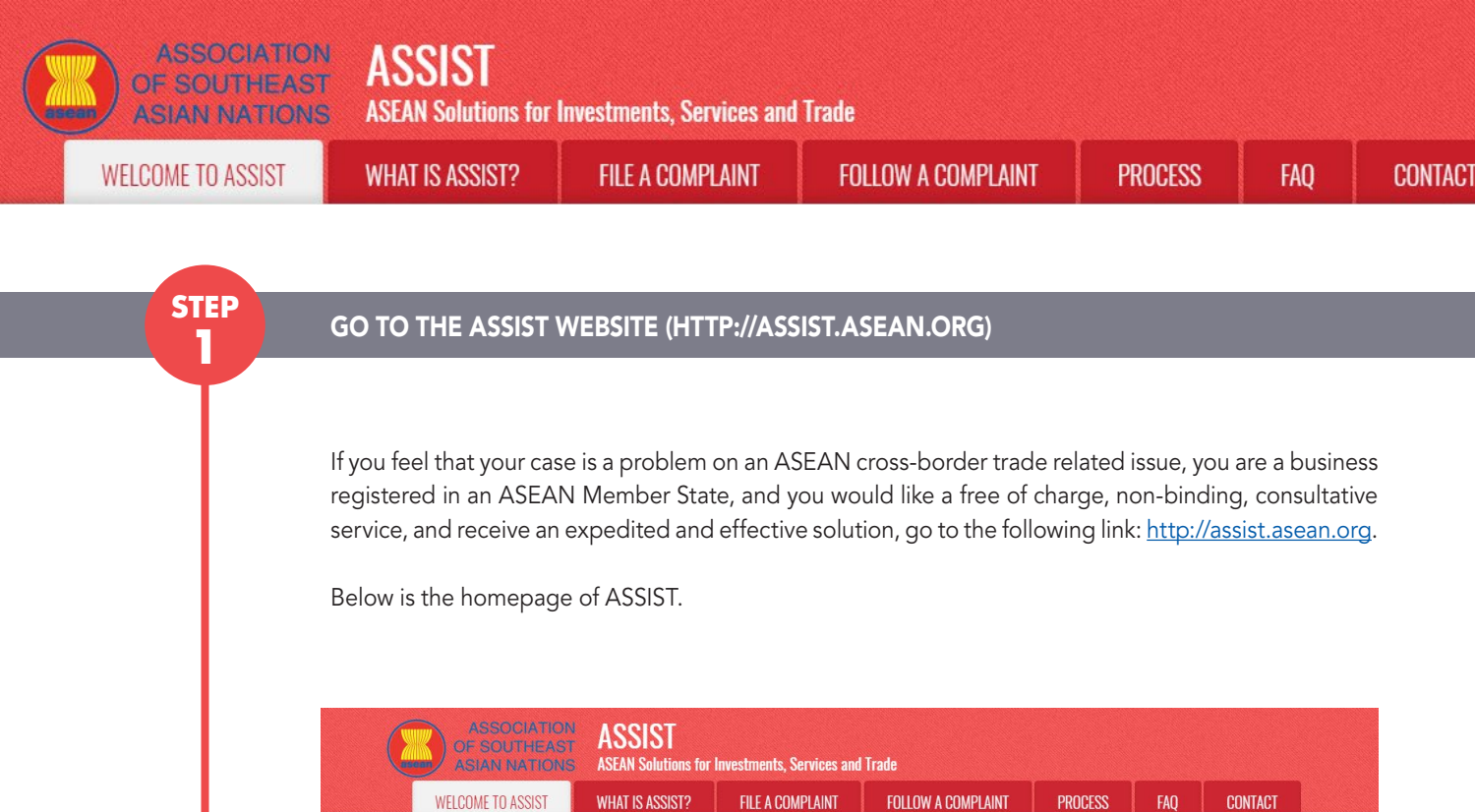

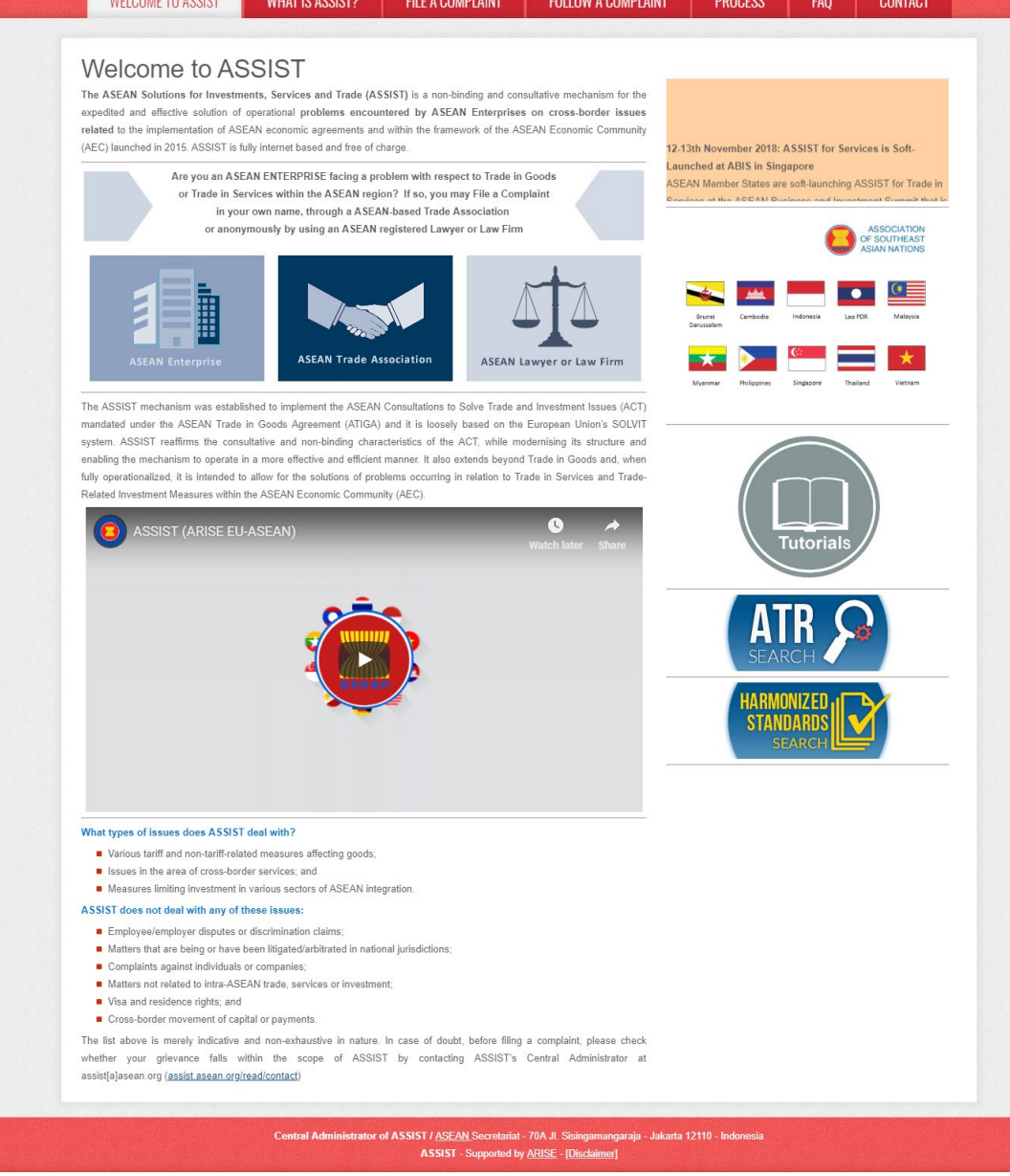

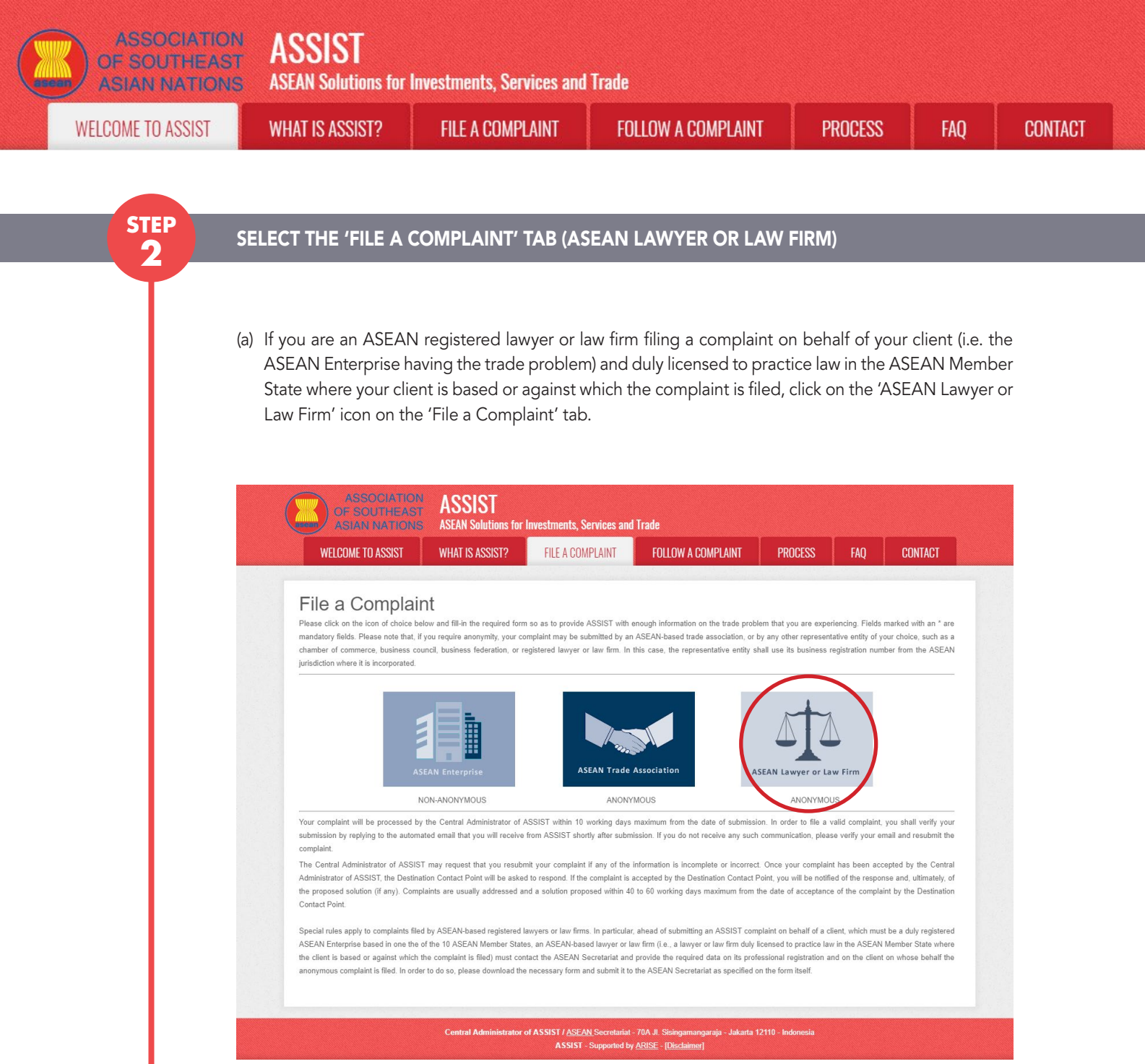

#### (b) When you click on the 'ASEAN Lawyer or Law Firm' icon, the following page will appear.

| OF SOUTHEAST<br>ASIAN NATIONS                                                         | ASSISI<br>ASEAN Solutions for                                                                                                    | Investments, Services and                                                                                                    | l Trade                                                                                                    |                                                                                                    |                                                                          |                                                                                        |
|---------------------------------------------------------------------------------------|----------------------------------------------------------------------------------------------------|----------------------------------------------------------------------------------------------------|----------------------------------------------------------------------------------------------------|----------------------------------------------------------------------------------------------------|--------------------------------------------------------------------------|----------------------------------------------------------------------------------------|
| WELCOME TO ASSIST                                                                     | WHAT IS ASSIST?                                                                                                    | FILE A COMPLAINT                                                                                                    | FOLLOW A COMPLAINT                                                                                                    | PROCESS                                                                                                    | FAQ                                                                      | CONTACT                                                                                |
| Complaint to be                                                                       | ASEAN registered lawyer<br>In such cases, the lawyer<br>filed, must first contact the<br>anonymous complaint is b<br>In order to do so, please<br>the form itself. | a or law firms may file an anonym<br>or law firm, duly licensed to prace<br>ASEAN Secretariat and provide<br>eing filed.<br>download the necessary form | istered Lawyer<br>hous case on behalf of one of their clie<br>tice law in the ASEAN Member State<br>the required data on its professional i<br>and submit it by email to the A | or Law F<br>ants (i.e., the ASEAN E<br>where the client is base<br>registration and on the<br>ASEAN Secretariat at | interprise having<br>ed or against wh<br>client on whose<br>assist@asean | g the trade problem).<br>nich the complaint is<br>a behalf the<br>Lorg as specified on |
| please fill-in the form below so as to pro<br>mandatory fields. If no law firm exists | Once the ASEAN Secreta<br>rovide ASSIST with enough in<br>s, individual lawyers can insert                                                                         | riat has provided the Confidentia<br>formation on the trade problem e<br>t their personal details twice (i.e.,                                          | I Case Code (CCC) by email to the lau<br>experienced by the ASEAN Enterprise<br>in the fields for Law Firm and Lawyer                                                          | wyer or law firm, the ac<br>being represented. Fie<br>).                                                           | ctual complaint o<br>alds marked wi                                      | can be filed. To do so,<br>ith an * are                                                |
| In order to file a valid complaint, you                                               | u shall verify your submissi                                                                                                    | on by replying to the automate                                                                                                    | d email that you will receive from A                                                                                                    | ASSIST shortly after s                                                                                             | ubmission (ple                                                           | ease check also                                                                        |

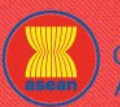

ASSOCIATION ASSIST

| OME TO ASSIST | WHAT IS ASSIST?                 | FILE A COMPLAINT                                   | FOLLOW A COMPLAINT                                           | PROCESS                     | FAQ      | CONT |
|---------------|---------------------------------|----------------------------------------------------|--------------------------------------------------------------|-----------------------------|----------|------|
|               |                                 |                                                    |                                                              |                             |          |      |
|               |                                 |                                                    |                                                              |                             |          |      |
|               | LAW FIRM                        |                                                    |                                                              |                             |          |      |
|               | * Law Firm Name                 |                                                    |                                                              |                             |          |      |
|               | * Phone                         |                                                    |                                                              |                             |          |      |
|               | Website                         |                                                    |                                                              |                             |          |      |
|               | * Address                       |                                                    |                                                              |                             |          |      |
|               |                                 |                                                    |                                                              |                             |          |      |
|               |                                 |                                                    |                                                              |                             |          |      |
|               |                                 | 300 characters remaining                           | (300 maximum)                                                |                             |          |      |
|               | * City                          |                                                    | ZIP Code                                                     |                             |          |      |
|               | * Country                       |                                                    | Ψ                                                            |                             |          |      |
|               | Established                     | Local Office(s) Is(are)                            |                                                              |                             |          |      |
|               |                                 |                                                    |                                                              |                             |          |      |
|               | LAVVYER                         |                                                    |                                                              |                             |          |      |
|               | * Gender                        | O Mr O Mrs                                         | ◯ Ms                                                         |                             |          |      |
|               | * First Name                    |                                                    | * Last Name                                                  |                             |          |      |
|               | * Phone                         |                                                    |                                                              |                             |          |      |
|               | * Position                      |                                                    |                                                              |                             |          |      |
|               | * Email                         |                                                    |                                                              |                             |          |      |
|               | Address                         |                                                    |                                                              |                             |          |      |
|               |                                 |                                                    |                                                              |                             |          |      |
|               |                                 | 300 characters remaining                           | (300 maximum)                                                | ĥ                           |          |      |
|               | City                            |                                                    | ZIP Code                                                     |                             |          |      |
|               | ASEAN Jurisdiction(s) where A   | Admitted to Practice Law                           | *                                                            |                             |          |      |
|               | COMPLAINT DES                   | CRIPTION                                           |                                                              |                             |          |      |
|               | * Confidential Case Code        | 0                                                  |                                                              |                             |          |      |
|               | * Country of Legal Registration | 0                                                  | ×                                                            |                             |          |      |
|               | * Legal Registration Number     | 0                                                  |                                                              |                             |          |      |
|               | * Registration Proof            | Choose File No                                     | ile chosen                                                   |                             |          |      |
|               | * Type of Business              | 0                                                  |                                                              |                             |          |      |
|               | * Business Sector               | Goods                                              | *                                                            |                             |          |      |
|               | - Services Sector Description   | 0                                                  |                                                              |                             |          |      |
|               | * Type of Problem Encountered   | 1 Tariff-related me                                | asures                                                       |                             | <b>v</b> |      |
|               | * Destination Country           | 0                                                  | ¥                                                            |                             |          |      |
|               | * Description                   | 0 0                                                |                                                              |                             |          |      |
|               |                                 |                                                    |                                                              |                             |          |      |
|               |                                 |                                                    |                                                              |                             |          |      |
|               |                                 |                                                    |                                                              |                             |          |      |
|               |                                 | 5000 characters remainin                           | ıg (5000 maximum)                                            |                             |          |      |
|               | Attachment                      | Choose File No                                     | ile chosen + Attachment                                      |                             |          |      |
|               | I have read and accept the A    | SSIST <u>rules</u> .                               |                                                              |                             |          |      |
|               | I hereby submit this complain   | nt to the Central Administrator of ASSIST and I ad | ccept its transmission to the relevant authorities of the AS | SEAN Member States involved |          |      |
|               |                                 | I'm no                                             | t a robot                                                    |                             |          |      |
|               |                                 |                                                    | reCAPTCHA<br>Privacy-Terms                                   |                             |          |      |
|               |                                 |                                                    |                                                              |                             |          |      |
|               |                                 |                                                    | UBMIT TOUR COMPLAINT                                         |                             |          |      |
|               |                                 |                                                    |                                                              |                             |          |      |

(c) As an ASEAN registered lawyer or law firm, you need to file the complaint in your own name and/ or your law firm's name as the identity of your client is kept anonymous. In order to do so, you must follow the instructions in the above page. First, you must download the necessary form to fill-in and submit to the ASEAN Secretariat, as specified on the form itself.

When you click on the 'round orange' icon in the above page, the following form will be downloaded on your computer.

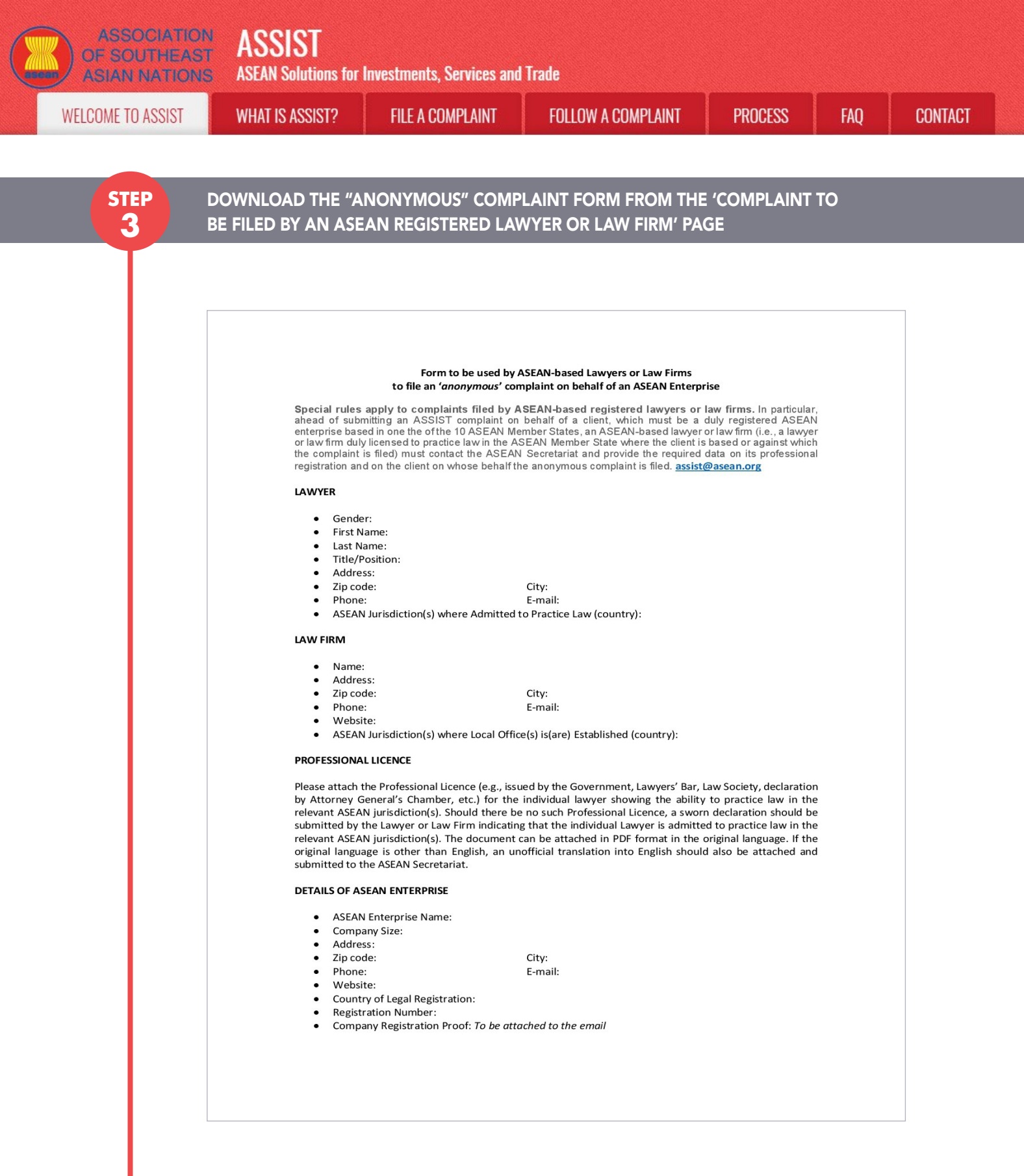

Fill-in the above form and submit it by email to the ASEAN Secretariat at <u>assist@asean.org</u>, as specified on the form itself. Please also submit the following required data along with the form: (i) your professional registration/licence document (if original language is not English, then an unofficial translation into English should also be attached) and (ii) the company registration document of the client (an ASEAN Enterprise) on whose behalf the anonymous complaint is filed.

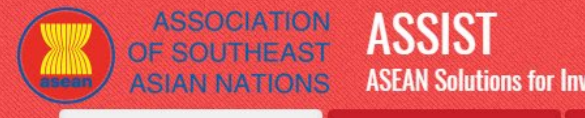

ASEAN Solutions for Investments, Services and Trade

WELCOME TO ASSIST

WHAT IS ASSIST?

FILE A COMPLAINT

FOLLOW A COMPLAINT

FAO

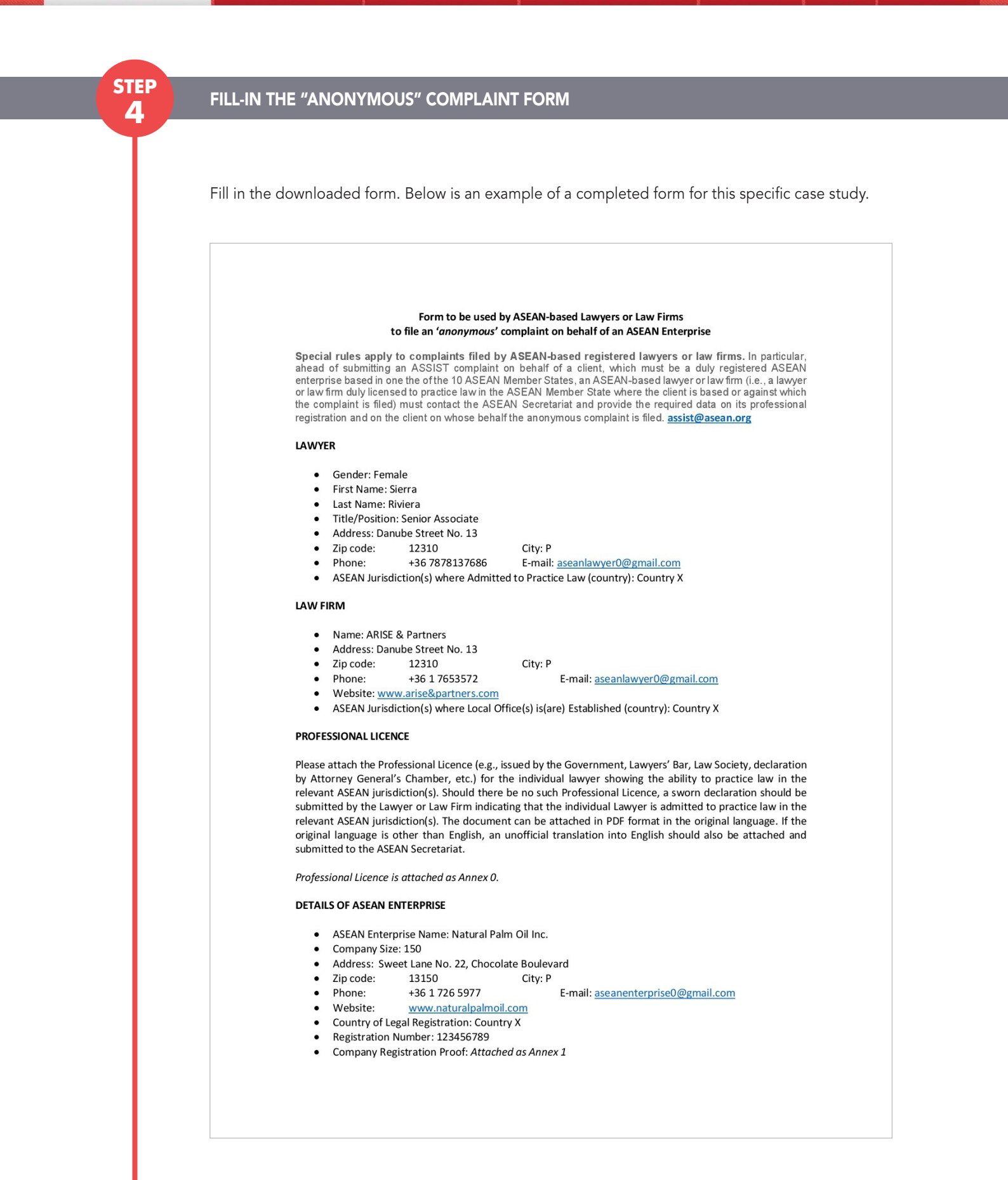

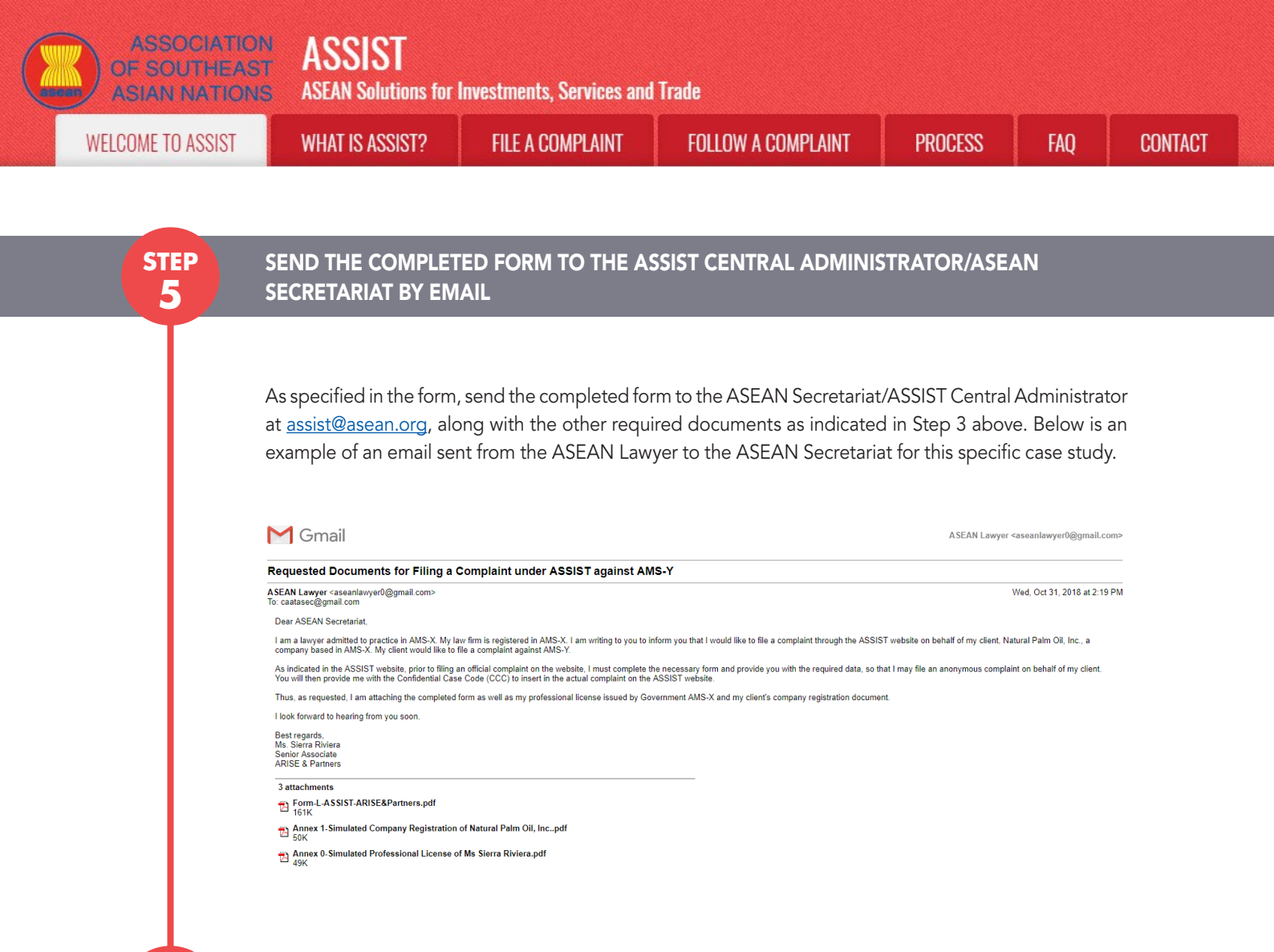

STEP

## RECEIVE A RESPONSE FROM THE ASEAN SECRETARIAT/CENTRAL ADMINISTRATOR IN YOUR EMAIL ACCOUNT

(a) The ASEAN Secretariat/CA will reply to your email to inform you of whether the documents that you have submitted meet the requirements and are complete or not. In the example below, the ASEAN Lawyer has submitted all the necessary documents.

The ASEAN Secretariat/CA will also provide you with a Confidential Case Code to insert in the actual complaint form on the ASSIST website.

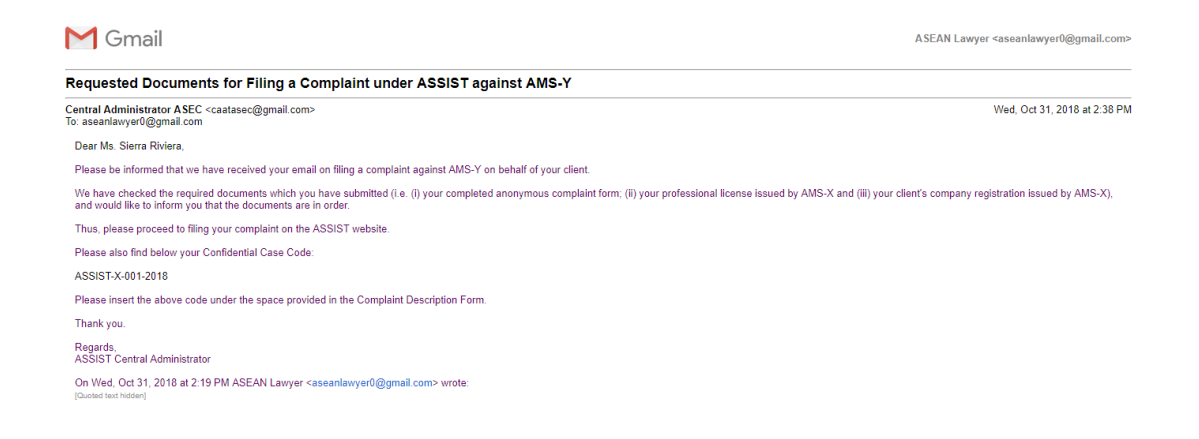

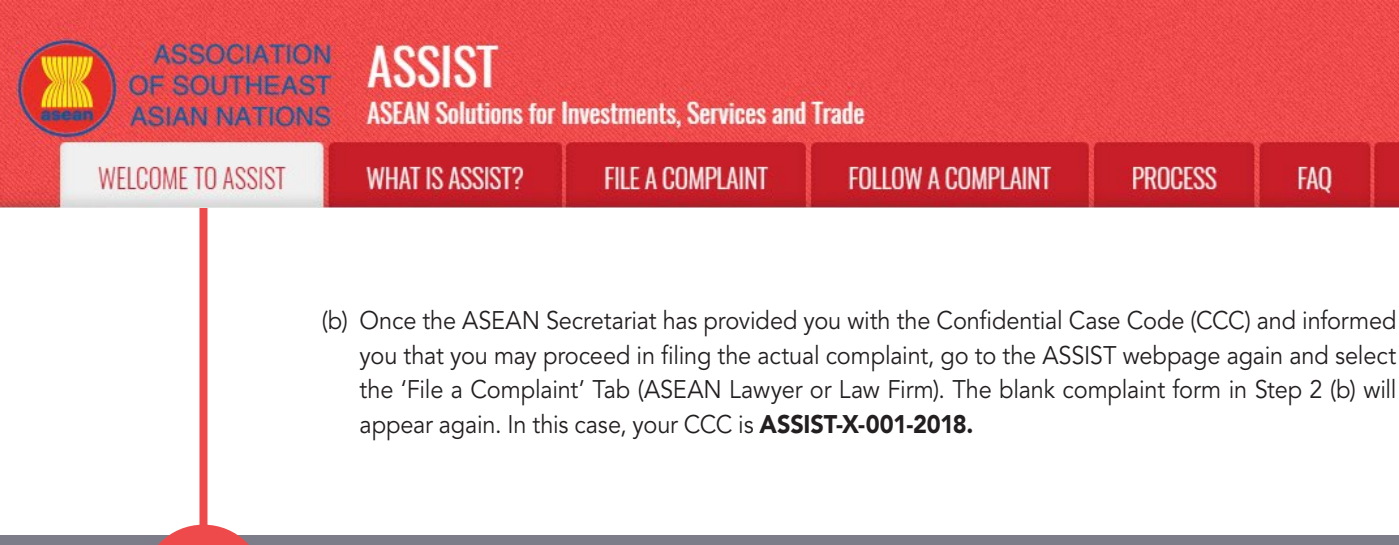

## STEPFILL-IN THE 'COMPLAINT TO BE FILED BY AN ASEAN REGISTERED LAWYER7OR LAW FIRM' FORM

Lawyer).

# Fill-in the blank form in Step 2(b) so as to provide ASSIST with enough information on the trade problem that your client is experiencing. Fields marked with an asterisk (\*) are mandatory fields. If you are not sure on what to fill-in for a field, the **1** buttons are available for detailed instructions on what to fill-in for each field. Please click on the **1** buttons to make sure that you fill-in the correct information in the form. If no law firm exists, individual lawyers can insert their personal details twice (i.e., in the fields for Law Firm and

CONTACT

It is extremely important that you properly fill-in the 'Description' field. The CA will need to verify that the description given in the complaint is sufficient to clearly identify the problem in the context of the specific subject agreement(s). Thus, please carefully layout your complaint with legal arguments and factual evidence to help the CA in deciding whether to approve your complaint.

Below is an example of a completed form for this specific case study.

| OF SOUTHEAST<br>ASIAN NATIONS                                                                                                    | ASSIST<br>ASEAN Solutions for                                                                                                    | Investments, Services and                                                                                                    | l Trade                                                                                                 |                                                                                  |                                     |                                 |
|----------------------------------------------------------------------------------------------------|----------------------------------------------------------------------------------------------------|----------------------------------------------------------------------------------------------------|----------------------------------------------------------------------------------------------------|----------------------------------------------------------------------------------|-------------------------------------|---------------------------------|
| WELCOME TO ASSIST                                                                                                    | WHAT IS ASSIST?                                                                                                    | FILE A COMPLAINT                                                                                                    | FOLLOW A COMPLA                                                                                         | AINT PROCESS                                                                     | FAQ                                 | CONTACT                         |
| Complaint to be                                                                                                    | e Filed by an                                                                                                    | ASEAN Reg                                                                                                    | istered Law                                                                                             | /yer or Law F                                                                    | irm                                 | the trade problem)              |
|                                                                                                    | In such cases, the lawyer<br>filed, must first contact the<br>anonymous complaint is b                                                                                                    | or law firm, duly licensed to prac<br>ASEAN Secretariat and provide<br>eing filed.                                                                                                    | tice law in the ASEAN Memb<br>the required data on its prof                                             | per State where the client is base<br>ressional registration and on the          | ed or against wh<br>client on whose | ich the complaint is behalf the |
| ASEAN Lawyer or Law Firm                                                                                                    | In order to do so, please<br>the form itself.                                                                                                    | download the necessary <u>form</u>                                                                                                    | 🥙 and submit it by ema                                                                                  | il to the ASEAN Secretariat at                                                   | <u>assist@asean.</u>                | org as specified on             |
|                                                                                                    | onee merioer of occieta                                                                                                    | at has provided the confidentia                                                                                                    | rouse obde (ooo) by emain                                                                               | to the hunger of hun him, the de                                                 | tuar compraint c                    |                                 |
| please fill-in the form below so as to p<br>mandatory fields. If no law firm exists<br>in order to file a valid complaint, yo<br>your spam/junk boxes).                                                                                      | rovide ASSISI with enough ini<br>s, individual lawyers can insert<br>u shall verify your submissio                                                                                                    | ormation on the trade problem e<br>their personal details twice (i.e.,<br>on by replying to the automate                                                                                                    | xperienced by the ASEAN E<br>in the fields for Law Firm and<br>d email that you will receiv             | nterprise being represented. Fie<br>d Lawyer).<br>re from ASSIST shortly after s | ubmission (ple                      | h an * are<br>ase check also    |
| please fill-in the form below so as to p<br>mandatory fields. If no law firm exist:<br>In order to file a valid complaint, yo<br>your spam/junk boxes).                                                                                      | rovide ASSISI with enough int<br>s, individual lawyers can insert<br>u shall verify your submission<br>A                                                                                                    | ormation on the trade problem of<br>their personal details twice (i.e.,<br>on by replying to the automate<br>RISE & Partners                                                                                                    | xperienced by the ASEAN E<br>in the fields for Law Firm and<br>d email that you will receiv             | nterprise being represented He                                                   | ubmission (ple                      | h an * are<br>ase check also    |
| please fill-in the form below so as to p<br>mandatory fields. If no law firm exist:<br>In order to file a valid complaint, yo<br>your spamfjunk boxes).<br>LAW FIRM<br>* Law Firm Name<br>* Phone                                            | rovide ASSISI with enough ini<br>s, individual lawyers can insert<br>u shall verify your submissie<br>A<br>+<br>+                                                                                                  | ormation on the trade problem e<br>their personal details twice (i.e.,<br>on by replying to the automate<br>RISE & Partners<br>36 1 7653572                                                                                                    | xperienced by the ASEAN E<br>in the fields for Law Firm and<br>d email that you will receiv             | nterprise being represented He                                                   | ubmission (ple                      | h an * are<br>ase check also    |
| please fill-in the form below so as to p<br>mandatory fields. If no law firm exists<br>In order to file a valid complaint, yo<br>your spam/junk boxes).<br>LAW FIRM<br>* Law Firm Name<br>* Phone<br>Website                                 | rovide ASSISI with enough in<br>i, individual lawyers can insert<br>u shall verify your submissio<br>A<br>+<br>-<br>-<br>-<br>-<br>-<br>-<br>-<br>-<br>-<br>-<br>-<br>-<br>-                                       | ormation on the trade problem of<br>their personal details twice (i.e.,<br>on by replying to the automate<br>RISE & Partners<br>36 1 7653572<br>ww.arise&partners.com                                                                                             | xperienced by the ASEAN E<br>in the fields for Law Firm and<br>d email that you will receiv             | nterprise being represented H d                                                  | ubmission (ple                      | h an " are<br>ase check also    |
| please fill-in the form below so as to p<br>mandatory fields. If no law firm exists<br>In order to file a valid complaint, yo<br>your spam/junk boxes).<br>LAW FIRM<br>* Law Firm Name<br>* Phone<br>Website<br>* Address                    | vovide ASSISI vitti enougi ni<br>i, individual lawyers can insert<br>u shall verify your submissio<br>A<br>t<br>u<br>D<br>C<br>C                                                                                   | ormation on the trade problem of<br>their personal details twice (i.e.,<br>on by replying to the automate<br>RISE & Partners<br>36 1 7653572<br>www.arise&partners.com<br>anube Street No. 13<br>ty P<br>suntry X                                                 | xperienced by the ASEAN E<br>in the fields for Law Firm and<br>d email that you will receiv             | nterprise being represented. Hit                                                 | ubmission (ple                      | h an * are<br>ase check also    |
| please fill-in the form below so as to p<br>mandatory fields. If no law firm exists<br>In order to file a valid complaint, yo<br>your spam/junk boxes).<br>LAW FIRM<br>* Law Firm Name<br>* Phone<br>Website<br>* Address                    | vovda ASSISI vitti nenougi ni<br>i, individual lawyers can insert<br>u shall verify your submissio<br>A<br>t<br>u<br>t<br>u<br>t<br>z<br>z<br>z<br>z<br>z<br>z                                                     | ormation on the trade problem of<br>their personal details twice (i.e.,<br>on by replying to the automate<br>RISE & Partners<br>36 1 7653572<br>www.arise&partners.com<br>anube Street No. 13<br>ty P<br>sharacters remaining (300 maximum)                       | xperienced by the ASEAN E<br>in the fields for Law Firm and<br>d email that you will receiv             | nterprise being represented H d<br>Lawyer).<br>re from ASSIST shortly after s    | ubmission (ple                      | h an * are<br>ase check also    |
| please fill-in the form below so as to p<br>mandatory fields. If no law firm exists<br>In order to file a valid complaint, yo<br>your spam/junk boxes).<br>LAW FIRM<br>* Law Firm Name<br>* Phone<br>Website<br>* Address                    | cvoda ASSISI vitti enougini ni<br>ji, individual lawyers can insert<br>u shall verify your submissio<br>A<br>A<br>+<br>U<br>C<br>C<br>C<br>C<br>C<br>C<br>C<br>C<br>C<br>C<br>C<br>C<br>C<br>C<br>C<br>C<br>C<br>C | ormation on the trade problem of<br>their personal details twice (i.e.,<br>on by replying to the automate<br>RISE & Partners<br>36 1 7653572<br>www.arise&partners.com<br>anube Street No. 13<br>pountry X<br>8 characters remaining (300 maximum)<br>by P        | xperienced by the ASEAN E<br>in the fields for Law Firm and<br>d email that you will receiv             | nterprise being represented. Fit<br>d Lawyer).<br>re from ASSIST shortly after s | ubmission (ple                      | h an * are<br>ase check also    |
| please fil-in the form below so as to p<br>mandatory fields. If no law firm exists<br>In order to file a valid complaint, yo<br>your spam/junk boxes).<br>LAW FIRM<br>* Law Firm Name<br>* Phone<br>Website<br>* Address<br>* City<br>* City | cvoda ASSISI vitti enougi ni<br>i, individual lawyers can insert<br>u shall verify your submissio<br>A<br>A<br>+<br>U<br>C<br>C<br>C<br>C<br>C<br>C<br>C<br>C<br>C<br>C<br>C<br>C<br>C<br>C<br>C<br>C<br>C<br>C    | ormation on the trade problem of<br>their personal details twice (i.e.,<br>on by replying to the automate<br>RISE & Partners<br>36 1 7653572<br>www.arise&partners.com<br>anube Street No. 13<br>butry X<br>9 characters remaining (300 maximum)<br>ity P<br>MS X | zperienced by the ASEAN E<br>in the fields for Law Firm and<br>d email that you will receiv<br>ZIP Code | nterprise being represented. Fit<br>d Lawyer).<br>re from ASSIST shortly after s | ubmission (ple                      | h an * are<br>ase check also    |

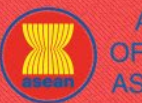

|                  |                                                                                                    |                                                    |                                                                                                    | FOLLO                                                                                                    |                                                                        |                                                                | DDOOFOO                                                                                                    | F10                 | CONTR |
|------------------|----------------------------------------------------------------------------------------------------|----------------------------------------------------|----------------------------------------------------------------------------------------------------|----------------------------------------------------------------------------------------------------|------------------------------------------------------------------------|----------------------------------------------------------------|----------------------------------------------------------------------------------------------------|---------------------|-------|
| ELCOME TO ASSIST | WHAT IS ASSIST?                                                                                                    | FILE A COM                                         | IPLAINI                                                                                                    | FULLU                                                                                                    | W A CUMP                                                               | LAINI                                                          | PRUCESS                                                                                                    | FAŲ                 | CUNIA |
|                  | LAWYER  Gender  Gender  First Name Phone Position Email Address  City ASEAN Jurisdiction(s) where Ad COMPLAINT DESC City Confidential Case Code Country of Legal Registration Country Registration Proof Registration Proof Supo of Business Business Sector Survices Sector Description Type of Problem Encountered Description Cuescription Cuescript | Amitted to Practice Law<br>CRIPTION                | Mr Mrs<br>Sierra<br>+36 7878137686<br>Senior Associate<br>aseanlawyer0@gmail<br>Danube Street No.<br>City P<br>Country X<br>299 characters remaining (3<br>City P<br>AMS-X<br>ASSIST-X-001-2018<br>AMS-X<br>137911<br>Choose File Annex<br>Export/Import<br>Goods<br>3.6.7 Internal taxes a<br>AMS-Y<br>Put Size Wire Wome<br>of products contrain<br>fats | Ms      maximum)  0-Simulatra Rivie  nd charges levied  measure adopted t on Internal T  measure adopted t on Internal T | * Last Name<br>ZIP Code<br>v<br>v<br>and applied by<br>wation and Repu | Riviera<br>12310<br>12310<br>tily of the vege<br>ation, in sam | excounting on the second second secon | v<br>v<br>taov<br>t |       |
|                  | Attachment                                                                                                    | Ø                                                  | 2656 characters remaining (<br>Choose File No file                                                                                                    | rat).<br>5000 maximum)<br>chosen                                                                                         |                                                                        | + Attachment                                                   |                                                                                                    | *                   |       |
|                  | I have read and accept the AS I hereby submit this complaint                                                                                                    | SIST <u>rules</u> .<br>to the Central Administrate | choose File No file                                                                                                    | cnosen<br>ept its transmission                                                                                           | n to the relevant au                                                   | <u>Remove</u><br>thorities of the AS                           | EAN Member States involved                                                                                                    |                     |       |

As an example of a clear and concise description of the complaint, below is the description for this specific case study:

"We are a registered law firm in AMS-X filing a complaint under ASSIST on behalf of our client, a duly registered palm oil company in AMS-X. The complaint is in relation to the new excise duty imposed by AMS-Y (the Destination Contact Point or DCP) on palm oil and food products containing palm oil under its Ministry of Health's Food Regulation Chapter 1000, Section 100 of 2015. The measure adopted by AMS-Y introduced taxes on foods high in sugar and saturated fat as part of a strategy for addressing the rising problem of obesity in AMS-Y.

We are of the view that AMS-Y's measure expressly targeted palm oil and not just the saturated fat component of palm oil and of products containing palm oil, thereby discriminating against palm oil and demonizing the product as a whole instead of just discouraging excessive consumption of products containing saturated fats, independently of the vegetable or animal origin of the fats.

Thus, we find the measure adopted and applied by AMS-Y is contrary to Article 6 of the ATIGA (on National Treatment on Internal Taxation and Regulation), in as much as it discriminates against palm oil as a whole and is not applied to other 'like' products manufactured or sold in AMS-Y (i.e., food products containing saturated fats deriving from soy, sunflower, rapeseed, corn, peanut or animal fat)."

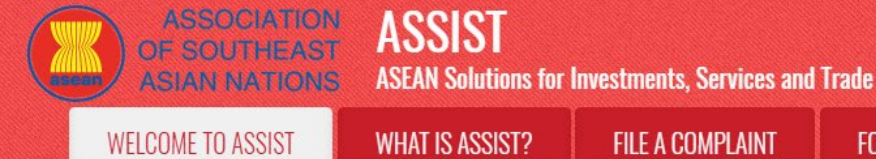

STEP

8

**STEP** 

9

FOLLOW A COMPLAINT

When the complaint is filed by clicking the 'Submit Your Complaint' tab, the following page in Step 8 will appear.

#### **RECEIVE A NOTIFICATION FROM ASSIST**

| WELCOME TO ASSIST                          | WHAT IS ASSIST?                     | FILE A COMPLAINT    | FOLLOW A COMPLAINT | PROCESS | FAO | CONTACT |
|--------------------------------------------|-------------------------------------|---------------------|--------------------|---------|-----|---------|
|                                            |                                     |                     |                    |         |     |         |
| Thank you for                              | the submissi                        | on of your co       | mplaint            |         |     |         |
| You will shortly receive a confirm         | nation e-mail containing your re    | eferences.          | mplaint            |         |     |         |
| Please click on the link contained         | d in the e-mail in order to confi   | rm your submission. |                    |         |     |         |
| You will be able to monitor your con       | nplaint and access it on the follow | ving webpage:       |                    |         |     |         |
| <u> http://assist.asean.org/user/login</u> |                                     |                     |                    |         |     |         |
| oy using your e-mail / tracking ID.        |                                     |                     |                    |         |     |         |
|                                            |                                     |                     |                    |         |     |         |

The above notification indicates that you should click on the link provided in your email account to confirm your complaint with ASSIST.

#### CONFIRM YOUR COMPLAINT FROM YOUR EMAIL ACCOUNT

(a) Go to the email account that you have provided in the complaint form. You will receive an email from ASSIST requesting you to confirm your complaint by clicking on the link provided or by copy-pasting the link onto the Internet browser. This is also required by ASSIST to confirm that the email address which you have provided is valid. Your complaint number is also provided in this email. In this case, your complaint number is **18120181102.** 

Below is the email which you will receive from ASSIST.

| M Gmail                                                                                                    |                                                                                                    | ASEAN Lawyer <aseanlawyer0@gmail.com< th=""></aseanlawyer0@gmail.com<> |
|----------------------------------------------------------------------------------------------------|----------------------------------------------------------------------------------------------------|------------------------------------------------------------------------|
| [ASSIST] Thanks to confirm your complaint #181                                                                                      | 20181102 submission                                                                                      |                                                                        |
| No Reply ASSIST <assist@asean.org><br/>Reply-To: "assist@asean.org" <assist@asean.org></assist@asean.org></assist@asean.org>        |                                                                                                    | Fri, Nov 2, 2018 at 12:18 Pl                                           |
| ASSOCIATION<br>OF SOUTHEAST<br>ASIAN NATIONS                                                                                        | ASSIST<br>ASEAN Solutions for Investments, Services and Trade                                            |                                                                        |
| Dear Ms Sierra Riviera,                                                                                                    |                                                                                                    |                                                                        |
| Thank you for having filed a complaint on ASSIST, the system                                                                        | of ASEAN Solutions for Investments, Services and Trade.                                                  |                                                                        |
| Please confirm your complaint 18120181102 on the following<br>http://assist.asean.org/user/confirm_email                            | link (or by copy-pasting the following link onto your Internet browser):                                 |                                                                        |
| After your confirmation, ASSIST will monitor your complaint and<br>http://assist.asean.org/user/login by using your e-mail / tracki | I you will be able to access it on the following webpage<br>ng ID: aseanlawyer0@gmail.com / 181201181102 |                                                                        |
|                                                                                                    |                                                                                                    |                                                                        |
|                                                                                                    |                                                                                                    |                                                                        |
|                                                                                                    |                                                                                                    |                                                                        |

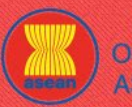

**ASEAN Solutions for Investments, Services and Trade** 

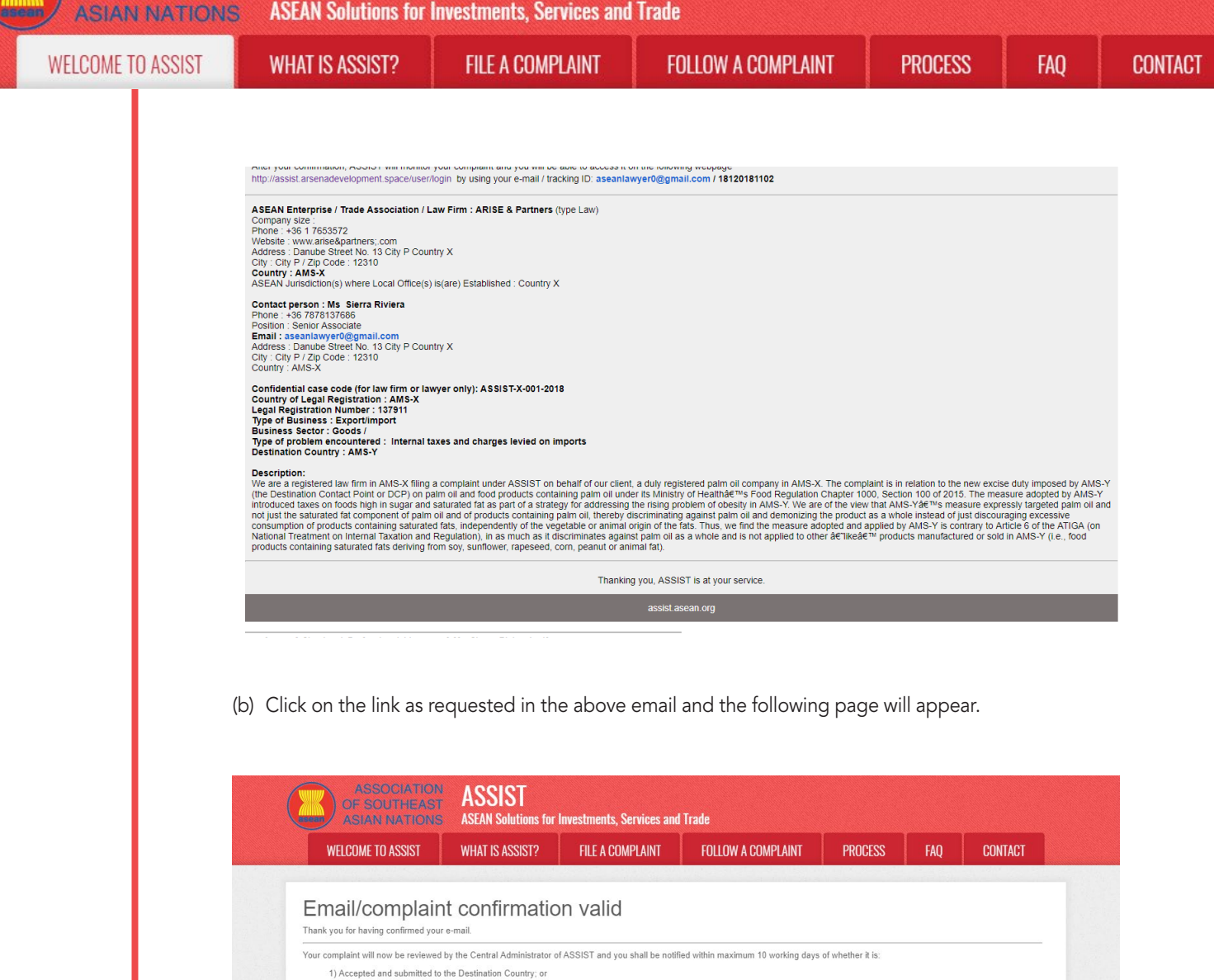

trator of ASSIST / ASEAN Secretariat - 70A Jl. Sisingamanga raja - Jakarta 12110 - Indonesia

The above notification will inform you that your complaint will be reviewed by the CA and that you will be notified by email within maximum 10 working days of whether it is:

- 1) Accepted and submitted to the Destination Country; or
- 2) Incomplete and returned to you for revision; or

2) Incomplete and returned to you for revision; or

3) Rejected, if falling outside of the scope of ASSIST or not being a valid complaint A reason shall be provided to you in writing in case of outcomes 2) or 3) above.

3) Rejected, if falling outside of the scope of ASSIST or not being a valid complaint.

Go to your email account.

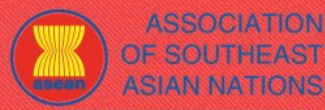

FAQ

STEP

#### RECEIVE AN EMAIL FROM ASSIST THAT YOUR EMAIL ADDRESS AND COMPLAINT IS VALID

Go to your email account and you will see a new email from ASSIST. This email indicates that you have confirmed your complaint, that the CA will check its validity, and that it has been filed within ASSIST. ASSIST will revert with a response indicating whether the complaint is accepted, incomplete or rejected within 10 working days.

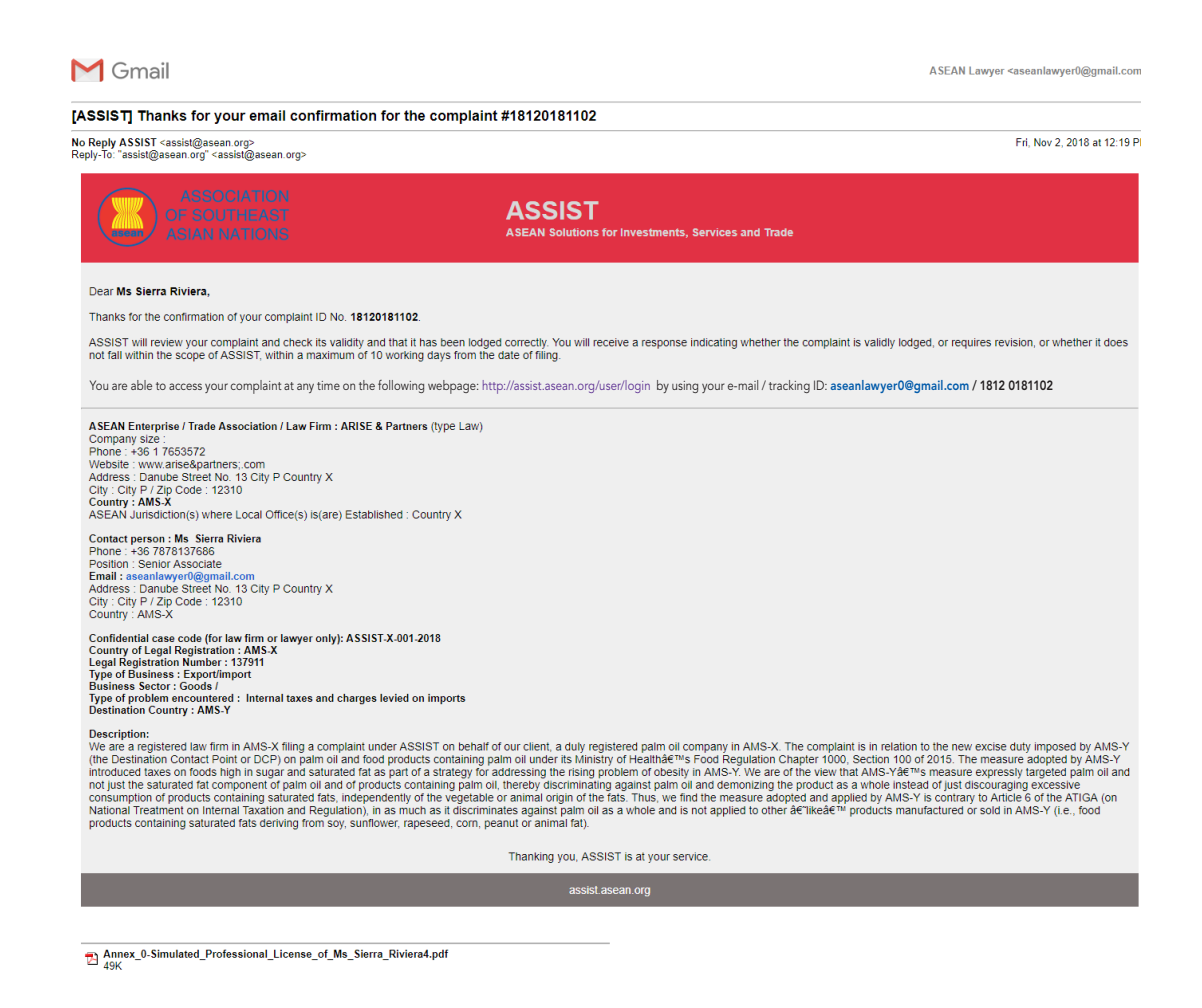

As indicated in the above email, you are now able to monitor the progress by clicking on the indicated link which will be directed to the 'Follow a Complaint' tab on the menu bar on the ASSIST Website.

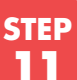

#### MONITOR THE PROGRESS OF YOUR COMPLAINT

(a) Go to the following link: <u>http://assist.asean.org/user/login</u> or go to the 'Follow a Complaint' tab on the menu bar on the ASSIST Website. The below page will appear.

| OF SOUTHEAST<br>ASIAN NATIONS | ASSIST<br>ASEAN Solutions for                       | Investments, Services and                                            | l Trade                                                                                                    |                                           |                                |     |
|-------------------------------|-----------------------------------------------------|----------------------------------------------------------------------|----------------------------------------------------------------------------------------------------|-------------------------------------------|--------------------------------|-----|
| VELCOME TO ASSIST             | WHAT IS ASSIST?                                     | FILE A COMPLAINT                                                     | FOLLOW A COMPLAINT                                                                                                    | PROCESS                                   | FAQ                            | CON |
|                               |                                                     |                                                                      |                                                                                                    |                                           |                                |     |
|                               | ASSOCIATIO<br>OF SOUTHEA<br>ASIAN NATIO             | ON ASSIST<br>ST ASSAN Solutions for Investments S                    | ervices and Trade                                                                                                    |                                           |                                |     |
|                               | WELCOME TO ASSIST                                   | WHAT IS ASSIST? FILE A CON                                           | IPLAINT FOLLOW A COMPLAINT PRO                                                                                             | CESS FAQ CONTA                            | ACT                            |     |
|                               | Follow a Com<br>Please log in using your email ad   | nplaint<br>dress and the tracking ID that you were given at the ti   | me of filing your complaint to enter the ASSIST dashboard and                                                              | check on the progress of your proceedir   | ng.                            |     |
|                               | Email                                               |                                                                      | Tracking ID                                                                                                    |                                           |                                |     |
|                               |                                                     |                                                                      | LOGIN                                                                                                    |                                           |                                |     |
|                               |                                                     |                                                                      |                                                                                                    |                                           |                                |     |
|                               |                                                     | Central Administrator of ASSIST / <u>ASEA</u><br>ASSIST -            | <u>N</u> Secretariat - 70A JI. Sisingamangaraja - Jakarta 12110 - Indo<br>Supported by <u>ARISE</u> - [ <u>Disclaimer]</u> | nesia                                     |                                |     |
|                               |                                                     |                                                                      |                                                                                                    |                                           |                                |     |
| (                             | b) Enter your email ad<br>case, the <b>Email Ad</b> | dress and tracking ID (ye<br>dress is <u>aseanlawyer0</u> 0          | our complaint number) in the<br><b>@gmail.com</b> and the <b>Tracki</b> i                                                  | e required fields to<br>ng ID is 18120181 | o login. In ti<br><b>1102.</b> | his |
|                               |                                                     |                                                                      |                                                                                                    |                                           |                                |     |
|                               | OF SOUTHEA<br>ASIAN NATIO                           | ST ASSISI<br>NS ASEAN Solutions for Investments, S                   | ervices and Trade                                                                                                    |                                           |                                |     |
|                               |                                                     | WHAT IS ASSIST? FILE A CON                                           | PLAINT FULLUW A CUMPLAINT PRU                                                                                              | CESS FAU CUNIA                            |                                |     |
|                               | Please log in using your email ad                   | IPIAITIL<br>idress and the tracking ID that you were given at the ti | me of filing your complaint to enter the ASSIST dashboard and                                                              | check on the progress of your proceedir   | ng.                            |     |
|                               | Email<br>aseanlawyer0@gmail.com                     |                                                                      | Tracking ID                                                                                                    |                                           |                                |     |
|                               |                                                     |                                                                      | LOGIN                                                                                                    |                                           |                                |     |
|                               |                                                     | Central Administrator of ASSIST / <u>ASEA</u><br>ASSIST              | <u>N</u> Secretariat - 70A Jl. Sisingamangaraja - Jakarta 12110 - Indo<br>Supported by ARISE - IDisclaimer]                | mesia                                     |                                |     |
|                               |                                                     |                                                                      |                                                                                                    |                                           |                                |     |
| (                             | Dnce you login, you v<br>complaint.                 | will see your ASSIST d                                               | ashboard where you can r                                                                                                   | monitor the prog                          | ress of yc                     | our |
|                               |                                                     |                                                                      |                                                                                                    |                                           |                                |     |
| (                             | c) View of your ASSIS                               | ST Dashboard once you                                                | I have successfully logged-i                                                                                               | in:                                       |                                |     |
|                               | ASSOCIATI                                           | ASSIST                                                               | Paris and Tard                                                                                                    |                                           |                                |     |
|                               | WELCOME TO ASSIST                                   | ASEAN Solutions for investments,<br>What is assist? My com           | Services and Trade PLAINT LOGOUT PROCESS F                                                                                 | AQ CONTACT DI                             | SCLAIMER                       |     |
|                               | Tracking ID #                                       | 418120181102 / AMS-                                                  | Y                                                                                                    |                                           |                                |     |
|                               | History<br>Date Action                              | n Action By                                                          | Comments                                                                                                    |                                           |                                |     |
|                               | 02/11/2018 12:19:35<br>02/11/2018 12:18:02          | ASEAN-based Enterprise     New ASEAN-based Enterprise                | Email Confirmed                                                                                                    |                                           |                                |     |

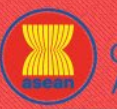

| ASEAN ENTERF<br>ASEAN Enterprise Name<br>Company Size<br>Phone<br>Website<br>CONTACT PERS<br>First Name<br>Last Name<br>Phone | PRISE<br>ARISE & Partners<br>+36 1 7653572<br>www.arise&partners.com<br>SON<br>Sierra<br>Riviera                                                                                                    | Address<br>City<br>ZIP Code<br>Country<br>Address                                                                                                    | Danube Street No<br>City P<br>12310<br>AMS-X                                                                                                    | WITHDRAW COMPLA                                                                                                    | AINT                                                                                                    |                                                                                                    |
|----------------------------------------------------------------------------------------------------|----------------------------------------------------------------------------------------------------|----------------------------------------------------------------------------------------------------|----------------------------------------------------------------------------------------------------|----------------------------------------------------------------------------------------------------|----------------------------------------------------------------------------------------------------|----------------------------------------------------------------------------------------------------|
| ASEAN Enterprise Name<br>Company Size<br>Phone<br>Website<br>CONTACT PERS<br>First Name<br>Last Name<br>Phone                 | ARISE & Partners<br>+36 1 7653572<br>www.arise&partners.com<br>SON<br>Sierra<br>Riviera                                                                                                    | Address<br>City<br>ZIP Code<br>Country<br>Address                                                                                                    | Danube Street No<br>City P<br>12310<br>AMS-X                                                                                                    | . 13 City P Country X                                                                                                    |                                                                                                    |                                                                                                    |
| Company Size Phone Website CONTACT PERS First Name Last Name Phone                                                            | +36 1 7653572<br>www.arise&partners.com<br>SON<br>Sierra<br>Riviera                                                                                                    | Address<br>City<br>ZIP Code<br>Country<br>Address                                                                                                    | Danube Street No<br>City P<br>12310<br>AMS-X                                                                                                    | . 13 City P Country X                                                                                                    |                                                                                                    |                                                                                                    |
| Phone<br>Website<br>CONTACT PERS<br>First Name<br>Last Name<br>Phone                                                          | +36 1 7653572<br>www.arise&partners.com<br>SON<br>Sierra<br>Riviera                                                                                                    | City<br>ZIP Code<br>Country<br>Address                                                                                                    | City P<br>12310<br>AMS-X                                                                                                    |                                                                                                    |                                                                                                    |                                                                                                    |
| Website<br>CONTACT PERS<br>First Name<br>Last Name<br>Phone                                                                   | www.arise&partners.com<br>SON<br>Sierra<br>Riviera                                                                                                    | ZIP Code<br>Country<br>Address                                                                                                    | 12310<br>AMS-X                                                                                                    |                                                                                                    |                                                                                                    |                                                                                                    |
| CONTACT PERS<br>First Name<br>Last Name<br>Phone                                                                              | SON<br>Sierra<br>Riviera                                                                                                    | Country Address                                                                                                    | AMS-X                                                                                                    |                                                                                                    |                                                                                                    |                                                                                                    |
| CONTACT PERS<br>First Name<br>Last Name<br>Phone                                                                              | SON<br>Sierra<br>Riviera                                                                                                    | Address                                                                                                    |                                                                                                    |                                                                                                    |                                                                                                    |                                                                                                    |
| First Name<br>Last Name<br>Phone                                                                                              | Sierra<br>Riviera                                                                                                    | Address                                                                                                    |                                                                                                    |                                                                                                    |                                                                                                    |                                                                                                    |
| Last Name<br>Phone                                                                                                    | Riviera                                                                                                    |                                                                                                    | Danube Street No                                                                                                    | . 13 City P Country X                                                                                                    |                                                                                                    |                                                                                                    |
| Phone                                                                                                    |                                                                                                    | City                                                                                                    | City P                                                                                                    |                                                                                                    |                                                                                                    |                                                                                                    |
|                                                                                                    | +36 7878137686                                                                                                    | ZIP Code                                                                                                    | 12310                                                                                                    |                                                                                                    |                                                                                                    |                                                                                                    |
| Position                                                                                                    | Senior Associate                                                                                                    | Country                                                                                                    | AMS-X                                                                                                    |                                                                                                    |                                                                                                    |                                                                                                    |
| Email                                                                                                    | aseanlawyer0@gmail.com (Confirmed)                                                                                                    |                                                                                                    |                                                                                                    |                                                                                                    |                                                                                                    |                                                                                                    |
| COMPLAINT DE                                                                                                    | SCRIPTION                                                                                                    |                                                                                                    |                                                                                                    |                                                                                                    |                                                                                                    |                                                                                                    |
| Country of Legal Registration                                                                                                 | n AMS-X                                                                                                    | Business Sector                                                                                                    | Goods                                                                                                    |                                                                                                    |                                                                                                    |                                                                                                    |
| Registration Number                                                                                                    | 137911                                                                                                    | Type of Problem<br>Encountered                                                                                                    | Goods / Internal ta                                                                                                    | axes and charges levied on imports                                                                                                    |                                                                                                    |                                                                                                    |
| Company Registration Proof                                                                                                    | Annex_0-<br>Simulated_Professional_License_of_Ms_Sierra_Riviera4.pdf                                                                                                    | Destination Country                                                                                                    | AMS-Y                                                                                                    |                                                                                                    |                                                                                                    |                                                                                                    |
| Type of Business                                                                                                    | Export/import                                                                                                    |                                                                                                    |                                                                                                    |                                                                                                    |                                                                                                    |                                                                                                    |
| Description                                                                                                    | We are a registered law firm in AMS-X filing a complaint under<br>relation to the new excise duty imposed by AMS-Y (the Destin.<br>Health's Food Regulation Chapter 1000, Section 100 of 2015,<br>a strategy for addressing the rising problem of obesity in AMS-<br>fat component of palm oil and of products containing palm oil ,<br>discouraging excessive consumption of products containing as<br>adopted and applied by AMS-Y is contrary to Article 6 of the A'<br>against palm oil as a whole and is not applied to other 'like' pro<br>sunflower, rapeseed, corn, peand or animal fat). | ASSIST on behalf of our clier<br>ation Contact Point or DCP) or<br>The measure adopted by AMS<br>-Y. We are of the view that AM<br>thereby discriminating against<br>aturated fats, independently of<br>TIGA (on National Treatment<br>oducts manufactured or sold in                                                                                                    | nt, a duly registered pairm<br>n paim oil and food prod<br>S-Y introduced taxes on<br>IS-Y's measure expressly<br>t paim oil and demonizing<br>i the vegetable or animal<br>on Internal Taxation and<br>n AMS-Y (i.e., food produ                                                                                                    | n oil company in AMS-X. The compla<br>ucts containing palm oil under its Mir<br>foods high in sugar and saturated fat<br>y targeted palm oil and not just the sz<br>g the product as a whole instead of j<br>origin of the fats. Thus, we find the n<br>Regulation), in as much as it discrim<br>ucts containing saturated fats deriving                                                                                                    | aint is in<br>nistry of<br>aturated<br>ust<br>measure<br>ninates<br>g from soy,                                                                                                    |                                                                                                    |
|                                                                                                    | COMPLAINT DE<br>Country of Legal Registratio<br>Registration Number<br>Company Registration Proof<br>Type of Business<br>Description                                                                                                    | COMPLAINT DESCRIPTION         Country of Legal Registration AMS-X         Registration Number       37911         Company Registration Processional License of Ms. Sierra Rivierad edit         Type of Business       Export/import         Description       We are a registered law firm in AMS-X filing a complaint under relation to the new excise duty imposed by AMS-Y (the Dealth Health's Food Regulation Chapter 1000. Section 100 of 2015, ba strategy for addressing the rising problem of obesity in AMS fat component of paim oil and of products containing paim oil, discouraging excessive consumption of products containing paim oil, discouraging excessive consumption of products containing paim oil, discouraging accessive consumption of products containing paim oil, discouraging accessive consumption of products containing paim oil, discouraging accessive consumption of products containing paim oil, discouraging accessive consumption of products containing paim oil, discouraging accessive consumption of products containing paim oil, discouraging accessive consumption of products containing paim oil, discouraging the rising pair oil and adapted by AMS-Y is contrary to Article 6 of the A against paim oil as a whole and is not applied to disc if the pair paintime pair oil as a whole and is not applied to disc if the paintime paintime | COMPLAINT DESCRIPTION         Country of Legal Registration AMS-X       Business Sector         Registration Number       13791       Type of Problem         Company Registration Processional License of Ms_Sierra Rivieral, not       Destination Country         Type of Business       Exportimized       Destination Country         Type of Business       Exportimized       Type of Business       Destination Country         Description       We are a registered law firm in AMS-X filing a complaint under ASSIST on behalf of our clien relation to the new excise duty imposed by AMS-Y (the Destination Contact Point or DCP) of Health's Food Regulation Chapter 1000, Section 100 of 2015. The measure adopted by AMA fat component of palm oil and of products containing palm oil, thereby discriminating agains discouraging excessive consumption of products containing saturated fats, independently of adopted and applied by AMS-Y to contra to Marked 6 of the ATICA (on National Treatment) against palm oil as a whole and is not applied to other Tike' products manufactured or sold is sunflower, rapeseed, corn, peanut or animal fat).         Attachment       Stackment | COMPLAINT DESCRIPTION         Country of Legal Registration AMS-X       Business Sector       Goods         Registration Number       137911       Type of Problem       Goods / Internal to         Company Registration Proc       Amax, Q-       Destination Country       AMS-Y         Type of Business       Exportimport       Mission       AMS-Y         Type of Business       Exportimport       Professional License of Ms_Sistra Rivieral not         Description       We are a registered law firm in AMS-X filing a complaint under ASSIST on behalf of our client, a duly registered path relation to the new excise duty imposed by AMS-Y (the Destination Contact Point or DCP) on pain oil and food prod Health's Food Regulation, Chapter 1000, Section 100 of 2015. The measure adopted by AMS-Y imcodured taxes on a strategy for addressing the rising problem of obselly in AMS-Y we are on the view that AMS-Ys measure expressing fat component of pain oil and of products containing pain oil, thereby discriminating against pain oil and demonizin discouraging excessive consumption of products containing saturated fats, independently of the vegateble or animal adopted and applied by AMS-Y (is contraty to Attrice of othe ATTGA (on National Treatment on Internal Taxation and against paim oil as a vihole and is not applied to other like' products manufactured or sold in AMS-Y (i.e., food produs curviewer, rapeseed, corn, peanut or animal fat). | COMPLAINT DESCRIPTION         Country of Legal Registration AMS-X       Business Sector       Goods         Registration Number       13791       Type of Problem       Goods / Internal taxes and charges levied on imports         Company Registration Proc       Amax, 0:-       Destination Country       AMS-Y         Type of Business       Exportimport         Type of Business       Exportimport         Description       We are a registered law firm in AMS-X filing a complaint under ASSIST on behaff of our client, a duly registered pain oil company in AMS-X. The complain relation to the new excise duly imposed by AMS-Y (the Destination Contact Point or DCP) on pain oil and food products containing pain oil under its Mit Health's Food Regulation Charger 1000, Section 100 of 2015. The measure adopted by AMS-Y imposed exponession addressing the relation of products containing pain oil of products containing pain oil and of products containing pain oil and of products containing saturated fais, independently of the vegetable or animal origin of the fais. Thus, we find the is dopted and applied by AMS-Y is contract vector of the vectores duly imposed by AMS-Y introduced taxes on foods high in sugar and adartated of discouraging excessive consumption of products containing pain oil, thereby discriminating against paim oil and demonizing the product as a whole instead of discouraging excessive consumption of products containing saturated fais, indepied by AMS-Y is contract vector of sold (on National Treatment on Internal Taxation and Regulation), i.e. much as ta discrim against paim oil as a whole and is not applied to other like 'products manufactured or sold in AMS-Y (i.e., food products containing saturated fais, discouraging excessive | COMPLAINT DESCRIPTION         Country of Legal Registration AMS-X       Business Sector       Goods         Registration Number       13791       Type of Problem       Goods / Internal taxes and charges levied on imports         Company Registration       Ams: Q-       Destination Country       Ams: Y         Tope of Business       Exportiment       Destination Country       Ams: Y         Tope of Business       Exportiment       Not are a registered law firm in AMS-X filing a complaint under ASSIST on behalf of our client, a duly registered pain oil company in AMS-X. The complaint is not astrated for a strated for addressing the rising problem of hosels in AMS-Y wear on the view that AMS-Ys measure adorped and and opticudus containing pain oil under its Ministry of Hasting addressing the rising problem of hosels in AMS-Ys wear on the view that AMS-Ys measure adorped by AMS-Y incoduced taxes on foods high in sugar and saturated fat as part of a strated for addressing the rising problem of hosels in AMS-Ys wear on the view that AMS-Ys measure adorped and and opticudus containing pain oil and of products containing saturated fats. Brinstry of the strated of the supplied hy AMS-Y incoduced taxes on foods high in sugar and saturated fat as part of a strated for addressing the rising problem of hosels in AMS-Ys wear on the view that AMS-Ys measure adorped and and opticudus containing saturated fats. Brinstry of the descrimated and pain oil and of products containing saturated fats. Brinstry of the sciencing against pain oil as a vihole and a products containing saturated fats. Brinstry of is a strated for the opticule of othe ATIGA (on National Treatment on Internal Taxatina on Internal Taxatina on Internal Taxatina on Internal Taxatita on Int |

Central Administrator of ASSIST / ASEAN Secretariat - 70A JI. Sisingamangaraja - Jakarta 12110 - Indonesia

As you can see in your dashboard, the actions taken for your complaint are clearly indicated in your dashboard and this list will be regularly updated after each action is taken. Your completed complaint form which you have submitted is also accessible on your dashboard.

STEP 12

## CENTRAL ADMINISTRATOR REVIEWS YOUR COMPLAINT AND SENDS A RESPONSE TO YOUR EMAIL (ACCEPT, INCOMPLETE, OR REJECT)

Once the CA has completed reviewing your complaint and decided on whether to accept/incomplete/ reject, an email will be sent to you typically within 10 working days since you lodged your complaint.

If no action has been taken in the meantime by the CA, the CA will receive the below automatic reminder via email from the ASSIST online system within 7 calendar days after the complaint is lodged. As indicated above, the CA must decide to accept, declare incomplete and request revision, or reject the complaint within 10 working days.

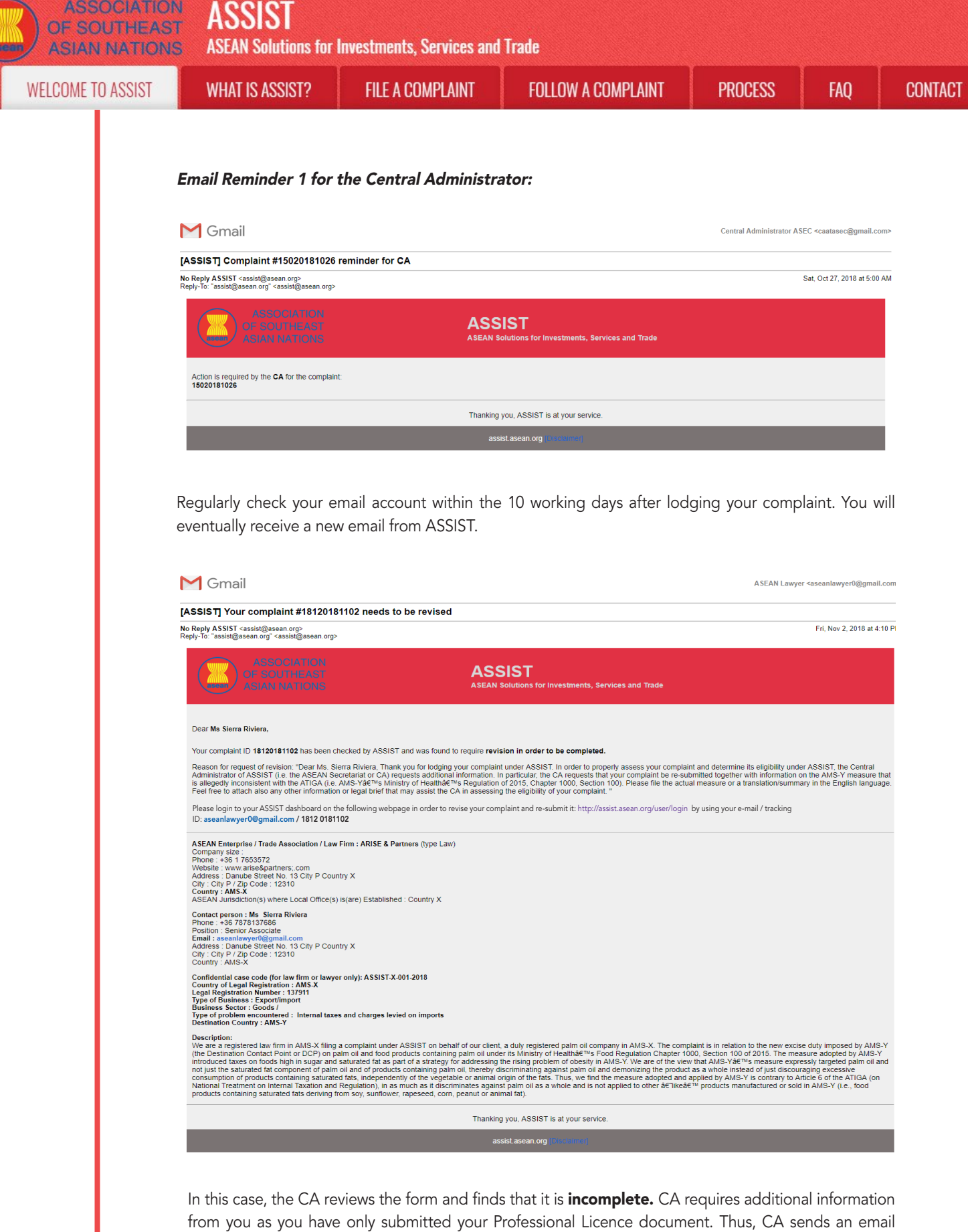

from you as you have only submitted your Professional Licence document. Thus, CA sends an email response to you requesting you to re-submit the complaint by attaching AMS-Y's regulation or measure that is at issue along with a legal brief detailing out your allegations and the arguments that you believe should be taken into consideration for purposes of accepting the complaint and possibly providing a solution.

As indicated in the above email, in order to revise your complaint and re-submit it, you will need to login to your ASSIST dashboard.

| ME TO ASSIST | WHAT IS ASSIST?                                                                                                    | FILE A COMPLAINT                                                                                                    | FOLLOW A COMPLAINT                                                                                                    | PROCESS                                                                                                    | FAQ                                                                                               |
|--------------|----------------------------------------------------------------------------------------------------|----------------------------------------------------------------------------------------------------|----------------------------------------------------------------------------------------------------|----------------------------------------------------------------------------------------------------|---------------------------------------------------------------------------------------------------|
|              | If you do not receive a<br>complaint is lodged), t<br>automatic reminder via<br>the CA for the complair                                                                                                    | an email from ASSIST w<br>hen this means that the<br>email (14 calendar days<br>nt. The CA will receive th                                                                                                    | vithin the required timefrar<br>CA has an overdue action<br>after the complaint is lodge<br>ne email below:                                                                                                    | ne (10 working da<br>n. The CA will rec<br>ed) that an action is                                                                                                    | ays since th<br>eive anothe<br>s required b                                                       |
|              | Email Reminder 2 for                                                                                                    | the Central Administr                                                                                                    | ator:                                                                                                    |                                                                                                    |                                                                                                   |
|              |                                                                                                    |                                                                                                    |                                                                                                    |                                                                                                    |                                                                                                   |
|              | Gmail                                                                                                    |                                                                                                    |                                                                                                    | Central Administrator ASEC                                                                                                    | C <caatasec@gmail.con< td=""></caatasec@gmail.con<>                                               |
|              | [ASSIST] Complaint #15020181026<br>No Reply ASSIST <assist@asean.org></assist@asean.org>                                                                                                    | reminder for CA                                                                                                    |                                                                                                    | Sé                                                                                                    | at, Oct 27, 2018 at 5:00 A                                                                        |
|              | Reply-10: assist@asean.org <assist@asean.org< td=""><td></td><td></td><td></td><td></td></assist@asean.org<>                                                                                                    |                                                                                                    |                                                                                                    |                                                                                                    |                                                                                                   |
|              | ASSOCIATION<br>OF SOUTHEAST<br>ASIAN NATIONS                                                                                                    | ASS                                                                                                    | SIST<br>Solutions for Investments, Services and Trade                                                                                                    |                                                                                                    |                                                                                                   |
|              | Action is required by the CA for the complain 15020181026                                                                                                    | t:                                                                                                    |                                                                                                    |                                                                                                    |                                                                                                   |
|              |                                                                                                    | Thankin                                                                                                    | you, ASSIST is at your service.                                                                                                    |                                                                                                    |                                                                                                   |
|              |                                                                                                    | as                                                                                                    | sist.asean.org (Disclamer)                                                                                                    |                                                                                                    |                                                                                                   |
| STEP<br>13   | LOGIN TO YOUR ASS<br>TO SEE THE ACTUAL<br>REVISE YOUR "INCO                                                                                                    | SIST DASHBOARD BY<br>RESPONSE FROM T<br>MPLETE" COMPLAIN                                                                                                    | USING YOUR EMAIL AN<br>HE CENTRAL ADMINIST<br>IT                                                                                                    | ND TRACKING IE<br>RATOR AND TO                                                                                                    |                                                                                                   |
| STEP<br>13   | LOGIN TO YOUR ASS<br>TO SEE THE ACTUAL<br>REVISE YOUR "INCO<br>(a) If you wish to see th<br>your email and track<br>The full view of you                                                                                                    | SIST DASHBOARD BY<br>RESPONSE FROM T<br>MPLETE" COMPLAIN<br>e full response from the<br>king ID as indicated in S<br>r dashboard can be see                                                                                                    | CA, you will need to login to<br>tep 11(a) and (b) above.                                                                                                    | ND TRACKING IE<br>RATOR AND TO<br>o your ASSIST dash<br>nother action has                                                                                                    | )<br>nboard usin<br>been adde                                                                     |
| STEP<br>13   | LOGIN TO YOUR ASS<br>TO SEE THE ACTUAL<br>REVISE YOUR "INCO<br>(a) If you wish to see th<br>your email and track<br>The full view of you<br>to your 'History' ind                                                                                                    | SIST DASHBOARD BY<br>RESPONSE FROM T<br>MPLETE" COMPLAIN<br>e full response from the<br>king ID as indicated in S<br>r dashboard can be see<br>icated that the CA has                                                                                                    | CA, you will need to login to<br>tep 11(a) and (b) above.<br>an below. As you can see, a<br>ndicated your complaint as                                                                                                    | ND TRACKING IE<br>RATOR AND TO<br>o your ASSIST dash<br>nother action has<br>"Incomplete".                                                                                                    | )<br>nboard usin<br>been adde                                                                     |
| STEP<br>13   | LOGIN TO YOUR ASS<br>TO SEE THE ACTUAL<br>REVISE YOUR "INCO<br>(a) If you wish to see th<br>your email and track<br>The full view of you<br>to your 'History' ind                                                                                                    | SIST DASHBOARD BY<br>RESPONSE FROM T<br>MPLETE" COMPLAIN<br>e full response from the<br>king ID as indicated in S<br>r dashboard can be see<br>icated that the CA has                                                                                                    | CUSING YOUR EMAIL AN<br>HE CENTRAL ADMINIST<br>IT<br>CA, you will need to login to<br>tep 11(a) and (b) above.<br>In below. As you can see, a<br>ndicated your complaint as                                                                                                    | ND TRACKING IE<br>RATOR AND TO<br>o your ASSIST dash<br>nother action has<br>"Incomplete".                                                                                                    | nboard usin<br>been adde                                                                          |
| STEP<br>13   | LOGIN TO YOUR ASS<br>TO SEE THE ACTUAL<br>REVISE YOUR "INCO<br>(a) If you wish to see th<br>your email and trad<br>The full view of you<br>to your 'History' ind                                                                                                    | SIST DASHBOARD BY<br>RESPONSE FROM T<br>MPLETE" COMPLAIN<br>e full response from the<br>king ID as indicated in S<br>r dashboard can be see<br>icated that the CA has<br>ST<br>ASEAN Solutions for Investments,<br>WHAT IS ASSIST?                                                                                                    | CUSING YOUR EMAIL AN<br>HE CENTRAL ADMINIST<br>IT<br>CA, you will need to login to<br>tep 11(a) and (b) above.<br>en below. As you can see, a<br>ndicated your complaint as<br>Services and Trade                                                                                                    | ND TRACKING IE<br>RATOR AND TO<br>o your ASSIST dash<br>nother action has<br>"Incomplete".                                                                                                    | )<br>hboard usin<br>been adde<br>SCLAIMER                                                         |
| STEP<br>13   | LOGIN TO YOUR ASS<br>TO SEE THE ACTUAL<br>REVISE YOUR "INCO<br>(a) If you wish to see th<br>your email and track<br>The full view of you<br>to your 'History' ind<br>ASSOCIATE<br>OF SOUTHED<br>ASSOCIATE<br>OF SOUTHED<br>ASSOCIATE<br>OF SOUTHED                                                                                                    | SIST DASHBOARD BY<br>RESPONSE FROM T<br>MPLETE" COMPLAIN<br>e full response from the<br>king ID as indicated in S<br>r dashboard can be see<br>icated that the CA has<br>MAXING ASSIST<br>MATIS ASSIST MY COMI<br>WHAT IS ASSIST? MY COMI                                                                                                    | CUSING YOUR EMAIL AN<br>HE CENTRAL ADMINIST<br>IT<br>CA, you will need to login to<br>tep 11(a) and (b) above.<br>en below. As you can see, a<br>ndicated your complaint as<br>Services and Trade                                                                                                    | ND TRACKING IE<br>RATOR AND TO<br>o your ASSIST dash<br>nother action has<br>"Incomplete".                                                                                                    | )<br>hboard usin<br>been adde<br>SCLAIMER                                                         |
| STEP<br>13   | LOGIN TO YOUR ASS<br>TO SEE THE ACTUAL<br>REVISE YOUR "INCO<br>(a) If you wish to see th<br>your email and track<br>The full view of you<br>to your 'History' ind<br>ASSOCIATE<br>OF SOLTHEA<br>ASIAN NATION<br>WELCOME TO ASSIST                                                                                                    | SIST DASHBOARD BY<br>RESPONSE FROM T<br>MPLETE" COMPLAIN<br>e full response from the<br>king ID as indicated in S<br>r dashboard can be see<br>icated that the CA has<br>MARSIST<br>ASEAN Solutions for Investments,<br>WHAT IS ASSIST?<br>MY COMM<br>t Number #18120181                                                                                                    | CUSING YOUR EMAIL AN<br>HE CENTRAL ADMINIST<br>JT<br>CA, you will need to login to<br>tep 11(a) and (b) above.<br>en below. As you can see, a<br>ndicated your complaint as<br>Services and Trade<br>VAINT LOGUT PROCESS<br>The an anonymous case on behalf of one of their clients (i.e.,<br>and a nonymous case on behalf of one of their clients (i.e.,<br>and to practice law in the ASEAN Member State where the                                                                                                    | ND TRACKING IE<br>RATOR AND TO<br>o your ASSIST dash<br>nother action has<br>"Incomplete".                                                                                                    | D<br>nboard usin<br>been adde<br>SCLAIMER                                                         |
| STEP<br>13   | LOGIN TO YOUR ASS<br>TO SEE THE ACTUAL<br>REVISE YOUR "INCO<br>(a) If you wish to see th<br>your email and track<br>The full view of you<br>to your 'History' ind<br>MSSOCIATE<br>ASSOCIATE<br>A | SIST DASHBOARD BY<br>RESPONSE FROM T<br>MPLETE" COMPLAIN<br>e full response from the<br>king ID as indicated in S<br>r dashboard can be see<br>icated that the CA has<br>MASSIST<br>ASEAN Solutions for Investments,<br>WHAT IS ASSIST?<br>MY COMM<br>t Number #18120181                                                                                                    | CUSING YOUR EMAIL AN<br>HE CENTRAL ADMINIST<br>JT<br>CA, you will need to login to<br>tep 11(a) and (b) above.<br>en below. As you can see, a<br>ndicated your complaint as<br>Services and Trade<br>LAINT LOGOUT PROCESS<br>102                                                                                                    | ND TRACKING IE<br>RATOR AND TO<br>o your ASSIST dash<br>nother action has<br>"Incomplete".<br>FAQ CONTACT DR<br>the ASEAN Enterprise having the trade g<br>is client is based or against which the cor<br>on and on the client on whose behalf the                                                                                                    | D<br>nboard usin<br>been adde<br>SCLAIMER                                                         |
| STEP<br>13   | LOGIN TO YOUR ASS<br>TO SEE THE ACTUAL<br>REVISE YOUR "INCO<br>(a) If you wish to see th<br>your email and track<br>The full view of you<br>to your 'History' ind<br>MSSOCIATE<br>SIAN NATION<br>VELCOME TO ASSIST                                                                                                    | SIST DASHBOARD BY<br>RESPONSE FROM T<br>MPLETE" COMPLAIN<br>e full response from the<br>king ID as indicated in S<br>r dashboard can be see<br>icated that the CA has<br>MAX Solutions for Investments,<br>WHAT IS ASSIST<br>MEAN Solutions for Investments,<br>WHAT IS ASSIST?<br>MY COM<br>t Number #18120181                                                                                                    | CUSING YOUR EMAIL AN<br>HE CENTRAL ADMINIST<br>JT<br>CA, you will need to login to<br>tep 11(a) and (b) above.<br>en below. As you can see, a<br>ndicated your complaint as<br>Cervices and Trade<br>VANT LOGOUT PROCESS<br>The an anonymous case on behalf of one of their clients (i.e.,<br>enseed to practice law in the ASEAN Member State where the<br>at and provide the required data on its professional registratic<br>and provide the required data on its professional registratic<br>at and provide the required data on its professional registratic<br>at and provide the required data on its professional registratic<br>and submit it by small to the ASEAN sectors of the clients (i.e., is a submit it by small to the ASEAN sectors of the clients (i.e., is a submit it by sectors of the clients (i.e., is a submit it by sectors of the clients (i.e., is a submit it by sectors of the clients (i.e., is a submit it by sectors of the clients (i.e., is a submit it by sectors of the clients (i.e., is a submit it by sectors of the clients (i.e., is a submit it by sectors of the clients (i.e., is a submit it by sectors of the clients (i.e., is a submit it by s | ND TRACKING IE         RATOR AND TO         D your ASSIST dash         nother action has         "Incomplete".         FAQ       CNTACT         He ASEAN Enterprise having the trade p         celfs is based or against which the cor         on and on the cilent on whose behalf the         Secretariat at assisti@assen.org as specification                                                                                                    | D<br>nboard usin<br>been adde<br>SCLAIMER                                                         |
| STEP<br>13   | LOGIN TO YOUR ASS<br>TO SEE THE ACTUAL<br>REVISE YOUR "INCO<br>(a) If you wish to see th<br>your email and trade<br>The full view of you<br>to your 'History' ind<br>MSSOCIATE<br>ASSOCIATE<br>A | SIST DASHBOARD BY<br>RESPONSE FROM T<br>MPLETE" COMPLAIN<br>e full response from the<br>king ID as indicated in S<br>r dashboard can be see<br>icated that the CA has<br>MASSIST<br>ASAN Solutions for Investments,<br>WHAT IS ASSIST?<br>MY COM<br>t Number #18120181<br>ASEAN registered lawyers or law firm, duy if<br>fled, musi fact ontat the ASEAN Society<br>to norder to do so, please download the or<br>the form Itself.                                                                                                    | CUSING YOUR EMAIL AN<br>HE CENTRAL ADMINIST<br>JT<br>CA, you will need to login to<br>tep 11(a) and (b) above.<br>en below. As you can see, a<br>ndicated your complaint as<br>Services and Trade<br>UNIT LOGOUT PROCESS<br>102<br>The nanorymous case on behalf of one of their clients (i.e.,<br>casead to practice law in the ASEAN Member State what the<br>at and provide the required data on its professional registratic<br>accessary form Case Code (CCC) by email to the lawyer or to<br>the confidential Case Code (CCC) by email to the lawyer or to<br>the confidential Case Code (CCC) by email to the lawyer or to<br>the confidential Case Code (CCC) by email to the lawyer or to                                                                                                    | ND TRACKING IE<br>RATOR AND TO<br>o your ASSIST dash<br>nother action has<br>"Incomplete".<br>FAQ CONTACT DR<br>the ASEAN Enterprise having the tade of<br>a clerit is based or against which the coro<br>on and on the client on whose behalf the<br>Secretariat at assist@assan.org as spec                                                                                                    | D<br>hboard usin<br>been adde<br>SCLAIMER<br>SCLAIMER                                             |
| STEP<br>13   | ASSOCIATED<br>ASSOCIATED<br>ASSOCI                                                                                                    | SIST DASHBOARD BY<br>RESPONSE FROM T<br>MPLETE" COMPLAIN<br>e full response from the<br>king ID as indicated in S<br>r dashboard can be see<br>icated that the CA has<br>icated that the CA has<br>MAI IS ASSIST<br>ASEAN Solutions for Investments,<br>WHAT IS ASSIST?<br>MYAN Solutions for Investments,<br>MAI IS ASSIST?<br>MYAN Solutions for Investments,<br>MAI IS ASSIST?<br>MYAN Solutions for Investments,<br>MIA IS ASSIST?<br>MYAN Solutions for Investments,<br>MIA IS ASSIST?<br>MYAN Solutions for Investments,<br>MYAN Solutions for Investments,<br>MYAN Solutions for Investments,<br>MYAN Solutions for Investments,<br>MYAN Solutions for Investments,<br>MYAN SOLUTION<br>MYAN SOLUTION<br>MYAN SOL | CUSING YOUR EMAIL AN<br>HE CENTRAL ADMINIST<br>JT<br>CA, you will need to login to<br>tep 11(a) and (b) above.<br>In below. As you can see, a<br>ndicated your complaint as<br>Cervices and Trade<br>LIGOUT PROCESS<br>HAINT LIGOUT PROCESS<br>HOLD<br>The ananonymous case on behalf of one of their clients (i.e.,<br>censed to practice law in the ASEAN Member State where the<br>at and provide the required data on its professional registratic<br>cosessary form C and submit it by email to the ASEAN State<br>to confidential Case Code (CCC) by email to the lawyer or la<br>and problem experienced by the ASEAN Enterprise being reg<br>alls twice (i.e., in the fields for Law Firm and Lawyer).                                                                                                    | ND TRACKING IE         RATOR AND TO         D your ASSIST dash         nother action has         "Incomplete".         FAQ       CNIACT         He ASEAN Enterprise having the trade p         clent is based or against which the corn<br>on and on the client on whose behalf the         Secretariat at assist@assen.org as spe         wfm. the actual complaint can be filed.         presented. Fields marked with an " are                                                                             | D<br>nboard usin<br>been adde<br>SCLAIMER<br>SCLAIMER                                             |
| STEP<br>13   | ASSOCIATE<br>ASSOCIATE<br>ASSOCIATE                                                                                                    | SIST DASHBOARD BY<br>RESPONSE FROM T<br>MPLETE" COMPLAIN<br>e full response from the<br>king ID as indicated in S<br>r dashboard can be see<br>icated that the CA has<br>that the CA has<br>MARINE ASSIST<br>MARINE AN Solutions for Investments,<br>WHAT IS ASSIST?<br>MARINE MARINE<br>SEAN registered lawyers or law from any<br>in such cases, the lawyer or law from any<br>in such cases, the lawyer or law from any<br>in such cases, the lawyer or law from any<br>in such cases, the lawyer or law from any<br>in such cases, the lawyer or law from any<br>in order to do so, please download the n<br>the form itsel.                                                                                                    | CUSING YOUR EMAIL AN<br>HE CENTRAL ADMINIST<br>JT<br>CA, you will need to login to<br>tep 11(a) and (b) above.<br>In below. As you can see, a<br>ndicated your complaint as<br>Andicated your complaint as<br>Cervices and Trade<br>UNIT LOGUT PROCESS<br>102<br>In an anorymous case on behalf of one of their clents (i.e.,<br>reased to practice law in the ASEAN Member State where the<br>at and provide the required data on its professional registratic<br>cocessary form and submit it by email to the ASEAN<br>to Confidential Case Code (CCC) by email to the lawyer or la<br>and problem experienced by the ASEAN Enterprise being reg<br>als twice (i.e., in the fields for Law Firm and Lawyer).<br>the automated email that you will receive from ASSIST s                                                                                                    | ND TRACKING IE         RATOR AND TO         D your ASSIST dash         nother action has         "Incomplete".         FAQ       CONTACT         FAQ       CONTACT         the ASEAN Enterprise having the tade p         clerit is based or against which the cor         on and on the client on whose behalf the         Secretariat at assisti@assan.org as spector         w fmm, the actual complaint can be filed, presented. Fields marked with an " are         horty after submission (please check | D<br>hboard usin<br>been adde<br>SCLAIMER<br>SCLAIMER                                             |
| STEP<br>13   | ASSOCIATED<br>(a) If you wish to see the<br>your email and trade<br>The full view of you<br>to your 'History' ind                                                                                                    | SIST DASHBOARD BY<br>RESPONSE FROM T<br>MPLETE" COMPLAIN<br>e full response from the<br>king ID as indicated in S<br>r dashboard can be see<br>icated that the CA has<br>base and the can be see<br>icated that the CA has<br>base and the can be<br>the complete and the can be<br>see icated that the CA has<br>base and the can be<br>complete and the can be<br>complete and the can be can be<br>complete and the can be<br>complete and the can be can be<br>complete and the can be<br>complete and the can be can be<br>complete and the can be<br>complete and the can be<br>complete and the can be can be<br>complete and the can be can be<br>complete and the can be<br>complete and the can be<br>complete and the can be<br>complete and the can be<br>complete and the can be<br>complete and the can be<br>complete and the can be<br>complete and the can be<br>complete and the can be<br>complete and the can be<br>complete and the can be<br>complete and the can be can be<br>complete and the can be can be<br>complete and the can be can be<br>complete and the can be can be<br>complete and the can be can be<br>complete and the can be can be<br>complete and the can be can be<br>complete and the can be can be<br>complete and the can be can be<br>complete and the can be can be<br>complete and the can be can be<br>complete and the can be can be<br>complete and the can be can be<br>complete and the can be can be can be can be<br>complete and the can be can be can be can be<br>complete and the can be can be can be can be can be<br>complete and the can be can be can be can be can be can be<br>complete and the can be can be can be can be can be can be<br>complete and the can be can be can be can be can be can be<br>can be can be can be can be can be can be can be can be can be can be<br>can be can be can                                                                                                    | CUSING YOUR EMAIL AN<br>HE CENTRAL ADMINIST<br>JT<br>CA, you will need to login to<br>tep 11(a) and (b) above.<br>In below. As you can see, a<br>ndicated your complaint as<br>Cervices and Trade<br>LUGOUT PROCESS<br>HANT LUGOUT PROCESS<br>HOLD<br>TO A AND ASSENT SET SET SET SET SET SET SET SET SET SE                                                                                                    | ND TRACKING IE         RATOR AND TO         D your ASSIST dash         nother action has         "Incomplete".         FAQ       CONTACT         He ASEAN Enterprise having the trade p<br>c dent is based or against which the cor<br>on and on the client on whose behalf the<br>secretariat at assist@asean.org as a per<br>two firm, the actual complaint can be filed,<br>presented. Fields marked with an " are<br>horthy after submission (please check                                                | D<br>hboard usin<br>been adde<br>SCLAIMER<br>SCLAIMER<br>scilied on<br>To do so.<br>atso          |
| STEP<br>13   | ASSOCIATE<br>ASSOCIATE<br>ASSOCIATE                                                                                                    | SIST DASHBOARD BY<br>RESPONSE FROM T<br>MPLETE" COMPLAIN<br>e full response from the<br>king ID as indicated in S<br>r dashboard can be see<br>icated that the CA has<br>icated that the CA has<br>MAXING SISTS<br>MEAN Solutions for Investments,<br>WHAT IS ASSIST?<br>MY COM<br>t NUMBER #18120181<br>ASEAN registered lawyers or law firm shay<br>in such cases, the lawyer or law firm shay<br>in such cases, the lawyer or law firm shay<br>in such cases the lawyer or law firm shay<br>in such cases the lawyer or law firm shay<br>in such cases the lawyer or law firm shay<br>in such cases the lawyer or law firm shay<br>in such cases the lawyer or law firm shay<br>in such cases the lawyer or law firm shay<br>in such cases the lawyer or law firm shay<br>in such cases the lawyer or law firm shay<br>in such cases the lawyer or law firm shay<br>in such cases the lawyer or law fir                                                                                                    | CUSING YOUR EMAIL AN<br>HE CENTRAL ADMINIST<br>JT<br>CA, you will need to login to<br>tep 11(a) and (b) above.<br>en below. As you can see, a<br>ndicated your complaint as<br>complete the second second second second<br>table of the second second second second<br>table of the second second second second second<br>table of the second second                | ND TRACKING IE         RATOR AND TO         D your ASSIST dash         nother action has         "Incomplete".         FAQ       CONTACT         FAQ       CONTACT         the ASEAN Enterprise having the trade pecter is based or against which the con on and on the client on whose behalf the secretariat at assist@assan.org as spected. Fields marked with an " are horty after submission (please check                                                                                               | D<br>hboard usin<br>been adde<br>SCLAIMER<br>problem).<br>scified on<br>To do so.<br>also         |
| STEP<br>13   | ASSOCIATE<br>ASSOCIATE<br>ASSOCIATE                                                                                                    | SIST DASHBOARD BY<br>RESPONSE FROM T<br>MPLETE" COMPLAIN<br>e full response from the<br>king ID as indicated in S<br>r dashboard can be see<br>icated that the CA has<br>f AsSIST<br>MARY AN Solutions for Investments,<br>WHAT IS ASSIST?<br>MY COM<br>t NUMBER #18120181<br>ASEAN registered lawyers or law firm snap<br>in such cases, the lawyer or law firm, du'i<br>find the SEAN Solutions for Investments,<br>WHAT IS ASSIST?<br>MY COM<br>t NUMBER #18120181<br>ASEAN registered lawyers or law firm, du'i<br>find the ASEAN Societatian has provided<br>to provide ASSIST with enough information on the to<br>solute, individual lawyers can insert their personal de<br>t, you shall verify your submission by replying to<br>the form Itself.                                                                                                    | CUSING YOUR EMAIL AN HE CENTRAL ADMINIST<br>JT         CA, you will need to login to<br>tep 11(a) and (b) above.         Character (b) above.         en below. As you can see, a<br>ndicated your complaint as         Services and Trade         VANT       DGOUT         PROCESS         1022         Bit and provide her equired data on its professional registration<br>and provide her equired data on its professional registration<br>and provide her equired data on the professional registration<br>and provide her equired data on the professional registration<br>and provide her equired data on the professional registration<br>and provide her equired data on the professional registration<br>and provide her equired data on the professional registration<br>and her broken experiences by the ASEAN Hernbery test ender the test and<br>provide her equired data on the professional registration<br>and provide her the fields for Law Firm and Lawyer).         the confidential Case Code (CCC) by email to the lawyer or to<br>adde problem experiences by the ASEAN Enterprise being re<br>alls twice (i.e., in the fields for Law Firm and Lawyer).         the automated email that you will receive from ASSIST s         Comments         Dar Ms. Sierra Riviera,         Thank you to folging your complaint under ASSIST, the of<br>determine its eligibility under ASSIST, the control Adminior<br>of CAl reguests additional information.                                                                                                    | ND TRACKING IE         RATOR AND TO         D your ASSIST dash         nother action has         "Incomplete".         FAQ       CONTACT         He ASEAN Enterprise having the tade p         actint is based or against which the corr<br>on and on the client on whose behalf the         Socretariat at assist@assan.org as spectrum         wrfm, the actual complaint can be filed presented. Fields marked with an " are         hortly after submission (please check                                 | D<br>hboard usin<br>been adde<br>SCLAIMER<br>soldied on<br>To do so.<br>also<br>thand<br>retariat |

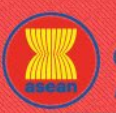

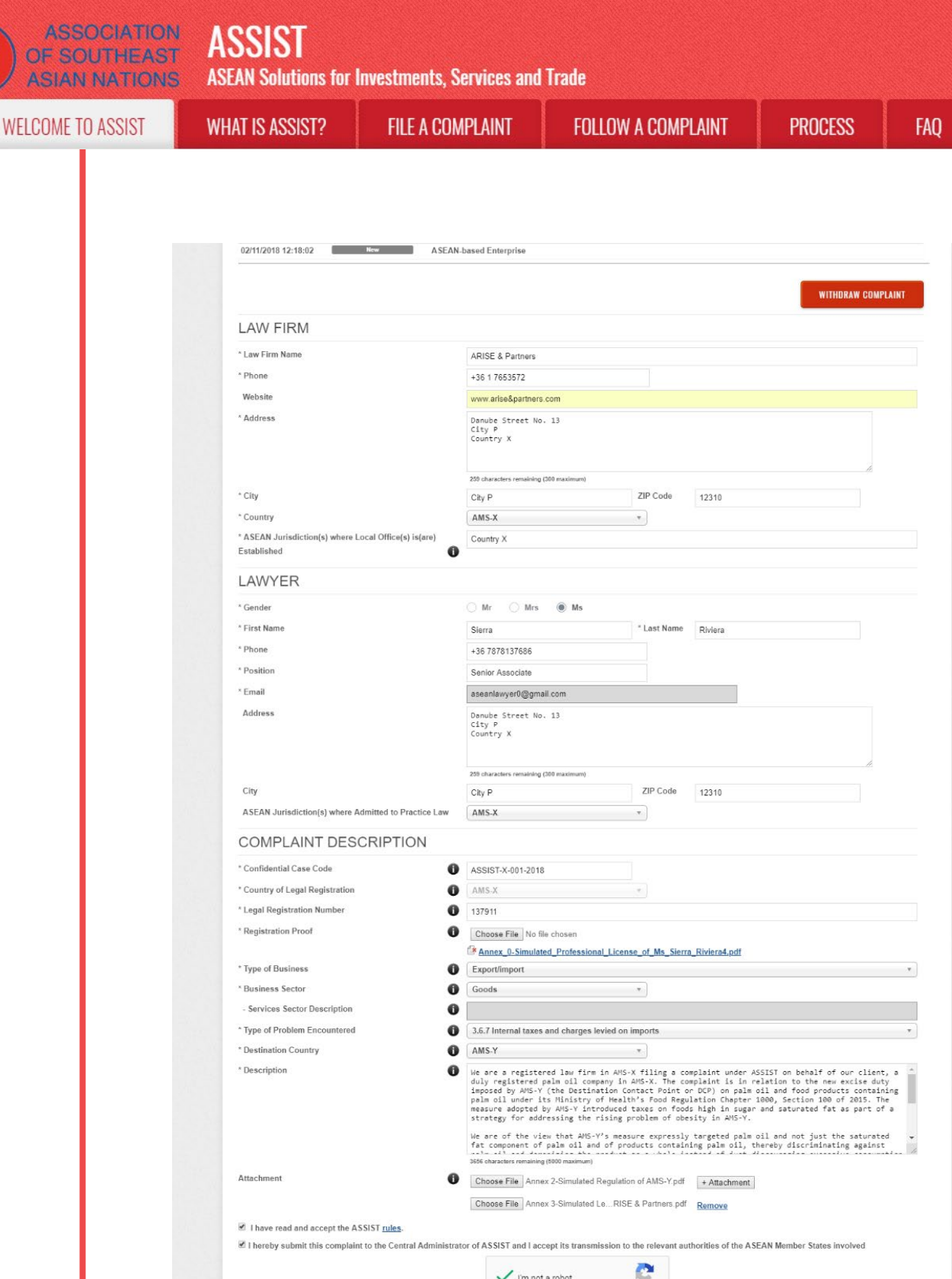

CONTACT

- I have read and accept the ASSIST <u>rules</u>.
  I hereby submit this complaint to the Central Administrator of ASSIST and I accept its transmission to the relevant authorities of the ASEAN Member States involved

   Image: Submit this complaint to the Central Administrator of ASSIST and I accept its transmission to the relevant authorities of the ASEAN Member States involved

   Image: Submit this complaint to the Central Administrator of ASSIST and I accept its transmission to the relevant authorities of the ASEAN Member States involved

   Image: Submit this complaint to the Central Administrator of ASSIST / Image: Submit the Complaint

   SUBMIT YOUR COMPLAINT

   Central Administrator of ASSIST / ASEAN Secretariat 70A JL Sisingamangareja Jakarta 12110 Indonesia

   ASSIST Supported by ABISE (Dischainer)
- (b) Click on the 'magnifying glass' icon in the 'comments' column. The full response from the CA will appear, as can be seen below:

**ASEAN Solutions for Investments, Services and Trade** 

FILE A COMPLAINT

|      | 001   | IF TO  | ACCICT |
|------|-------|--------|--------|
| WE   | 1.111 | AF 111 |        |
| TILL | .001  | LIU    | AUDIOI |

WHAT IS ASSIST?

FOLLOW A COMPLAINT

FAQ

(x

#### Dear Ms. Sierra Riviera,

Thank you for lodging your complaint under ASSIST. In order to properly assess your complaint and determine its eligibility under ASSIST, the Central Administrator of ASSIST (i.e. the ASEAN Secretariat or CA) requests additional information.

In particular, the CA requests that your complaint be re-submitted together with information on the AMS-Y measure that is allegedly inconsistent with the ATIGA (i.e. AMS-Y's Ministry of Health's Regulation of 2015, Chapter 1000, Section 100).

Please file the actual measure or a translation/summary in the English language. Feel free to attach also any other information or legal brief that may assist the CA in assessing the eligibility of your complaint.

(c) Attach the additional documents requested by the CA and re-submit your complaint through your dashboard, i.e. AMS-Y's regulation or measure at issue and the legal brief.

| WELCOME TO                                                                                                    | ASSIST                                                                                                    | WHAT IS ASSIST?                                                                                                    | MY CON                                                                                               | IPLAINT LOGOUT                                                                                                    | PROCESS                                                                                                    | FAQ                                                                                           | CONTACT                                                                                                    | DISCLAIM                                                                      |
|----------------------------------------------------------------------------------------------------|----------------------------------------------------------------------------------------------------|----------------------------------------------------------------------------------------------------|----------------------------------------------------------------------------------------------------|----------------------------------------------------------------------------------------------------|----------------------------------------------------------------------------------------------------|-----------------------------------------------------------------------------------------------|----------------------------------------------------------------------------------------------------|-------------------------------------------------------------------------------|
|                                                                                                    |                                                                                                    |                                                                                                    |                                                                                                    |                                                                                                    |                                                                                                    |                                                                                               |                                                                                                    |                                                                               |
| My Comp                                                                                                    | laint N                                                                                                    | umber #18                                                                                                    | 312018                                                                                               | 1102                                                                                                    |                                                                                                    |                                                                                               |                                                                                                    |                                                                               |
|                                                                                                    | A                                                                                                    | ASEAN registered lawye<br>In such cases, the lawye<br>filed, must first contact th<br>anonymous complaint is<br>In order to do so, pleas | ers or law firms ma<br>er or law firm, duly<br>ne ASEAN Secreta<br>being filed.<br>se download the s | ny file an anonymous case on be<br>licensed to practice law in the A<br>ariat and provide the required da<br>necessary <u>form</u> and subr                                                                                                    | half of one of their client<br>SEAN Member State wh<br>ta on its professional re-<br>nit it by email to the A                                                                     | ts (I.e., the ASE/<br>here the client is<br>gistration and or<br>SEAN Secretari               | AN Enterprise having t<br>based or against whic<br>the client on whose b<br>at at <u>assist@asean.c</u>                           | the trade problem)<br>is the complaint is<br>behalf the<br>org as specified o |
| ASEAN Lawyer o                                                                                                    | r Law Firm                                                                                                    | the form itself.                                                                                                    |                                                                                                    |                                                                                                    |                                                                                                    |                                                                                               |                                                                                                    |                                                                               |
| mandatory fields. If no                                                                                                    | law firm exists, i                                                                                                    | individual lawyers can inse                                                                                                    | ert their personal d                                                                                 | letails twice (i.e., in the fields for                                                                                                    | Law Firm and Lawyer).                                                                                                    |                                                                                               |                                                                                                    | an are                                                                        |
| mandatory fields. If no<br>In order to file a valid<br>your spamijunk boxes<br>History<br>Date<br>02/11/2018 16:10:12                                                 | law firm exists, i<br>complaint, you<br>).<br>Action<br>Incomp                                                                                                    | individual lawyers can inse<br>shall verify your submiss<br>Action By<br>exis<br>Central Ad<br>ASSIST                                    | ert their personal d<br>sion by replying t<br>iministrator of                                        | etails twice (i.e., in the fields for<br>to the automated email that yo<br>Comments<br>Dear Ms. Sierra Riviera,<br>Thank you for fodiaing your                                                                                                    | Law Firm and Lawyer).<br>u will receive from AS                                                                                                    | SIST shortly af                                                                               | ter submission (plea                                                                                                    | se check also                                                                 |
| mandatory fields. If no<br>In order to file a valid<br>your spamijunk boxes<br>History<br>Date<br>02/11/2018 16:10:12                                                 | law firm exists, i<br>complaint, you<br>).<br>Action                                                                                                    | Individual lawyers can inse<br>shall verify your submiss<br>Action By<br>Central Ad<br>ASSIST                                            | ert their personal d                                                                                 | etails twice (i.e., in the fields for<br>to the automated email that yo<br>Comments<br>Dear Ms. Sierra Riviera,<br>Thank you for lodging your<br>determine its eligibility undo<br>or CA) requests additional in<br>In particular, the CA request<br>AMS-Y measure that is alleg                                     | Law Firm and Lawyer).<br>u will receive from AS<br>complaint under ASSIS<br>r ASSIST, the Central <i>i</i><br>formation.<br>s that your complaint 1<br>with your complaint the    | SIST shortly af<br>ST. In order to p<br>Administrator o<br>be re-submitted<br>the ATIGA (i.e. | ter submission (plea<br>roperly assess your<br>f ASSIST (i.e. the AS<br>I together with inform<br>AMS-Y's Ministry of             | complaint and<br>EAN Secretariat<br>nation on the<br>Health's                 |
| mandatory fields. If no<br>In order to file a valid of<br>your spamijunk boxes<br>History<br>Date<br>02/11/2018 16:10:12                                              | law firm exists, i<br>complaint, you<br>),<br>Action<br>Bocomp                                                                                                    | Individual lawyers can inse<br>shall verify your submiss<br>Action By<br>Central Ad<br>ASSIST                                            | ert their personal d                                                                                 | Comments<br>Dear Ms. Sierra Riviera,<br>Thank you for lodging your<br>determine its eligibility unde<br>or CA) requests additional in<br>In particular, the CA request<br>AMS-Y measure that is alleg<br>Regulation                                                                                                  | Law Firm and Lawyer).<br>u will receive from AS<br>complaint under ASSIS<br>r ASSIST, the Central <i>i</i><br>formation.<br>s that your complaint I<br>dify inconsistent with     | SIST shortly af<br>ST. In order to p<br>Administrator o<br>be re-submitted<br>the ATIGA (i.e. | ter submission (plea<br>roperly assess your<br>f ASSIST (i.e. the AS<br>I together with inform<br>AMS-Y's Ministry of             | complaint and<br>EAN Secretariat<br>nation on the<br>Health's                 |
| mandatory fields. If no<br>In order to file a valid i<br>your spamijunk boxes<br>History<br>Date<br>02/11/2018 16:10:12<br>02/11/2018 12:19:35<br>02/11/2018 12:18:02 | law firm exists, its complaint, you complaint, you complaint, you complaint, you complaint, you complaint, you complaint complaint compl | Action By<br>Central Ad<br>ASSIST                                                                                                    | ert their personal d<br>sion by replying t<br>iministrator of<br>used Enterprise<br>used Enterprise  | Comments<br>Dear Ms. Sierra Riviera,<br>Thank you for lodging your<br>detarmine its eligibility undo<br>or CA) requests additional in<br>In particular, the CA request<br>AMS-Y measure that is alleg<br>Regulation                                                                                                  | Law Firm and Lawyer).<br>u will receive from AS<br>complaint under ASSIS<br>r ASSIST, the Central <i>I</i><br>formation.<br>that your complaint the<br>dyl inconsistent with      | SIST shortly af<br>ST. In order to p<br>Administrator o<br>be re-submitted<br>the ATIGA (i.e. | ter submission (plea<br>roperly assess your<br>f ASSIST (i.e. the AS<br>I together with inform<br>AMS-Y's Ministry of             | complaint and<br>EAN Secretariat<br>nation on the<br>Health's                 |
| mandatory fields. If no<br>In order to file a valid of<br>your spamijunk boxes<br>Date<br>02/11/2018 16:10:12<br>02/11/2018 12:19:35<br>02/11/2018 12:18:02           | law firm exists, i<br>complaint, you :<br>).<br>Action<br>Record<br>Record<br>Record                                                                                                    | individual lawyers can inse<br>shall verify your submise<br>Action By<br>General Ad<br>ASSIST                                            | ert their personal d                                                                                 | Etails twice (i.e., in the fields for<br>to the automated email that yo<br>Comments<br>Dear Ms. Sierra Riviera,<br>Thank you for lodging your-<br>determine its eligibility unde<br>or CA) requests additional in<br>in particular, the CA request<br>AMS-Y measure that is alleg<br>Regulation &<br>Email Confirmed | Law Firm and Lawyer).<br>u will receive from AS<br>complaint under ASSI<br>r ASSIST, the Central <i>i</i><br>formation.<br>that your complaint<br>with                            | SIST shortly af                                                                               | ter submission (plea<br>roperly assess your<br>f ASSIST (i.e. the AS<br>I together with inform<br>AMS-Y's Ministry of<br>WITHDRAW | complaint and<br>EAN Secretariat<br>nation on the<br>Health's                 |
| mandatory fields. If no<br>In order to file a valid of<br>your spamijunk boxes<br>Date<br>02/11/2018 16:10:12<br>02/11/2018 16:10:12<br>02/11/2018 12:18:02           | law firm exists, i<br>complaint, you ;<br>).<br>Action<br>Record<br>Record<br>Record                                                                                                    | Action By<br>Action By<br>Central Ad<br>ASSIST                                                                                           | ert their personal d<br>sion by replying t<br>iministrator of<br>isod Enterprise<br>seed Enterprise  | etails twice (i.e., in the fields for<br>to the automated email that yo<br>Comments<br>Dear Ms. Sierra Riviera,<br>Thank you for lodging your-<br>determine its eligibility unds<br>or CA) requests additional in<br>in particular, the CA request<br>AMS-Y measure that is alleg<br>Regulation &<br>Email Confirmed | Law Firm and Lawyer).<br>u will receive from AS<br>complaint under ASSI<br>r ASSIST, the Central <i>I</i><br>formation -<br>shat your complaint<br>with<br>edly inconsistent with | SIST shortly af                                                                               | ter submission (plea<br>roperly assess your<br>f ASSIST (i.e. the AS<br>I together with inform<br>AMS-Y's Ministry of<br>WITHDRAW | complaint and<br>EAN Secretariat<br>nation on the<br>Health's                 |

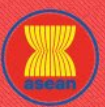

**ASEAN Solutions for Investments, Services and Trade** 

| WELCOME TO ASSIST | WH |
|-------------------|----|

AT IS ASSIST?

FILE A COMPLAINT

FOLLOW A COMPLAINT

PROCESS

FAQ

CONTACT

| It is accestor waveled (DB for action of the Stream of the Stream of                                                                                                    |                                                                                                    |                                                                                                    |                                                                                                    | h.                                                                                                    |
|----------------------------------------------------------------------------------------------------|----------------------------------------------------------------------------------------------------|----------------------------------------------------------------------------------------------------|----------------------------------------------------------------------------------------------------|----------------------------------------------------------------------------------------------------|
| City C p ZP Code 12310<br>Country X X · ·<br>AMS X · ·<br>AMS X · ·<br>AMS X · ·<br>AMS X · ·<br>AMS X · ·<br>AMS X · ·<br>AMS X · ·<br>AMS X · ·<br>AMS X · ·<br>AMS X · ·<br>AMS X · ·<br>AMS X · ·<br>AMS X · ·<br>AMS X · ·<br>AMS X · ·<br>AMS X · ·<br>Pation · · · · · · · · · · · · · · · · · · ·                                                                                                    |                                                                                                    | 259 characters remaining (300 maximum)                                                                                                    |                                                                                                    |                                                                                                    |
| Country MAXX A universite of Control Administration of ASSIGT X-001-2016<br>Country X<br>ARXA universite of Control Administration of ASSIGT X-001-2016<br>Country X<br>Country X | City                                                                                                    | City P                                                                                                    | ZIP Code                                                                                                    | 12310                                                                                                    |
| ASLAM Juinsdiction(s) where Local Office(s) (sign) Country X Country A Country A Count                                                                                                    | * Country                                                                                                    | AMS-X                                                                                                    | *                                                                                                    |                                                                                                    |
| AWYER                                                                                                    | ASEAN Jurisdiction(s) where Local Office(s) is(are) Established                                                                     | Country X                                                                                                    |                                                                                                    |                                                                                                    |
| Conder   M.M.   M.M.   M.M.   Starz   * Last Name   Phone   +35 7375137666   Poation   Serier Associate   Brain   assentaryof@gmal.com   Address   Chy   20 duration running (Df munimum)   Chy   Chy   Chy   210 duration running (Df munimum)   Chy   Chy   ASEM Jurisdiction(s) where Admitted to Practice Law   Abdress   Chy   Chy   Chy   Chy   Chy   Chy   Chy   ASEM Jurisdiction(s) where Admitted to Practice Law   ASEM Jurisdiction(s) where Admitted to Practice Law   ASEM Jurisdiction(s) where Admitted to Practice Law   Chy   Chy   Chy   Chy   Chy   Assistr.X-001-2016   Country of Legal Registration   Assistr.X-001-2016   Country of Legal Registration   Castistration Proof   Choose File Io the Chosen   Partice Sector Description   Type of Dustiness   Country   ASSY   Bearciption   Type of Dustiness   Country   ASSY   Bearciption   Solver as Sector Description   Is are a registered law firm in Adix X filing a complaint under ASSIST on behalf of our client of pain all comparison takes, pain all comparison takes, pain all comparison takes, pain all compa                                                                                                    | AWYER                                                                                                    |                                                                                                    |                                                                                                    |                                                                                                    |
| Service Sector Description   Type of Duckness   Exploration Number   Sector Sector Description   Type of Puckness   Exploration Country   Output Picture I and Charles I and Charles I and Char                                                                                                    | Gender                                                                                                    | O Mr. O Mrs.                                                                                                    |                                                                                                    |                                                                                                    |
| Joint and the second of the second of the secon                                                                                                    | First Name                                                                                                    | Slowe                                                                                                    | * Last Name                                                                                                    | Blukes                                                                                                    |
| Honke 19.5 / 10 / 10 / 10 / 10 / 10 / 10 / 10 / 1                                                                                                    | Phone                                                                                                    |                                                                                                    |                                                                                                    | - HIVIETA                                                                                                    |
| Solidor ASSOLIS         Email       seanlarwy dd gonali com         Address       City p         Country X       Solidor ASSOLIS         200 decasters remaining DB maximum       City p         City Country X       Solidor ASSOLIS         200 decasters remaining DB maximum       City p         Country X       Solidor ASSOLIS         Country A       Solidor ASSOLIS         Confidential Case Code       ASSIST X 401-2018         Country of Legal Registration       AMS X         Callegal Registration Number       137911         Registration Proof       Choose File No file Oncoan         Candred Case Code       Solidor Constraints         Cooles City Of Cooles City Of Cooles C                                                                                                    | Pasition                                                                                                    | +36/0/013/000                                                                                                    |                                                                                                    |                                                                                                    |
| Linkal       impactaneous/or U (U (U (U (U (U (U (U (U (U (U (U (U (                                                                                                    | rositor                                                                                                    | Senior Associate                                                                                                    | 6                                                                                                    |                                                                                                    |
| Address  Denube Street No. 13 CLY P Country X  20 characters remaining (DD maximum) Cly Cdy P ZIP Code 23 10 ASEAN Jurisdiction(s) where Admitted to Practice Law AMS.X  COMPLAINT DESCRIPTION  Confidential Case Code ASSIST.X.001-2018 AMS.X  Confidential Case Code ASSIST.X.001-2018 AMS.X  Confidential Case Code ASSIST.X.001-2018 AMS.X  Confidential Case Code ASSIST.X.001-2018 AMS.X  Confidential Case Code ASSIST.X.001-2018 AMS.X  Confidential Case Code ASSIST.X.001-2018 AMS.X  Confidential Case Code ASSIST.X.001-2018 AMS.X  Confidential Case Code ASSIST.X.001-2018 AMS.X  Confidential Case Code AMS.X  Confidential Case Code ASSIST.X.001-2018 AMS.X  Confidential Case Code ASSIST.X.001-2018 AMS.X  Confidential Case Code AMS.Y  Confidential Case Code AMS.Y  Confidential Case Code AMS.Y  Confidential Case Code AMS.Y  Confidential Case Code AMS.Y  AMS.Y  AMS.                                                                                                    | Email                                                                                                    | aseanlawyer0@gmail.com                                                                                                    |                                                                                                    |                                                                                                    |
| City   City   ASEAN Jurisdiction(s) where Adminited to Practice Law   AMS.X   COMPLAINT DESCRIPTION   Confidential Case Code   Country of Legal Registration   Country of Legal Registration   137911   Registration Number   137911   Registration Proof   Choose File No file chosen   (* Annex 0. Simulated Professional License of Ma_Sierra Riviersd, pdf   Ype of Business   © Export/import   *   Services Sector Description   Obstination Country   Obstination Country   Obstinat                                                                                                    | Address                                                                                                    | Danube Street No. 13<br>City P<br>Country X                                                                                                    |                                                                                                    |                                                                                                    |
| City       City P       ZIP Code       12310         ASEAN Jurisdiction(s) where Adminited to Practice Law       AMS.X       •         COMPLAINT DESCRIPTION       AMS.X       •         Confidential Case Code       ASSISTX-001-2018       •         Country of Legal Registration       AMS.X       •         Country of Legal Registration Number       137911       •         Registration Proof       Choose File No file chosen       *         ** Annex 0. Simulated Professional License of Ms_Sierra Rivieral.pdf       •         Type of Business       Export/Import       •         Services Sector Description       Goods       •         Obstination Country       AMS Y       •         Description       13.6.7 Internal taxes and charges levied on imports       •         Type of Problem Encountered       3.6.7 Internal taxes and charges levied on imports       •         Description       •       •       •       •         Up registered pain oil coppeny in AMS X       •       •       •         Description       •       •       •       •         Up registered pain oil coppeny in AMS X       •       •       •         Description       •       •       •       •       •<                                                                                                    |                                                                                                    | 259 characters remaining (300 maximum)                                                                                                    |                                                                                                    |                                                                                                    |
| ASEAN Jurisdiction(s) where Adminited to Practice Law AMS.X AMS.X AMS.X COMPLAINT DESCRIPTION Confidential Case Code ASSIST X-001-2018 Country of Legal Registration AMS.X Country of Legal Registration AMS.X Country of Legal Registration AMS.X Country of Legal Registration AMS.X Country of Legal Registration Country of Legal Registration Country of Legal Registration Country of Legal Registration Country of Legal Registration Country of Legal Registration Country of Legal Registration Country of Destination Country of Choose File No file chosen C# Annex 0.Simulated Professional License of Ms_Sierra Rivierad,pdf Type of Pusiness Export/Import Country Country Count                                                                                                    | City                                                                                                    | City P                                                                                                    | ZIP Code                                                                                                    | 12310                                                                                                    |
| ComPLAINT DESCRIPTION Confidential Case Code Contry of Legal Registration AMS.X Contry of Legal Registration AMS.X Contry of Legal Registration AMS.X Confidential Case Code Type of Business Export/Import Confidential Case Code Codes Codes C                                                                                                    | ASEAN Jurisdiction(s) where Admitted to Practice Law                                                                                | AMS-X                                                                                                    | *                                                                                                    |                                                                                                    |
| Confidential Case Code ASSIST X-001-2018 ASSIST X-001-2018 ASSIST X-001-2018 ASSIST X-001-2018 ASSIST X-001-2018 AMS X  Legal Registration AMS X  Legal Registration AMS X  Legal Registration Choose File No file chosen ASSIST AC-001-2018 Choose File No file chosen ASSIST X-001-2018 Choose File No file chosen ASSIST X-001-2018 Choose File No file chosen ASSIST X-001-2018 Choose File No file chosen ASSIST X-001-2018 Choose File No file chosen ASSIST X-001-2018 ASSIST X-001-2018 ASSIST X-001-2018 ASSIST X-001-2018 ASSIST X-001-2018 ASSIST X-001-2018 Choose File No file chosen ASSIST X-001-2018 Choose File No file chosen ASSIST X-001-2018 ASSIST X-001-2018                                                                                                    | COMPLAINT DESCRIPTION                                                                                                    |                                                                                                    |                                                                                                    |                                                                                                    |
| Country of Legal Registration AMS.X  Legal Registration AMS.X  Legal Registration AMS.X  Legal Registration Amsorption Amsorption Am                                                                                                    | Confidential Case Code                                                                                                    | ASSIST-X-001-2018                                                                                                    |                                                                                                    |                                                                                                    |
| Legal Registration Number       137911         Registration Proof       Choose File No file chosen         (* Annex 0. Simulated Professional License of Ms_Sierra Rivierad.pdf         Type of Business       Export/import         8 usiness Sector       Goods         • Services Sector Description       • Services Sector Description         Type of Problem Encountered       3.6.7 Internal taxes and charges levied on imports         Destination Country       • AMS-Y         Description       • Use are a registered law firm in AHS-X filing a complaint under ASSIST on behalf of our client, a duly registered pain oil company in AHS-X. The complaint is in relation to the new excide duty imposed by AHS-Y (the Destination Countery)         Description       • Use are a registered law firm in AHS-X filing a complaint is in relation to the new excide duty imposed by AHS-Y (the Destination Contact Point on DC) on pain oil and food product containing palm oil under its Hinistry of Health's frond Regulation Charge 1000, Section 100 of 3035. The measure expressly the ASUSY in HordOccid taxes on foods high in urgen a lawrated first as part of a structed first as part of a structed first as part of a structed first as part of a structed first as part of a structed first as part of a structed first as part of a structed first as part of a structed first as part of a structed first as part of a structed first component of palm oil and of product containing palm oil , thereby discriminating against as discharaster remeaning (b00 maxmu)         Stde durative remeaning (b00 maxmu)       • Attachment         Choose File Annex 2-Simulat                                                                                                    | Country of Legal Registration                                                                                                    | AMS-X                                                                                                    |                                                                                                    |                                                                                                    |
| Registration Proof       Choose File No file chosen         If Annex 0. Simulated Professional License of Ms_Sierra Riviers4.pdf         Type of Business       Export/Import         Business Sector       Goods         Services Sector Description       Goods         Type of Problem Encountered       3.6.7 Internal taxes and charges levied on imports         Destination Country       AMS Y         Destination Country       AMS Y         Description       If a registered plan pl1 coopeny in AHS X. His cooplaint under ASSIST on behalf of our client, or duly registered plan pl1 coopeny in AHS X. The complaint is in relation to the new excise duty imposed by AHS Y. (the Destination Countery Dia new count)         Description       We are a registered plan pl1 coopeny in AHS X. The complaint is in relation to the new excise duty imposed by AHS Y. (the Destination Contact Point or D(P) on plan client of a spart of a strategy for addressing the rising problem of obesity in MS Y.         We are or of the view that AHS YS measure expressly targeted plan oil and not just the satureted of fat cooponent of plan oil and of products containing plan adjust and of a maximum blan maximum blan                                                                                                    | Legal Registration Number                                                                                                    | 137911                                                                                                    |                                                                                                    |                                                                                                    |
| Type of Business       Export/Import         Type of Business Sector       Goods         Business Sector       Goods         Services Sector Description       Goods         Type of Publie Encountered       S.6.7 Internal taxes and charges levied on imports         Destination Country       AMS.Y         Description       Goods         Up of Publie Encountered       AMS.Y         Destination Country       AMS.Y         Description       Goode are ergistered law firm in AVS.X filing a complaint under ASSIST on behalf of our client, a fully registered pain ell company in AVS.X filing a complaint is in relation to the new excise duty in goode by AVS.Y (the Destination Contact Point on DCP) on pain oil and food products containing preame adored by AVS.Y (the Destination Contact Point on DCP) on pain oil and food products containing pain oil under its finistry of itselfth's from desults in Avs.Y.         Up are of the view text AVS.Y's measure expressly targeted pain oil and not just the saturated of a strated of a second of pain oil and of products containing pain oil, thereby discriminating against bid dworder remaining (bM maximum)         thachment       Choose File Annex 2-Simulated Regulation of AMS-Yp of extractments of extractments of extra                                                                                                    | Registration Proof                                                                                                    | Choose File No file chosen                                                                                                    |                                                                                                    |                                                                                                    |
| Type of Business                                                                                                    |                                                                                                    | Annex 0-Simulated Professi                                                                                                    | onal License of Ms Sierra                                                                                                    | Riviera4.pdf                                                                                                    |
| Business Sector  Goods  Goods                                                                                                    | Type of Business                                                                                                    | Export/import                                                                                                    |                                                                                                    | *                                                                                                    |
| Services Sector Description Type of Problem Encountered Sector Description Type of Problem Encountered Sector Description Sector Description Secto                                                                                                    | Business Sector                                                                                                    | Goods                                                                                                    | *                                                                                                    |                                                                                                    |
| Type of Problem Encountered                                                                                                    | - Services Sector Description                                                                                                    |                                                                                                    |                                                                                                    |                                                                                                    |
| Description                                                                                                    | Type of Problem Encountered                                                                                                    | 3.6.7 Internal taxes and charge                                                                                                    | s levied on imports                                                                                                    | *                                                                                                    |
| Description Use are a registered law firm in AHS-X filing a complaint under ASSIST on behalf of our client, a duly registered palm oil company in AHS-X. The complaint is in relation to the new excise duty imposed by AHS-Y (the Destination Context Point or DOC) on palm oil and food product containing palm oil sourced by AHS-Y three Destination Context Point or DOC) on palm oil and food product containing palm oil sourced by AHS-Y three Destination Context Point or Doc and a sourced fate so part of a strategy for addressing the rising problem of obesity in AHS-X. We are of the view that AHS-Y's messure expressly targeted palm oil and not just the saturated fate component of palm oil and of product containing palm oil three by discriminating against and of product containing palm oil three by discriminating against and of product containing palm oil three by discriminating against and of product containing palm oil three by discriminating against and of product containing palm oil three by discriminating against and of product containing palm oil three by discriminating against and of product containing palm oil three by discriminating against and of product containing palm oil three by discriminating against and of product containing palm oil three by discriminating against and of product containing palm oil three by discriminating against and the product containing palm oil three by discriminating against and the product containing palm oil three by discriminating against and the product containing palm oil three by discriminating against and the product containing palm oil three by discriminating against and of product containing palm oil three by discriminating against and the product containing palm oil three by discriminating against and the product containing palm oil three by discriminating against and the product containing palm oil three by discriminating against and the product containing palm oil three by discriminating against and the product containing palm oil three by discrimating against and the p                                                                                                    | Destination Country                                                                                                    | AMS-Y                                                                                                    | *                                                                                                    |                                                                                                    |
| ttachment  Choose File Annex 2-Simulated Regulation of AMS-Ypdf Attachment  Choose File Annex 3-Simulated LoRISE & Partners pdf Remoxe  I have read and accept the ASSIST miles I have read and accept the Central Administrator of ASSIST and I accept its transmission to the relevant authorities of the ASEAN Member States involved                                                                                                    | Description 0                                                                                                    | We are a registered law fi<br>duly registered palm oll c<br>imposed by AMS-Y (the Dest<br>palm oil under its Ministr<br>measure adopted by AMS-Y is<br>strategy for addressing th<br>We are of the view that AM<br>fat component of palm oil<br>200 down combine 300 component                         | rm in AMS-X filing a co<br>mpany in AMS-X. The co<br>ination Contact Point o<br>y of Health's Food Regu<br>throduced taxes on food<br>a rising problem of obe<br>S-Y's measure expressly<br>and of products contain          | mplaint under ASSIST on behalf of our client, a<br>mplaint is in relation to the nexcise duty<br>r OCM on pair oil and food products containing<br>s high in sugar and saturated fat as part of a<br>sity in AMS-Y.<br>targeted pale oil and not just the saturated<br>ing palm oil, thereby discriminating against |
| Choose File Annex 3-Simulated LeRISE & Partners pdf Remoxe I have read and accept the ASSIST rules. I hereby submit this complaint to the Central Administrator of ASSIST and I accept its transmission to the relevant authorities of the ASEAN Member States involved                                                                                                    | Attachment <b>()</b>                                                                                                    | Choose File Annex 2-Simulate                                                                                                    | "<br>d Regulation of AMS-Y.pdf                                                                                                    | + Attachment                                                                                                    |
| I have read and accept the ASSIST <u>rules</u> . I hereby submit this complaint to the Central Administrator of ASSIST and I accept its transmission to the relevant authorities of the ASEAN Member States involved                                                                                                    |                                                                                                    | Choose File Annex 3-Simulate                                                                                                    | d Le. RISE & Partners odf                                                                                                    | Pamove                                                                                                    |
| I hereby submit this complaint to the Central Administrator of ASSIST and I accept its transmission to the relevant authorities of the ASEAN Member States involved                                                                                                    | I have read and accept the ASSIST rules.                                                                                            | Consecting Partick 5-Orindiate                                                                                                    | a commo con anana par                                                                                                    | Kemove                                                                                                    |
| V I'm not a robot                                                                                                    | Attachment <b>1</b><br>I have read and accept the ASSIST <u>rules</u> .<br>I hereby submit this complaint to the Central Administra | pale of under its Ministr<br>measure adopted by AVIS-Y is<br>strategy for addressing the<br>We are of the view that AH<br>fat component of pale of 1.<br>2006 datasetes remaining 1000 maximum<br>Choose File Annex 2-Simulate<br>Choose File Annex 3-Simulate<br>tor of ASSIST and I accept its trans | v of Health's food Regu<br>triduced taxes on food<br>rising problem of obe<br>Sr/s measure expressly<br>and of products contain<br>0<br>d Regulation of AMS-Ypdf<br>d Le. RISE & Partners pdf<br>smission to the relevant au | lation Chapter 1000, Section 100 of 2015. The<br>sing in sugges and saturated fat as part of a<br>sixy in AMS-V.<br>targeted pale oil and not just the saturated<br>ing palm oil, thereby discriminating against<br>+ Attachment<br>Remove<br>thorities of the ASEAN Member States involved                         |
|                                                                                                    |                                                                                                    | SUBMIT YOUR                                                                                                    | COMPLAINT                                                                                                    |                                                                                                    |

(d) Receive a notification from ASSIST on the submission of your revised complaint.

| WELCOME TO ASSIST                       |                                  |                    | LOCOLIT  | DDOOESS | EAO | сомтает |            |
|-----------------------------------------|----------------------------------|--------------------|----------|---------|-----|---------|------------|
| WELGUME TU ASSIST                       | WHAT 12 422121 5                 | MY GUMPLAINT       | LUGUUT   | PRUGESS | FAQ | GUNTAGT | DISGLAIMER |
|                                         |                                  |                    |          |         |     |         |            |
| I hank you for the                      | he submissio                     | on of your c       | omplaint |         |     |         |            |
| You will shortly receive a confirmati   | on e-mail containing your re     | ferences.          |          |         |     |         |            |
| Please click on the link contained in   | the e-mail in order to confir    | m your submission. |          |         |     |         |            |
| You will be able to monitor your compla | aint and access it on the follow | ing webpage:       |          |         |     |         |            |
| http://assist.asean.org/user/login      |                                  |                    |          |         |     |         |            |
| la dia manda dia 10                     |                                  |                    |          |         |     |         |            |
| by using your e-mail / tracking ID.     |                                  |                    |          |         |     |         |            |

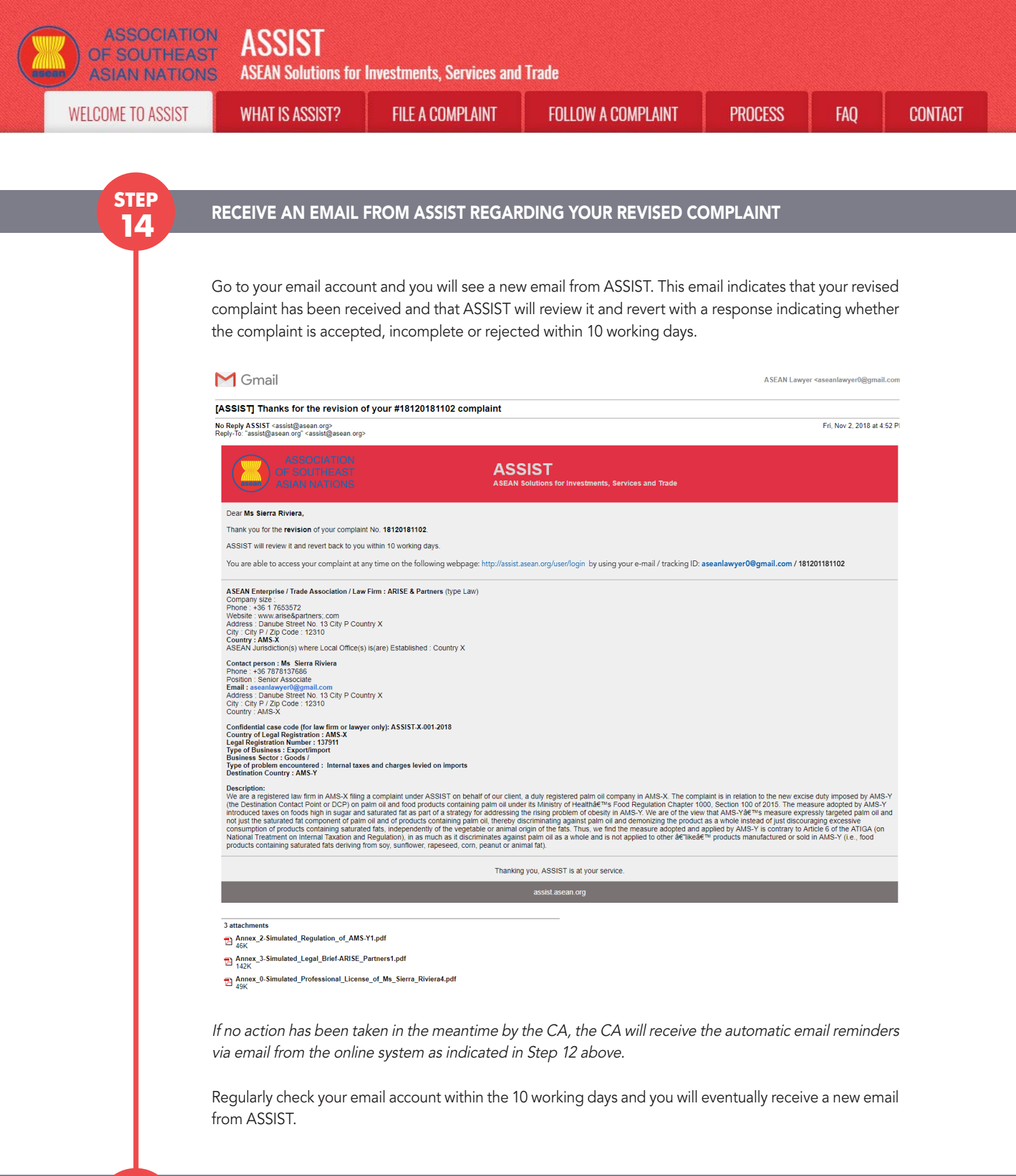

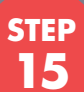

## CENTRAL ADMINISTRATOR REVIEWS YOUR REVISED COMPLAINT AND SENDS A RESPONSE TO YOUR EMAIL

Once the CA has completed reviewing your revised complaint, an email will be sent to you.

Go to your email account and receive the email below from ASSIST.

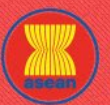

ASEAN Solutions for Investments, Services and Trade

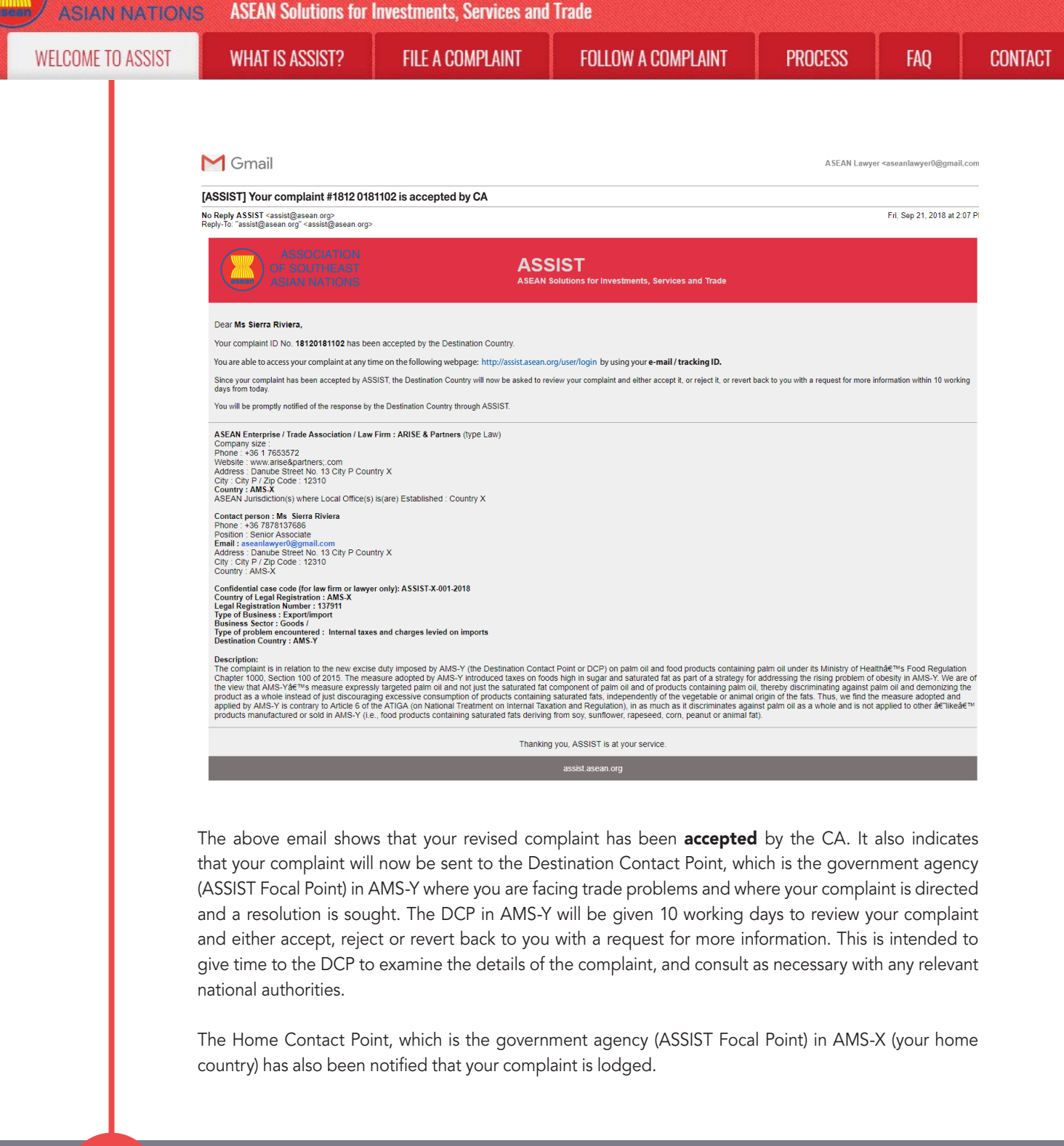

STEP 16

#### LOGIN TO YOUR ASSIST DASHBOARD BY USING YOUR EMAIL AND TRACKING ID TO SEE THE ACTUAL RESPONSE FROM THE CENTRAL ADMINISTRATOR

If you wish to see the full response from the CA, you will need to login to your ASSIST dashboard using your email and tracking ID as indicated in Step 11(a) and (b) above.

The full view of your dashboard can be seen below. As you can see, another action has been added to your 'History' indicated that the CA has "Accepted" your complaint.

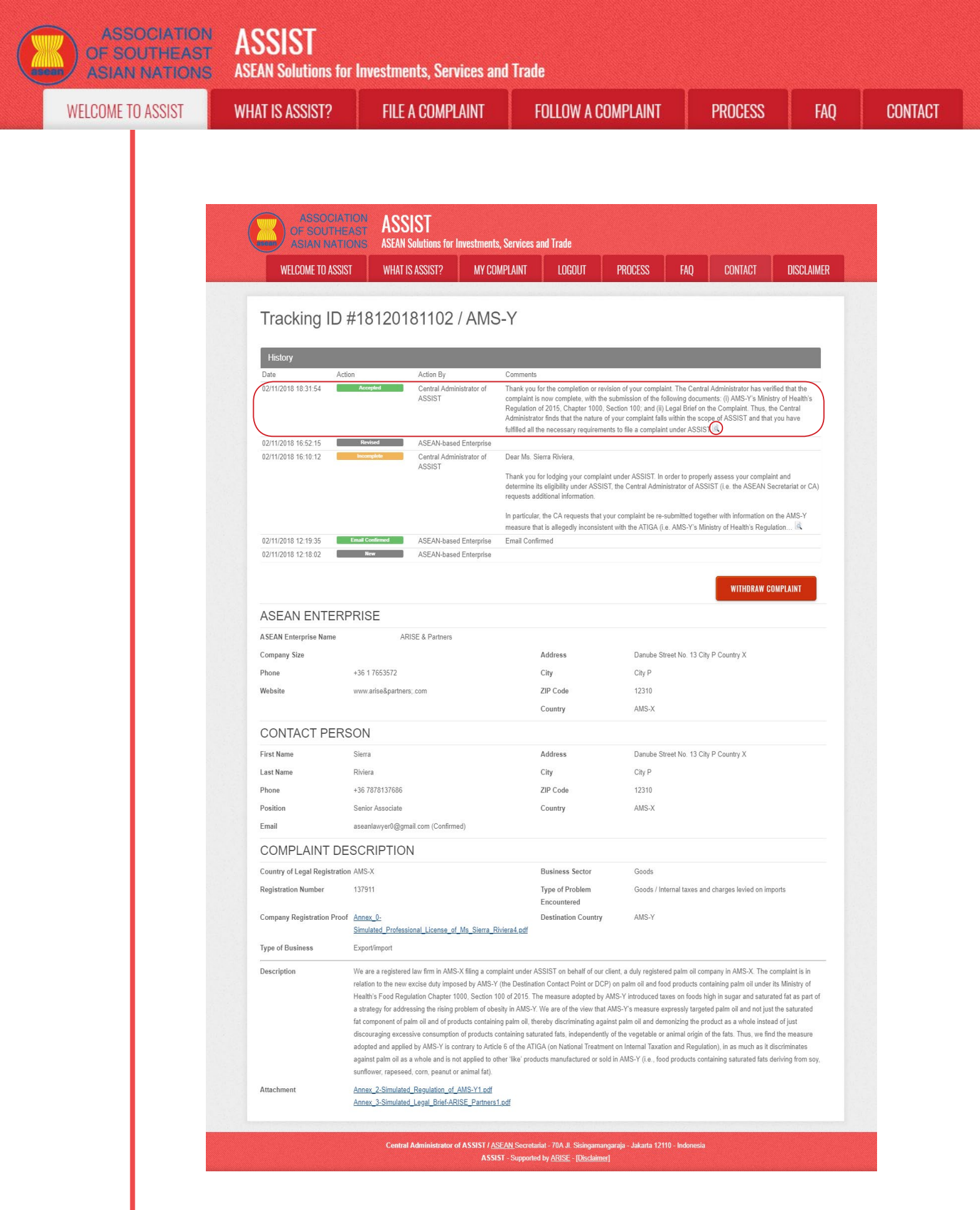

Click on the 'magnifying glass' icon in the 'Comments' column. The full response from the CA will appear, as can be seen below:

WELCOME TO ASSIST

WHAT IS ASSIST?

**FILE A COMPLAINT** 

LAINT

PROCESS

(x

FAO

Thank you for the completion or revision of your complaint. The Central Administrator has verified that the complaint is now complete, with the submission of the following documents: (i) AMS-Y's Ministry of Health's Regulation of 2015, Chapter 1000, Section 100; and (ii) Legal Brief on the Complaint. Thus, the Central Administrator finds that the nature of your complaint falls within the scope of ASSIST and that you have fulfilled all the necessary requirements to file a complaint under ASSIST.

We will forward your complaint to AMS-Y (Destination Contact Point). The Destination Contact Point will review your complaint and consult with the relevant national authorities, and will revert with a response within 10 working days on whether it has accepted or rejected your complaint.

You may monitor the progress on the handling of the complaint by login to your ASSIST Dashboard by using your Email/Tracking ID.

As informed in Step 15, once the complaint has been accepted by the CA, the complaint will be sent to the Destination Contact Point (DCP) in AMS-Y where you are facing trade problems. The DCP in AMS-Y will be given 10 working days to review your complaint and either accept or reject it. This is intended to give time for the DCP to examine the details of the complaint, and consult as necessary with any relevant national authorities. Once the DCP responds, an email will be sent to you from ASSIST informing you whether your complaint has been accepted or rejected by the DCP in AMS-Y.

Regularly check your email account within the 10 working days after the response from the CA that your complaint is accepted. You will eventually receive a new email from ASSIST.

#### RECEIVE AN EMAIL NOTIFICATION FROM ASSIST ON WHETHER YOUR COMPLAINT IS ACCEPTED OR REJECTED BY THE DESTINATION CONTACT POINT IN AMS-Y

Within 10 working days after the response from the CA that your complaint is accepted, you will receive an email below informing that your complaint has been accepted or rejected by the DCP in AMS-Y.

If no action has been taken in the meantime by the DCP, the DCP will receive the automatic reminder below via email from the ASSIST online system within 7 calendar days after the complaint has been accepted by the CA. As indicated above, the DCP must decide to accept or reject the complaint within 10 working days from when the CA has accepted the complaint.

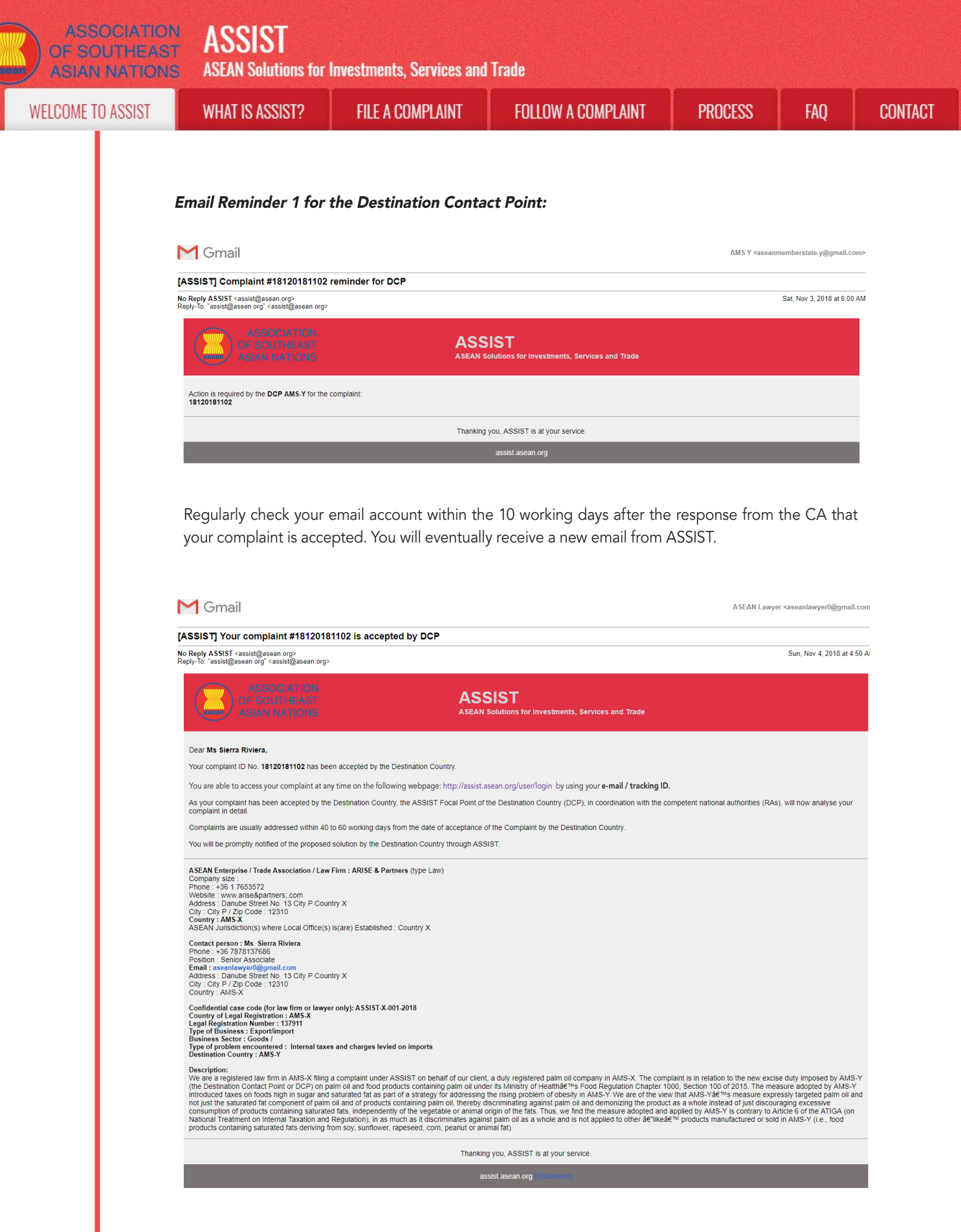

In this case, the complaint has been **accepted** by the DCP as can be seen above.

If you do not receive an email from ASSIST on the response by the DCP within the required timeframe (10 working days) after the complaint has been accepted by the CA, then this means that the DCP has an overdue action. The DCP will receive another automatic reminder via email (14 calendar days after the complaint is lodged) that an action is urgently required by the DCP for the complaint.

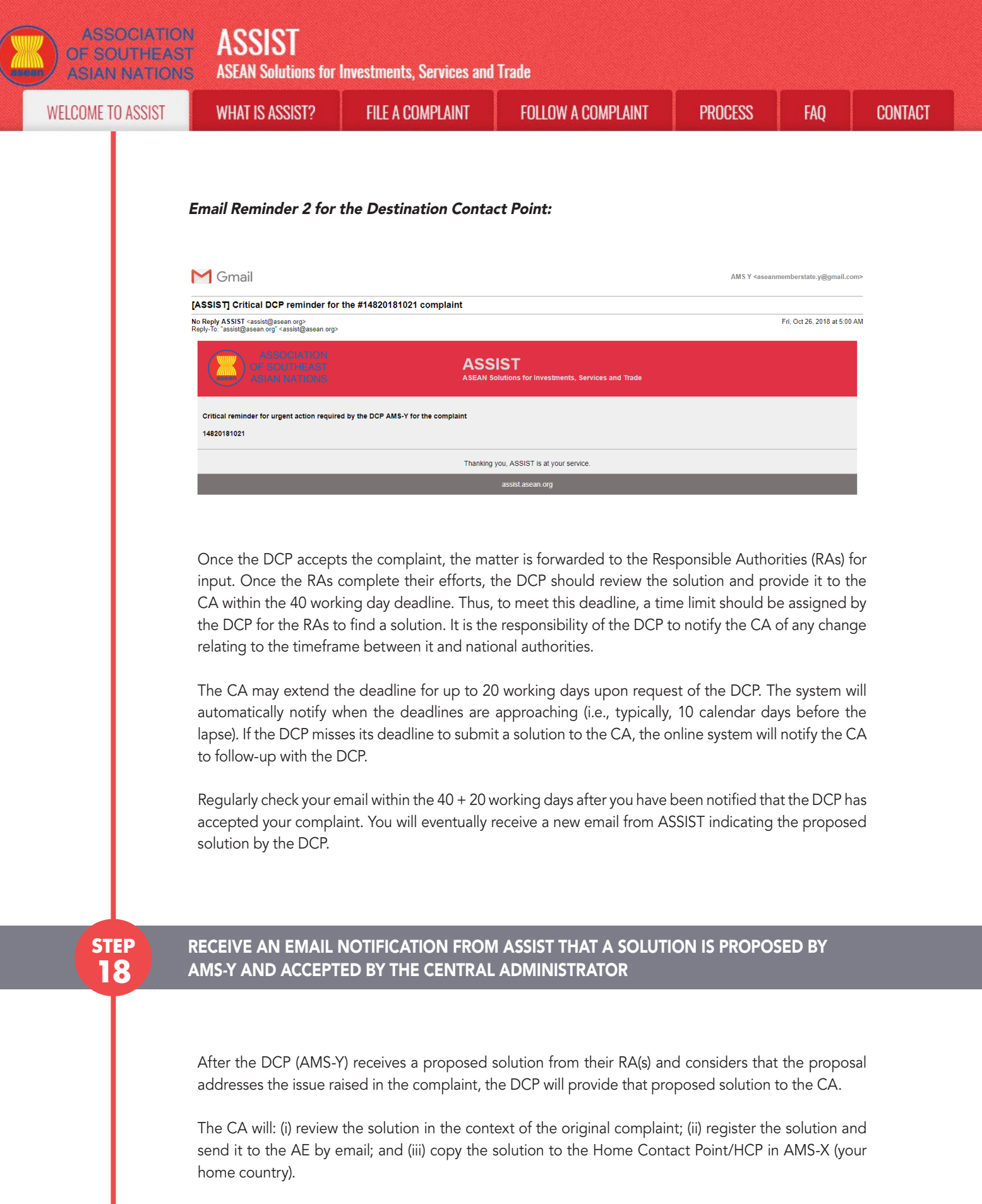

(a) Go to your email account. You will receive a new email from ASSIST indicating the response to your complaint from the DCP.

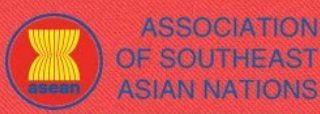

**ASEAN Solutions for Investments, Services and Trade** 

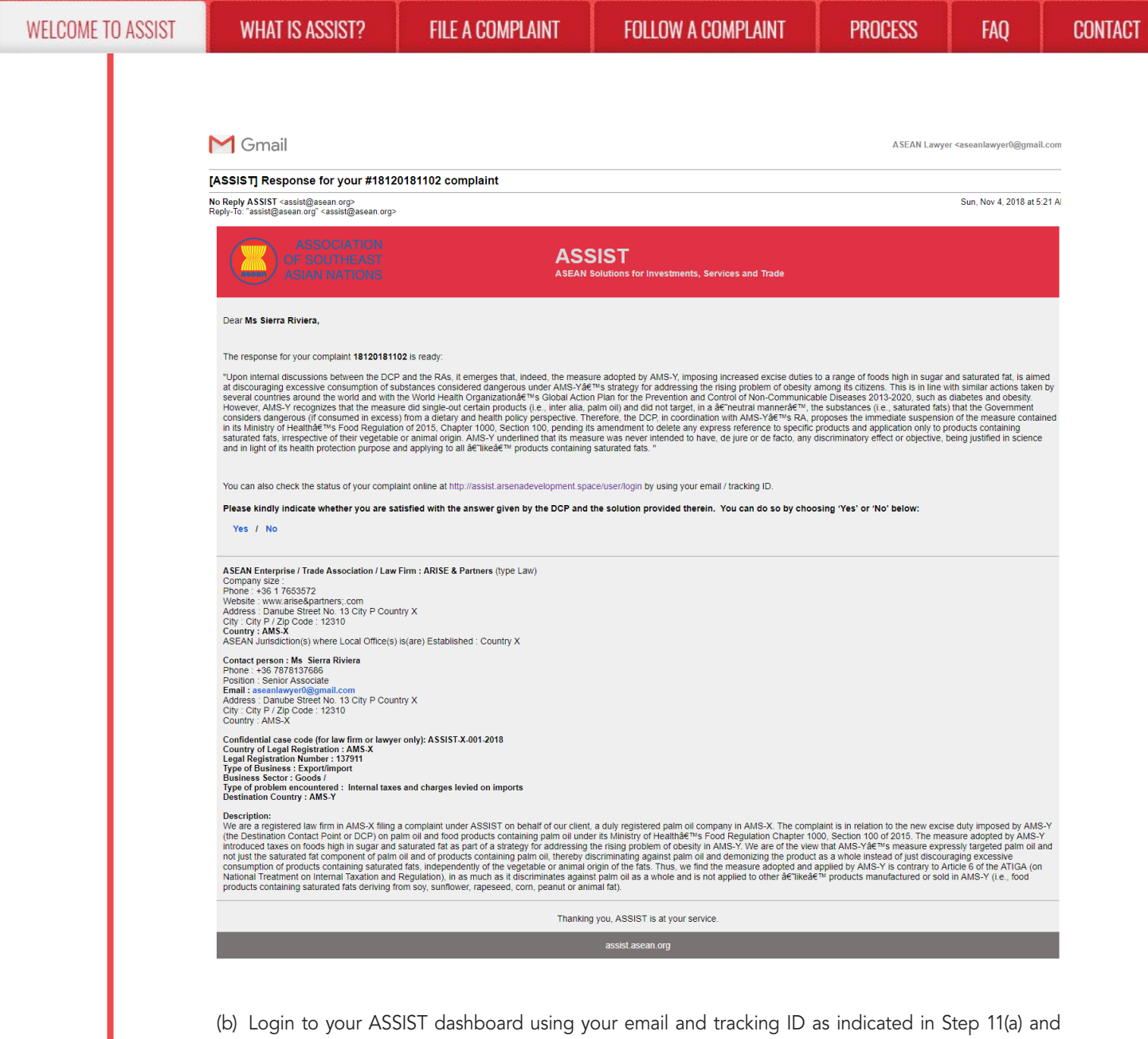

(b) Login to your ASSIST dashboard using your email and tracking ID as indicated in Step TI(a) and (b) above. The full view of your dashboard can be seen below. As you can see, another action has been added to your 'History' indicating that a solution for your complaint has been proposed. The complete solution from the DCP, which has been accepted by the CA, is also provided in the first paragraph of your dashboard.

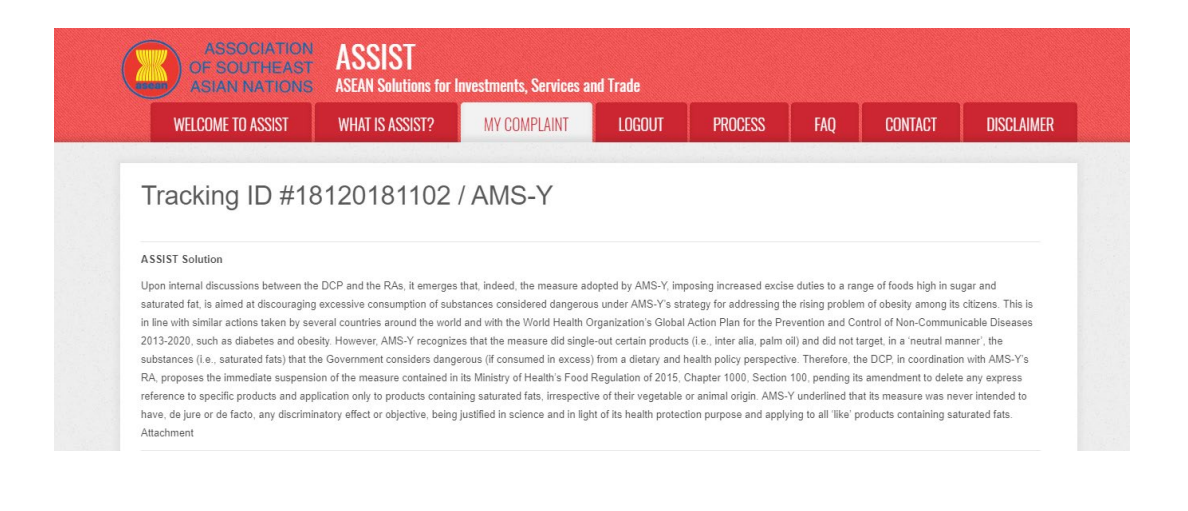

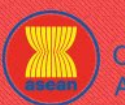

### ASSOCIATION ASSIST

| IE TO ASSIST | WHAT IS ASSIST?               | FILE A COMPLAINT                                                                                                    | FOLLOW A COM                                                                                                    | IPLAINT                                                                                                    | PROCESS                                                                                                    | FAQ                                                                                                  | CONT |
|--------------|-------------------------------|----------------------------------------------------------------------------------------------------|----------------------------------------------------------------------------------------------------|----------------------------------------------------------------------------------------------------|----------------------------------------------------------------------------------------------------|----------------------------------------------------------------------------------------------------|------|
|              | History                       |                                                                                                    |                                                                                                    |                                                                                                    |                                                                                                    |                                                                                                    |      |
|              | Date Actio                    | n Action By                                                                                                    | Comments                                                                                                    |                                                                                                    |                                                                                                    |                                                                                                    |      |
|              | 04/11/2018 05:21:40           | Solution Central Administrator of<br>ASSIST                                                                                                    | Upon internal discussions between the<br>AMS-Y, imposing increased excise dutile<br>discouraging excessive consumption of<br>addressing the rising problem of obesity<br>countries around the world and with the                                                                                                    | DCP and the RAs, it em<br>as to a range of foods hig<br>substances considered<br>r among its citizens. This<br>World Health Organizat                                                                                      | erges that, indeed, the measure ad<br>gh in sugar and saturated fat, is ain<br>dangerous under AMS-Y's strategy<br>s is in line with similar actions taken<br>ion's Global Action                                                                                                    | opted by<br>hed at<br>y for<br>by several                                                            |      |
|              | 02/11/2018 18:31:54           | Accepted Central Administrator of<br>ASSIST                                                                                                    | Thank you for the completion or revision<br>complaint is now complete, with the sub<br>Regulation of 2015, Chapter 1000, Sect<br>Administrator finds that the nature of yo<br>fulfilled all the necessary requirements t                                                                                                    | n of your complaint. The<br>omission of the following<br>tion 100; and (ii) Legal B<br>ur complaint falls within<br>to file a complaint under                                                                              | Central Administrator has verified t<br>documents: (i) AMS-Y's Ministry of<br>rief on the Complaint. Thus, the Ce<br>the scope of ASSIST and that you<br>ASSIST                                                                                                    | hat the<br>Flealth's<br>Intral<br>have                                                               |      |
|              | 02/11/2018 16:52:15           | Revised ASEAN-based Enterprise                                                                                                    |                                                                                                    |                                                                                                    |                                                                                                    |                                                                                                    |      |
|              | 02/11/2018 16:10:12           | Central Administrator of<br>ASSIST                                                                                                    | Dear Ms. Sierra Riviera,<br>Thank you for lodging your complaint ur<br>determine its eligibility under ASSIST, th<br>requests additional information.                                                                                                    | nder ASSIST. In order to<br>ne Central Administrator                                                                                                    | properly assess your complaint an<br>of ASSIST (i.e. the ASEAN Secret                                                                                                    | d<br>ariat or CA)                                                                                    |      |
|              |                               |                                                                                                    | In particular, the CA requests that your                                                                                                    | complaint be re-submitte                                                                                                    | ed together with information on the                                                                                                    | AMS-Y                                                                                                |      |
|              | 02/11/2018 12:19:35           | Email Confirmed ASEAN-based Enterprise                                                                                                    | measure that is allegedly inconsistent w<br>Email Confirmed                                                                                                    | ith the ATIGA (i.e. AMS-                                                                                                    | -Y's Ministry of Health's Regulation                                                                                                    |                                                                                                    |      |
|              | 02/11/2018 12:18:02           | New ASEAN-based Enterprise                                                                                                    |                                                                                                    |                                                                                                    |                                                                                                    |                                                                                                    |      |
|              | ASEAN ENTERP                  | RISE                                                                                                    |                                                                                                    |                                                                                                    |                                                                                                    |                                                                                                    |      |
|              | ASEAN Enterprise Name         | ARISE & Partners                                                                                                    |                                                                                                    |                                                                                                    |                                                                                                    |                                                                                                    |      |
|              | Company Size                  |                                                                                                    | Address                                                                                                    | Danube Street No.                                                                                                    | 13 City P Country X                                                                                                    |                                                                                                    |      |
|              | Phone                         | +36 1 7653572                                                                                                    | City                                                                                                    | City P                                                                                                    |                                                                                                    |                                                                                                    |      |
|              | Website                       | www.arise&partners.com                                                                                                    | ZIP Code                                                                                                    | 12310                                                                                                    |                                                                                                    |                                                                                                    |      |
|              |                               |                                                                                                    | Country                                                                                                    | AMS-X                                                                                                    |                                                                                                    |                                                                                                    |      |
|              | CONTACT PERS                  | ON                                                                                                    |                                                                                                    |                                                                                                    |                                                                                                    |                                                                                                    |      |
|              | First Name                    | Sierra                                                                                                    | Address                                                                                                    | Danube Street No.                                                                                                    | 13 City P Country X                                                                                                    |                                                                                                    |      |
|              | Last Name                     | Riviera                                                                                                    | City                                                                                                    | City P                                                                                                    |                                                                                                    |                                                                                                    |      |
|              | Phone                         | +36 7878137686                                                                                                    | ZIP Code                                                                                                    | 12310                                                                                                    |                                                                                                    |                                                                                                    |      |
|              | Position                      | Senior Associate                                                                                                    | Country                                                                                                    | AMS-X                                                                                                    |                                                                                                    |                                                                                                    |      |
|              | Email                         | aseanlawyer0@gmail.com (Confirmed)                                                                                                    |                                                                                                    |                                                                                                    |                                                                                                    |                                                                                                    |      |
|              | COMPLAINT DE                  | SCRIPTION                                                                                                    |                                                                                                    |                                                                                                    |                                                                                                    |                                                                                                    |      |
|              | Country of Legal Registration | AMS-X                                                                                                    | Business Sector                                                                                                    | Goods                                                                                                    |                                                                                                    |                                                                                                    |      |
|              | Registration Number           | 137911                                                                                                    | Type of Problem<br>Encountered                                                                                                    | Goods / Internal ta                                                                                                    | xes and charges levied on imports                                                                                                    |                                                                                                    |      |
|              | Company Registration Proof    | Annex_0-                                                                                                    | Destination Country                                                                                                    | AMS-Y                                                                                                    |                                                                                                    |                                                                                                    |      |
|              | Type of Business              | Simulated_Professional_License_of_Ms_Sierra_Riv                                                                                                    | era4.pdf                                                                                                    |                                                                                                    |                                                                                                    |                                                                                                    |      |
|              | Type or Business              | Export/import                                                                                                    |                                                                                                    | a san bana na sa                                                                                                    |                                                                                                    |                                                                                                    |      |
|              | Description                   | We are a registered law firm in AMS-X filing a compl<br>relation to the new excise duty imposed by AMS-Y (I<br>Health's Food Regulation Chapter 1000, Section 101<br>a strategy for addressing the rising problem of obesi<br>fat component of palm oil and of products containing<br>discouraging excessive consumption of products co-<br>adopted and applied by AMS-Y is contrary to Article<br>against palm oil as a whole and is not applied to oth<br>sunflower, rapsed, corn, peanu to animal fai). | aint under ASSIST on behalf of our clien<br>he Destination Contact Point or DCP) on<br>of 2015. The measure adopted by AMS<br>by in AMS-Y. We are of the view that AMI<br>paim oil, thereby discriminating against<br>taning saturated fals, independently of<br>6 of the ATIGA (on National Treatment on<br>the "ire" products manufactured or sold in<br>the "like" products manufactured or sold in<br>the "like" products manufactured or sold in<br>the saturation of the saturation of the s | t, a duly registered palm<br>palm oil and food produ<br>-Y introduced taxes on 1<br>S-Y's measure expressly<br>palm oil and demonizing<br>the vegetable or animal<br>in Internal Taxation and 1<br>AMS-Y (i.e., food produ | oil company in AMS-X. The complucts containing palm oil under its M<br>loods high in sugar and saturated for<br>transpeted palm oil and not just the is<br>the product as a whole instead of<br>origin of the fats. Thus, we find the<br>Regulation), in as much as it discrift<br>cts containing saturated fats derivit | aint is in<br>inistry of<br>at as part of<br>saturated<br>just<br>measure<br>minates<br>ng from soy, |      |
|              | Attachment                    | Annex_2-Simulated_Regulation_of_AMS-Y1.pdf<br>Annex_3-Simulated_Legal_Brief-ARISE_Partners1.r                                                                                                    | udf                                                                                                    |                                                                                                    |                                                                                                    |                                                                                                    |      |

Below is the proposed solution from the DCP:

"Upon internal discussions between the DCP and the RAs, it emerges that, indeed, the measure adopted by AMS-Y, imposing increased excise duties to a range of foods high in sugar and saturated fat, is aimed at discouraging excessive consumption of substances considered dangerous under AMS-Y's strategy for addressing the rising problem of obesity among its citizens. This is in line with similar actions taken by several countries around the world and with the World Health Organization's Global Action Plan for the Prevention and Control of Non-Communicable Diseases 2013-2020, such as diabetes and obesity.

However, AMS-Y recognizes that the measure did single-out certain products (i.e., inter alia, palm oil) and did not target, in a 'neutral manner', the substances (i.e., saturated fats) that the Government considers dangerous (if consumed in excess) from a dietary and health policy perspective.

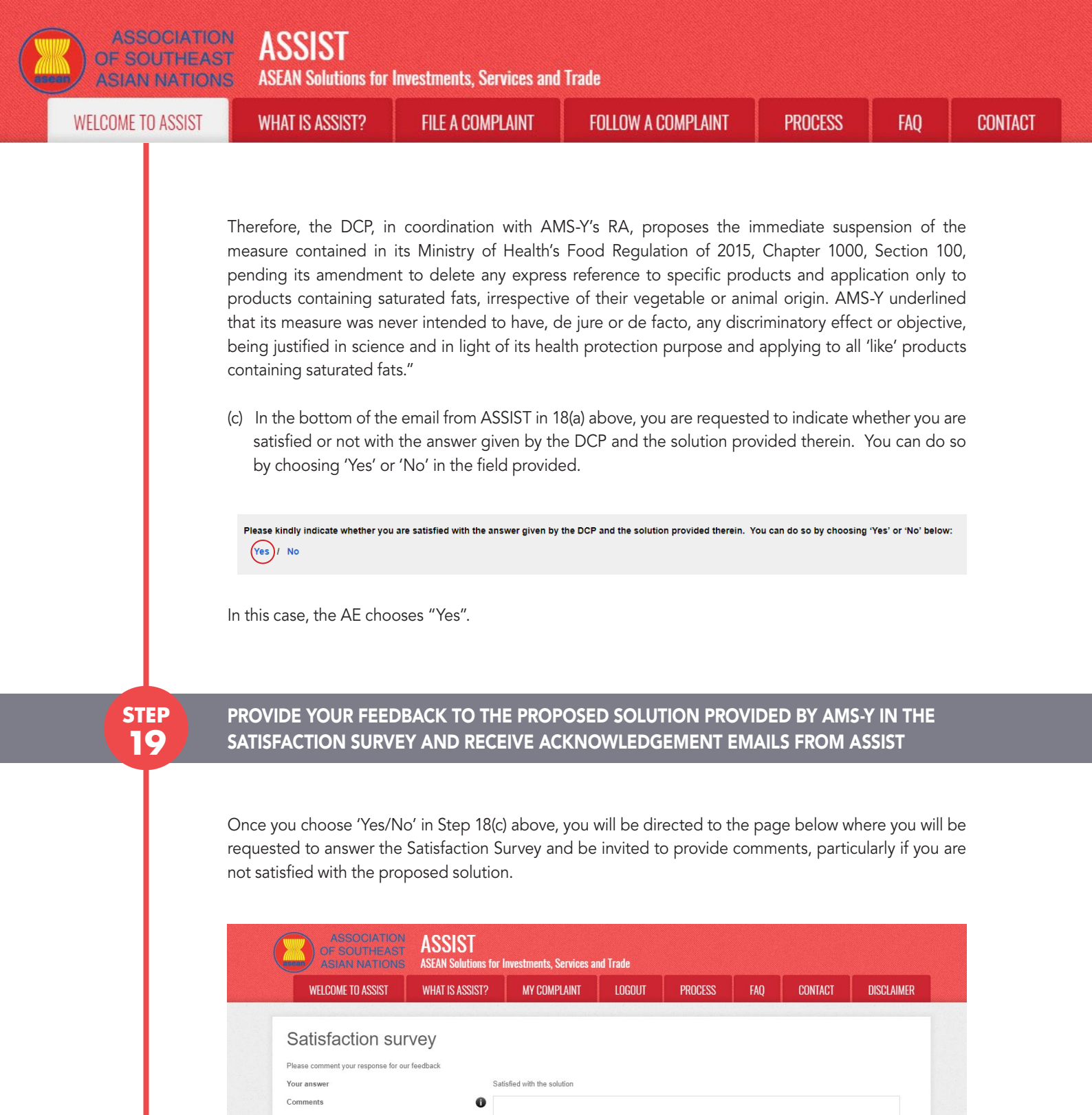

(a) Fill-in the Satisfaction Survey. In this case, the ASEAN Law Firm/Lawyer is satisfied with the solution provided by ASSIST and thus indicates accordingly.

I'm not a robot

tor of ASSIST / ASEAN Secretariat - 70A JL S

MIT YOUR FEEDBAC

| IE TO ASSIST | WHAT IS ASSIST?                                                                                                    | FILE A COMPLAINT                                                                                                    | FOLLOW A COMPLAINT                                                                                                    | PROCESS                                                                                                    | FAQ                                                                                                    |
|--------------|----------------------------------------------------------------------------------------------------|----------------------------------------------------------------------------------------------------|----------------------------------------------------------------------------------------------------|----------------------------------------------------------------------------------------------------|----------------------------------------------------------------------------------------------------|
|              |                                                                                                    |                                                                                                    |                                                                                                    |                                                                                                    |                                                                                                    |
|              | ASSOCIATIO                                                                                                    | T2I22A NC                                                                                                    |                                                                                                    |                                                                                                    |                                                                                                    |
|              | OF SOUTHEA<br>ASIAN NATIO                                                                                                    | ST ASSIST<br>NS ASEAN Solutions for Investments, S                                                                                                    | ervices and Trade                                                                                                    |                                                                                                    |                                                                                                    |
|              | WELCOME TO ASSIST                                                                                                    | WHAT IS ASSIST? MY COMP                                                                                                    | laint logout process f.                                                                                                    | AQ CONTACT                                                                                                    | DISCLAIMER                                                                                                    |
|              | Satisfaction s                                                                                                    | urvey                                                                                                    |                                                                                                    |                                                                                                    |                                                                                                    |
|              | Please comment your response f<br>Your answer                                                                                                    | or our feedback<br>Satisfied with the sol                                                                                                    | ution                                                                                                    |                                                                                                    |                                                                                                    |
|              | Comments                                                                                                    | We are very satisuspend the meased of the meased of the    | sfied with the solution provided by ANS-Y as ANS<br>une contained in the Ministry of Health's Regula<br>a mendment of the measure to delete any express<br>to products containing saturated fats, irrespec                                                                                                    | <ul> <li>Y has agreed to immediately<br/>tion of 2015, Chapter 1000, S<br/>reference to specific product<br/>tive of their vegetable or ar</li> </ul>                                           | Section<br>ts and<br>nimal                                                                                                    |
|              |                                                                                                    | origin. With thi<br>discriminate aga                                                                                                    | s positive proposed solution by AMS.∼Y, we believ<br>inst palm oil as a whole.                                                                                                    | e that it never intended to                                                                                                    |                                                                                                    |
|              |                                                                                                    |                                                                                                    |                                                                                                    |                                                                                                    |                                                                                                    |
|              |                                                                                                    | ~                                                                                                    | I'm not a robot<br>reCAPTCHA<br>Privacy-Terma                                                                                                    |                                                                                                    |                                                                                                    |
|              |                                                                                                    |                                                                                                    | SUBMIT YOUR FEEDBACK                                                                                                    |                                                                                                    |                                                                                                    |
|              |                                                                                                    | Central Administrator of ASSIST / ASEA                                                                                                    | <u>N</u> Secretariat - 70A Jl. Sisingamangaraja - Jakarta 12110 - Inc<br>Supported by ADISE - IDisclaimed                                                                                                    | lonesia                                                                                                    |                                                                                                    |
|              |                                                                                                    |                                                                                                    |                                                                                                    |                                                                                                    |                                                                                                    |
|              | First Acknowledgeme                                                                                                    | ent Email from ASSIST                                                                                                    |                                                                                                    |                                                                                                    |                                                                                                    |
|              | First Acknowledgeme                                                                                                    | ent Email from ASSIST                                                                                                    |                                                                                                    | ASEAN Lawyor                                                                                                    | <aseanlawyer0@gmail.com></aseanlawyer0@gmail.com>                                                                                                    |
|              | First Acknowledgeme<br>Gmail<br>[ASSIST][#18120181102] Thank you                                                                                                    | ent Email from ASSIST                                                                                                    |                                                                                                    | ASEAN Lawyor 4                                                                                                    | ≤aseanlawyer0@gmail.com>                                                                                                    |
|              | First Acknowledgeme<br>Gmail<br>[ASSIST][#18120181102] Thank you<br>No Repy ASSIST <assist@asean.org></assist@asean.org>                                                                                                    | ent Email from ASSIST                                                                                                    |                                                                                                    | ASEAN Lawyor 4                                                                                                    | <aseanlawyer0@gmail.com><br/>Sun, Nov 4, 2018 at 5:35 AM</aseanlawyer0@gmail.com>                                                                                                    |
|              | First Acknowledgeme<br>Cases Control Control Con                                                                                                    | ent Email from ASSIST<br>u for answer<br>ASSS<br>ASEAN S                                                                                                    | SIST<br>olutions for Investments, Services and Trade                                                                                                    | ASEAN Lawyor 4                                                                                                    | <aseanlawyer0@gmail.com><br/>Sun, Nov 4, 2018 at 5:35 AM</aseanlawyer0@gmail.com>                                                                                                    |
|              | First Acknowledgeme<br>Cases Constant States and States and States a                                                                                                    | ent Email from ASSIST<br>u for answer<br>ASSS<br>ASEAN S                                                                                                    | NST<br>olutions for investments, Services and Trade                                                                                                    | ASEAN Lawyor                                                                                                    | <aseanlawyer0@gmail.com></aseanlawyer0@gmail.com>                                                                                                    |
|              | First Acknowledgeme<br>Cases<br>Cases<br>Ca | ent Email from ASSIST<br>u for answer<br>ASS<br>ASEAN S<br>20181102, your feedback on whether you are sanse to the proposed solution.                                                                                                    | IST<br>olutions for Investments, Services and Trade<br>stisfied with the answer given by the DCP and the prop                                                                                                    | ASEAN Lawyor +                                                                                                    | <aseanlawyer0@gmail.com></aseanlawyer0@gmail.com>                                                                                                    |
|              | First Acknowledgeme<br>Cases of the second second sec                                                                                                    | ent Email from ASSIST<br>u for answer<br>ASS<br>ASEAN S<br>20181102, your feedback on whether you are sa<br>rise to the proposed solution.                                                                                                    | VIST<br>olutions for investments, Services and Trade<br>stisfied with the answer given by the DCP and the prop                                                                                                    | ASEAN Lawyor                                                                                                    | <aseanlawyer0@gmail.com></aseanlawyer0@gmail.com>                                                                                                    |
|              | First Acknowledgeme<br>Cases of the second acknowledgeme<br>(ASSIST][#18120181102] Thank you<br>Neply-To: "assist@asean org"<br>ASSOCIATION<br>OF SCUTTIEAST<br>ASSOCIATION<br>Dear Ms Sierra Riviera,<br>With reference to your complaint ID No. 1811<br>ASSIST acknowledges receipt of your responses<br>Second Acknowledges                                                                                                    | ent Email from ASSIST<br>u for answer<br>ASS<br>20181102, your feedback on whether you are sa<br>rise to the proposed solution.<br>ment Email from ASSI                                                                                                    | SIST<br>olutions for Investments, Services and Trade<br>ntisfied with the answer given by the DCP and the prop<br>assist ascan org                                                                                                    | ASEAN Lawyer                                                                                                    | <aseanlawyer0@gmail.com></aseanlawyer0@gmail.com>                                                                                                    |
|              | First Acknowledgemer<br>Cases of the second acknowledgemer<br>(ASSIST][#18120181102] Thank you<br>(ASSIST][#18120181102] Thank you<br>(ASSIST][#1812018102] Thank you<br>(ASSIST][#1812018102] Thank you<br>(ASSIST][#1812018100] Thank you<br>(ASSIST][#1812018100] Thank you<br>(ASSIST][#1812018100] Thank you<br>(ASSIST][#1812                                                                                                    | ent Email from ASSIST<br>u for answer<br>ASS<br>20181102, your feedback on whether you are st<br>rese to the proposed solution.<br>ment Email from ASSIS                                                                                                    | SIST<br>olutions for Investments, Services and Trade<br>stisfied with the answer given by the DCP and the prop<br>assist ascan org                                                                                                    | ASEAN Lawyor                                                                                                    | <aseanlawyer0@gmail.com></aseanlawyer0@gmail.com>                                                                                                    |
|              | First Acknowledgeme<br>Cases of the second acknowledge of the second acknowledge of the second acknowledging receipt of the second acknowledging receipt of the second acknowled                                                                                                    | ent Email from ASSIST<br>u for answer<br>20181102, your feedback on whether you are sa<br>rise to the proposed solution.<br>ment Email from ASSIS<br>mment on the Satisfact<br>of your response to th                                                                                                    | NST<br>olutions for investments, Services and Trade<br>utisfied with the answer given by the DCP and the prop<br>assist asean org<br>ST<br>stion Survey, you will rece<br>e proposed solution will be                                                                                                    | asean Lawyer<br>osed solution is: "Yes"<br>ive a second e<br>a sent by ASSIST                                                                                                    | caseanlawyer0@gmail.com><br>Sun, Nov 4, 2018 at 5:35 AM                                                                                                    |
|              | First Acknowledgeme<br>Commission<br>Commission<br>Commissio                                                                                                    | ent Email from ASSIST<br>u for answer<br>20181102, your feedback on whether you are sanse to the proposed solution.<br>ment Email from ASSIS<br>mment on the Satisfact<br>of your response to the                                                                                                    | NST<br>olutions for investments, Services and Trade<br>sessist asean org<br>ST<br>stion Survey, you will rece<br>e proposed solution will be                                                                                                    | osed solution is: "Yes"<br>ive a second e<br>e sent by ASSIST                                                                                                    | caseanlawyer0@gmail.com><br>Sun, Nov 4, 2018 at 5:35 AM                                                                                                    |
|              | First Acknowledgemer<br>Commission<br>Commission<br>Commissi                                                                                                    | ent Email from ASSIST<br>u for answer<br>ASSA<br>20181102, your feedback on whether you are sa<br>rise to the proposed solution.<br><b>ment Email from ASSI</b><br>mment on the Satisfact<br>of your response to the                                                                                                    | NST<br>olutions for investments, Services and Trade<br>utisfied with the answer given by the DCP and the prop<br>assist asean org<br>ST<br>stion Survey, you will rece<br>e proposed solution will be                                                                                                    | ASEAN Lawyer<br>osed solution is: "Yes"<br>ive a second e<br>a sent by ASSIST                                                                                                    | Caseanlawyer0@gmail.com><br>Sun, Nov 4, 2018 at 5:35 AM<br>Sun, Nov 4, 2018 at 5:35 AM<br>Email below,<br>Γ to you, the                                                                                                    |
|              | First Acknowledgemer                                                                                                    | ent Email from ASSIST<br>u for answer<br>20181102, your feedback on whether you are sanse to the proposed solution.<br>20181102 ment Email from ASSIS<br>mment on the Satisfact<br>of your response to the<br>u for answer                                                                                                    | visit<br>olutions for investments, Services and Trade<br>utisfied with the answer given by the DCP and the prop<br>assist asean org<br>ST<br>stion Survey, you will rece<br>e proposed solution will be                                                                                                    | ASEAN Lawyer<br>osed solution is: "Yes"<br>ive a second e<br>a sent by ASSIST                                                                                                    | Caseanlawyer0@gmail.com><br>Sun, Nov 4, 2018 at 5:35 AM<br>Sun, Nov 4, 2018 at 5:35 AM<br>Permail below,<br>Γ to you, the<br>Caseanlawyer0@gmail.com>                                                                                                    |
|              | First Acknowledgemer                                                                                                    | ent Email from ASSIST u for answer 20181102, your feedback on whether you are sanse to the proposed solution. 20181102 mment Email from ASSIS mment on the Satisfact of your response to th u for answer                                                                                                    | NST<br>olutions for investments, Services and Trade<br>sessed asean org<br>ST<br>stion Survey, you will rece<br>e proposed solution will be                                                                                                    | ASEAN Lawyer<br>osed solution is: "Yes"<br>ive a second e<br>a sent by ASSIST                                                                                                    | caseanlawyer0@gmail.com>         Sun, Nov 4, 2018 at 5:35 AM         semail below,         r to you, the         caseanlawyer0@gmail.com>         Sun, Nov 4, 2018 at 5:37 AM                                                                                                    |
|              | First Acknowledgeme<br>Constant of the second and the theory of the second and the theory of the second and the second and the theory of the second and the theory of the second and the theory of the second and the second and the theory of the second and the theory of the second and the second and the second                                                                                                    | ent Email from ASSIST u for answer 20181102, your feedback on whether you are sanse to the proposed solution. 20181102 ment Email from ASSIS mment on the Satisfact of your response to the u for answer                                                                                                    | VIST olutions for investments, Services and Trade titisfied with the answer given by the DCP and the prop assist asean org ST stion Survey, you will receive proposed solution will be e proposed solution will be stisted as a services and Trade                                                                                                    | ASEAN Lawyer<br>osed solution is: "Yes"<br>ive a second e<br>a sent by ASSIST<br>ASEAN Lawyer                                                                                                   | caseanlawyer0@gmail.com>         Sun, Nov 4, 2018 at 5:35 AM         ermail below,         T to you, the         caseanlawyer0@gmail.com>         Sun, Nov 4, 2018 at 5:37 AM                                                                                                    |
|              | First Acknowledgemer<br>Market Grail<br>[ASSIST][#18120181102] Thank yor<br>No Reply ASSIST "assist@assan.org><br>Reply-To" assist@assan.org><br>ASSOCIATION<br>OF SCULTHEAST<br>ASSIST acknowledges receipt of your respondent<br>ASSIST acknowledges receipt of your respondent<br>ASSIST ack                                                                                                    | ent Email from ASSIST u for answer  20181102, your feedback on whether you are sanse to the proposed solution.  20181102 ment Email from ASSI: conf your response to the u for answer                                                                                                    | SST assist asean org SST assist asean org SST assis           | ASEAN Lawyer of<br>osed solution is: "Yes"<br>ive a second e<br>sent by ASSIST<br>ASEAN Lawyer of                                                                                               | Caseanlawyer0@gmail.com>                                                                                                    |
|              | First Acknowledgemer<br>First Acknowledgemer<br>September<br>Second Acknowledge<br>First Acknowledgesen org-<br>Reply-fo <sup>-</sup> assistigasean org-<br>ASSOCIATION<br>Chi-COUTIELAST<br>ASSOCIATION<br>Dear Ms Sierra Riviera,<br>With reference to your complaint ID No. 181<br>ASSIST acknowledges receipt of your respondence<br>Second Acknowledge receipt of your respondence<br>If you provided a cour<br>acknowledging receipt<br>DCP and the HCP.<br>Mineleranie<br>Company Assistigasean org-<br>Reply-fo <sup>-</sup> assistigasean org-<br>Reply-fo <sup>-</sup> assistigasean org-<br>Company Acknowledges receipt of your respondence<br>Assisting acknowledges receipt of your respondence<br>Assisting acknowledges rece                                                                                                    | ent Email from ASSIST u for answer  20181102, your feedback on whether you are so ment Email from ASSI. mment on the Satisfact of your response to th u for answer  20181102, your feedback on whether you are se bed by AMS-Y as agreed to immediate bed by AMS-Y as agreed to immediate bed by AMS-Y as agreed to immediate bed by AMS-Y as agreed to immediate bed by AMS-Y as agreed to immediate bed by AMS-Y as agreed to immediate bed by AMS-Y as agreed to immediate bed by AMS-Y as agreed to immediate bed by AMS-Y as agreed to immediate bed by AMS-Y as agreed to immediate bed by AMS-Y as agreed to immediate bed by AMS-Y as agreed to immediate bed by AMS-Y as agreed to immediate bed by AMS-Y has agreed to immediate bed by AMS-Y has agreed to immediate | SST<br>visition Survey, you will rece<br>e proposed solution will be<br>sist<br>stated with the answer given by the DCP and the prop<br>state of the property of the property of the pro | ASEAN Lawyer of<br>osed solution is: "Yes"<br>ive a second e<br>e sent by ASSIST<br>ASEAN Lawyer of<br>ASEAN Lawyer of<br>cosed solution is: "Yes"                                              | caseanlawyer0@gmail.com>         Sun, Nov 4, 2018 at 5:35 AM         Semail below,         T to you, the         caseanlawyer0@gmail.com>         Sun, Nov 4, 2018 at 5:37 AM         Sun, Nov 4, 2018 at 5:37 AM                                                                                            |
|              | First Acknowledgemer<br>First Acknowledgemer<br>Assist[#18120181102] Thank yor<br>No Reply ASSIST (assist@assan.orp)<br>Reply-for "assist@assan.org"<br>ASSOCIATION<br>Of COUTHLAST<br>Second Acknowledges receipt of your respondent<br>Assist acknowledges receipt of your respondent<br>Assist acknowledges receipt of your respondent<br>DCP and the HCP.<br>Comment<br>Assist[#18120181102] Thank you<br>No Reply ASSIST (assist@assan.org)<br>Reply-for "assist@assan.org"<br>Reply-for "assist@assan.org"<br>Assist[#18120181102] Thank you<br>No Reply ASSIST (assist@assan.org)<br>Reply-for "assist@assan.org"<br>Assist[#18120181102] Thank you<br>DCP and the HCP.<br>DCP and the HCP.<br>Comment<br>Assist[#18120181102] Thank you<br>No Reply ASSIST (assist@assan.org)<br>Association of assist@assan.org)<br>Association of assist@assan.org)<br>Association of assist@assan.org)<br>Comment<br>Assist acknowledges receipt of your resolution<br>Proprieto action of pARS-Y, we believe the<br>Assist acknowledges receipt of your resolution<br>Proprieto action of pARS-Y, we believe the<br>Assist acknowledges receipt of your resolution<br>Proprieto action of pARS-Y, we believe the<br>Assist acknowledges receipt of your resolution proprieto action of proprieto action of p                                                                                                    | ent Email from ASSIST  I for answer  20181102, your feedback on whether you are so nse to the proposed solution.  20181102 ment Email from ASSIS  comment on the Satisfact or of your response to the  U for answer  20181102, your feedback on whether you are as assess reference to specific products and applied to provide solution.  20181102, your feedback on whether you are assess the mene to assess the mene to assess the to assess the mene to assess the mene to assess the mene to assess the mene to assess the mene to assess the mene to assess the mene to assess the mene to assess the mene to assess the to assess the to assess | SIST olutions for investments, Services and Trade  tisfied with the answer given by the DCP and the prop assist asean org  ST  ST  Clion Survey, you will receive proposed solution will be e proposed solution will be staffed with the answer given by the DCP and the prop                                                                                                    | ASEAN Lawyer of<br>osed solution is: "Yes"<br>ive a second e<br>oset by ASSIST<br>ASEAN Lawyer of<br>ASEAN Lawyer of<br>rs Regulation of 2015, Chapter 10<br>e of their vegetable or animal org | caseanlawyer0@gmail.com>         Sun, Nov 4, 2018 at 5:35 AM         Sun, Nov 4, 2018 at 5:35 AM         email below,         T to you, the         caseanlawyer0@gmail.com>         Sun, Nov 4, 2018 at 5:37 AM         Sun, Nov 4, 2018 at 5:37 AM         00, Section 100, pending in. With this positive |

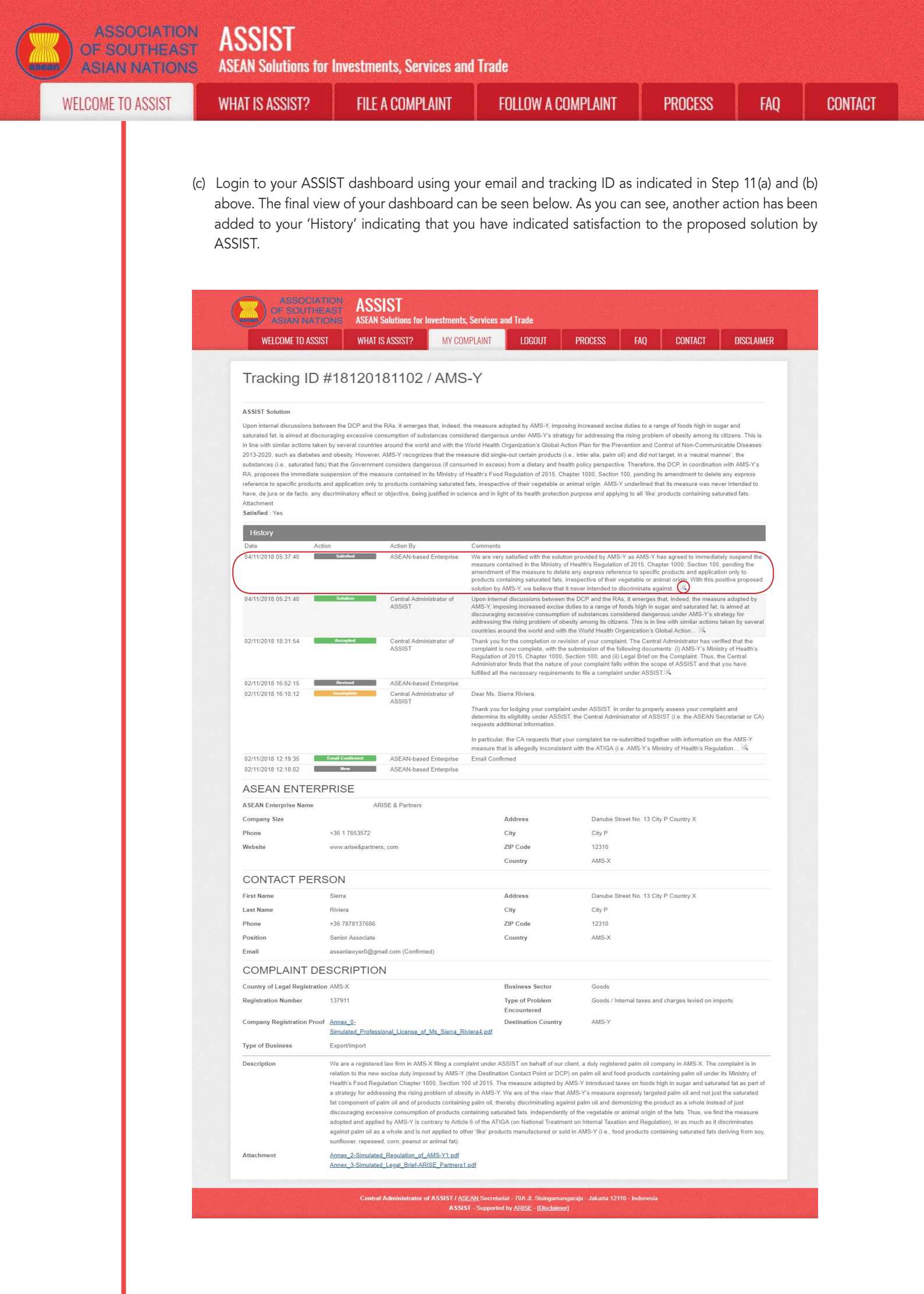

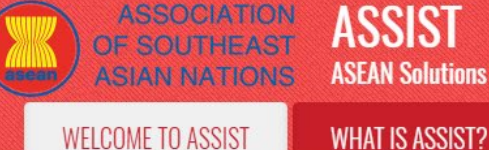

**FILE A COMPLAINT** 

FAQ

(d) If you would like to see the comment that you have provided in the Satisfaction Survey, click on the 'magnifying glass' icon and the below screen will appear.

We are very satisfied with the solution provided by AMS-Y as AMS-Y has agreed to immediately suspend the measure contained in the Ministry of Health's Regulation of 2015, Chapter 1000, Section 100, pending the amendment of the measure to delete any express reference to specific products and application only to products containing saturated fats, irrespective of their vegetable or animal origin. With this positive proposed solution by AMS-Y, we believe that it never intended to discriminate against palm oil as a whole.

On notification that a solution proposed to an AE has been accepted as satisfactory by the ASEAN Law Firm/Lawyer, the DCP should pass notice of the acceptance on to the RA(s), to ensure that any administrative arrangements necessary to implement the solution are in place as soon as possible.

ASSIST will consider this procedure as one where the complaint was accepted and a solution was provided by the DCP and accepted by the ASEAN Lawyer/Law Firm.

Please note that the timeframe for solving cross-border problems brought under ASSIST shall be no more than 40 working days or 2 calendar months (unless an extension of maximum 20 working days has been accorded) from the date when the complaint has been accepted by the DCP (i.e. the ASEAN Member State against which the complaint was filed).